Operating Instructions

Mode d'emploi

Instrucciones de manejo

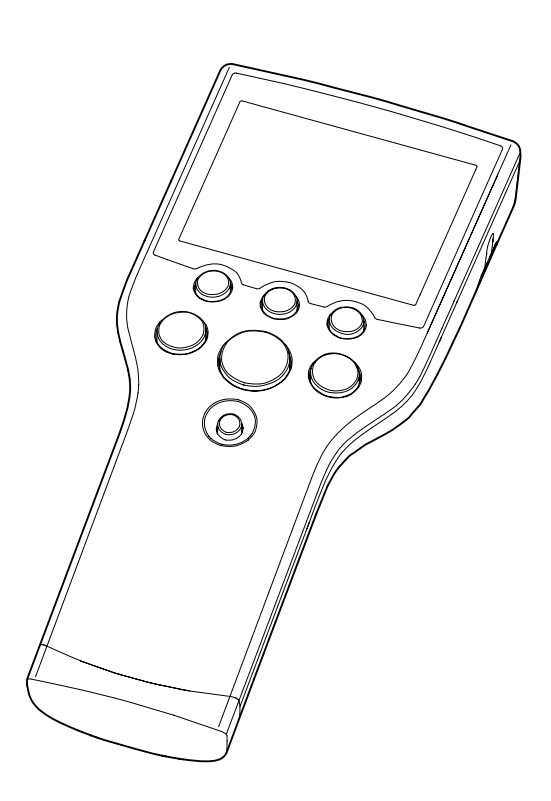

# SevenGo Duo pro™

# pH/ORP/Ion/DO meter SG68

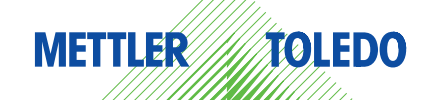

English

Español

| -        | Introduction          |              |                                          | 2  |
|----------|-----------------------|--------------|------------------------------------------|----|
| <u> </u> |                       |              |                                          | 3  |
| 2        | Satety measures       |              |                                          | 4  |
| 3        | Installation          | 0.1          |                                          | 5  |
|          |                       | 3.1          |                                          | 5  |
|          |                       | 3.∠<br>2.2   | Connecting a sensor                      | 5  |
|          |                       | 3.3<br>3.4   | SavanGoTM clin                           | 0  |
|          |                       | 3.5          | SevenGo™ two-electrode clin              | 6  |
|          |                       | 3.6          | Attaching the ErGo™                      | 6  |
| 4        | Operating the pH/ORP/ | Ion/DO meter | SG68                                     | 8  |
| -        | opera                 | 4.1          | Meter lavout                             | 8  |
|          |                       | 4.2          | The display                              | 8  |
|          |                       | 4.3          | Key controls                             | 10 |
|          |                       | 4.4          | Using the softkeys                       | 11 |
|          |                       | 4.5          | Navigating between menus                 | 11 |
|          |                       | 4.6          | Navigating within a menu                 | 11 |
|          |                       | 4.7          | Using the alphanumeric keypad            | 12 |
|          |                       | 4.7.1        | Alphanumeric input                       | 12 |
|          |                       | 4.7.2        | Entering IDs/PIN                         | 12 |
|          |                       | 4.7.3        | Editing values in a table                | 12 |
|          |                       | 4.8          | Calibration                              | 13 |
|          |                       | 4.8.1        | Running a one-point pH/ion calibration   | 13 |
|          |                       | 4.8.2        | Running a multi-point pH/ion calibration | 13 |
|          |                       | 4.8.3        | Automatic butter recognition             | 14 |
|          |                       | 4.8.4        | Dissolved oxygen (DO) calibration        | 14 |
|          |                       | 4.9          | Dulu Italisiei<br>Sample measuremente    | 15 |
|          |                       | 4.10         | Temperature compensation                 | 10 |
| 5        | Satur                 | 7.11         |                                          | 10 |
| J        | Seiup                 | 5 1          | Manu structure of satur                  | 17 |
|          |                       | 5.2          | Samole ID                                | 17 |
|          |                       | 5.2          | Ilser ID                                 | 17 |
|          |                       | 5.0          | Data logging                             | 17 |
|          |                       | 55           | Data transfer settings                   | 18 |
|          |                       | 5.6          | System settings                          | 19 |
|          |                       | 5.7          | Instrument self-test                     | 21 |
| 6        | Menus and settings    |              |                                          | 22 |
|          |                       | 6.1          | Menu structure of pH/ion                 | 22 |
|          |                       | 6.2          | Menu structure of DO                     | 22 |
|          |                       | 6.3          | Temperature settings                     | 22 |
|          |                       | 6.4          | pH/ion calibration settings              | 22 |
|          |                       | 6.5          | pH/ion measurement settings              | 23 |
|          |                       | 6.6          | DO measurement settings                  | 24 |
|          |                       | 6.6.1        | DO calibration reminder                  | 25 |
|          |                       | 6.7          | Endpoint formats                         | 25 |
|          |                       | 6.8          | Measurement limits                       | 26 |
| _        | <b>.</b>              | 6.9          | Sensor ID/SN                             | 26 |
| 7        | Data management       |              |                                          | 27 |
|          |                       | 7.1          | Menu structure of data menu              | 27 |
|          |                       | /.2          | Measurement data                         | 27 |
|          |                       | 7.3          | Calibration data                         | 28 |
|          |                       | 7.4          |                                          | 29 |
|          |                       |              |                                          |    |

| 8  | Maintenance            |               |                                                                         | 30 |
|----|------------------------|---------------|-------------------------------------------------------------------------|----|
|    |                        | 8.1           | Meter maintenance                                                       | 30 |
|    |                        | 8.2           | Electrode maintenance                                                   | 30 |
|    |                        | 8.3           | Disposal                                                                | 30 |
|    |                        | 8.4           | Error messages                                                          | 30 |
|    |                        | 8.5           | Error limits                                                            | 32 |
| 9  | Sensors, solutions and | d accessories |                                                                         | 33 |
| 10 | Specifications         |               |                                                                         | 35 |
| 11 | Appendix               |               |                                                                         | 37 |
|    |                        | 11.1          | Buffer tables                                                           | 37 |
|    |                        | 11.1.1        | Buffer group 1 (ref. 25 °C) METTLER TOLEDO US                           | 37 |
|    |                        | 11.1.2        | Buffer group 2 (ref. 25 °C) METTLER TOLEDO Europe (default buffer)      | 37 |
|    |                        | 11.1.3        | Buffer group 3 (ref. 20 °C) Merck standard buffers                      | 37 |
|    |                        | 11.1.4        | Buffer group 4 (ref. 25 °C) JIS Z 8802 (Japanese)                       | 38 |
|    |                        | 11.1.5        | Buffer group 5 (ref. 25 °C) DIN (19266)                                 | 38 |
|    |                        | 11.1.6        | Buffer group 6 (ref. 25 °C) DIN (19267)                                 | 38 |
|    |                        | 11.1.7        | Buffer group 7 (ref. 25 °C) JJG (Chinese)                               | 38 |
|    |                        | 11.2          | Algorithm for oxygen concentration measurement                          | 39 |
|    |                        | 11.3          | Solubility of oxygen in water as a function of temperature and salinity | 40 |

# **1** Introduction

Thank you for purchasing this METTLER TOLEDO meter. SevenGo Duo pro<sup>™</sup> is not only a series of easyto-operate dual channel portable meters for precise measurements, they also contain many exciting features:

- New ISM<sup>®</sup> (Intelligent Sensor Management) technology: the meter automatically recognizes the sensor and transfers the last set of calibration data from the sensor chip to the meter. The last five calibrations as well as the initial calibration certificate are also stored on the sensor chip. These can be reviewed, transferred and printed. ISM<sup>®</sup> provides additional security and helps eliminate mistakes.
- **Multi-language graphical user interface** on a backlit display with intuitive menu guidance, making the operating instructions primarily a source of reference.
- Easy switching between the various parameters before or after the measurement.
- **IP67 rating fully water proof**. The rating refers to the meter, the sensor and the connections. The meter is perfectly suited for indoor as well as outdoor use.

In addition to the new features, SevenGo Duo pro<sup>™</sup> meters provide the same high quality standards as in the single-channel SevenGo<sup>™</sup> and SevenGo pro<sup>™</sup>, as well as the dual-channel SevenGo Duo<sup>™</sup> models:

- Excellent ergonomics as if the meter is part of you.
- Great flexibility in the mode of operation and transport, owing to a vast collection of accessories, such as the electrode clip, the rubber holster, washable field carry case or handy carry bag and Ergo<sup>™</sup> the ultimate aid for all measurements in the plant as well as in the field.

## 2 Safety measures

#### Measures for your protection

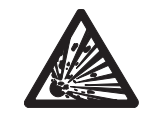

Never work in an environment subject to explosion hazards! The housing of the instrument is not gas tight (explosion hazard due to spark formation, corrosion caused by the ingress of gases).

Risk of explosion

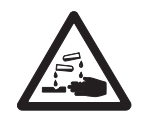

• When using chemicals and solvents, comply with the instructions of the producer and the general lab safety rules!

Risk of corrosion

#### Measures for your operational safety

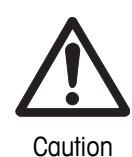

- Never unscrew the two halves of the housing!
- Have the meter serviced only by METTLER TOLEDO Service!
- Any spillage should be wiped off immediately! Some solvents might cause corrosion of the housing.
- Avoid the following environmental influences:
  - Powerful vibrations
    - Direct sunlight
    - Atmospheric humidity greater than 80%
    - Corrosive gas atmosphere
    - Temperatures below 5 °C and above 40 °C
    - · Powerful electric or magnetic fields

# **3** Installation

Carefully unpack the meter. Keep the calibration certificate in a safe place.

## 3.1 Installing the batteries

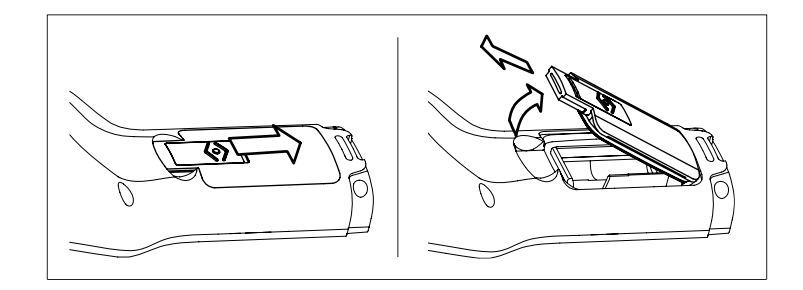

- a) Slide the release button on the battery cover in the direction of the arrow.
- b) Hold the lid with two fingers and remove it.
- c) Insert the batteries in the battery compartment, as indicated by the arrows on the inside of the compartment.
- d) Replace the battery cover and push back the button to fix the lid in place.

#### Note

The IP67 rating requires the battery compartment to be perfectly sealed. The sealing ring around the battery cover must be replaced if it is damaged in any way.

## 3.2 Connecting a sensor

#### **IP67** sensors

To connect the IP67 sensors, make sure that the plugs are properly inserted. Twist the RCA (Cinch) plug to ease the attachment of the sensor.

#### ISM<sup>®</sup> sensor

When connecting an ISM<sup>®</sup> sensor to the meter, one of the following conditions have to be met for the calibration data to be transferred automatically from the chip of the sensor into the meter and is used for further measurements. After attaching the ISM<sup>®</sup> sensor ...

- The meter must be switched on.
- (If the meter is already switched on) the **READ** key is pressed.
- (If the meter is already switched on) the CAL key is pressed.

We strongly recommend you to switch off the meter when disconnecting an ISM sensor. In doing so, you make sure that the sensor is not removed while the instrument is reading data from or writing data to the ISM-chip of the sensor.

The **ISM** icon **ISM** appears on the display and the sensor ID of the sensor chip is registered and appears on the display.

The calibration history, the initial certificate and the maximum temperature can be reviewed and printed in the data memory.

## 3.3 Fitting the wrist strap

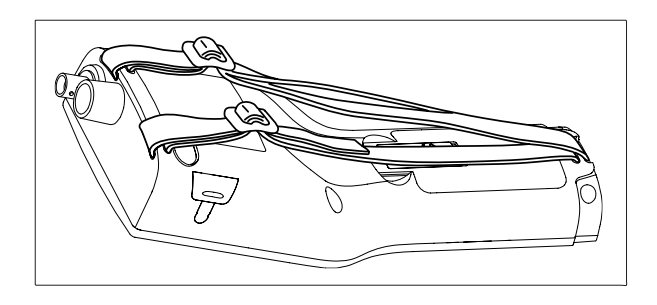

Fit the wrist strap as shown in the diagram.

## 3.4 SevenGo™ clip

The SevenGo<sup>™</sup> clip is an electrode holder that can be placed next to the display on either side of the housing.

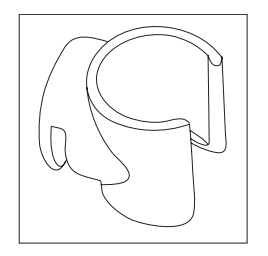

- a) To mount the clip, remove the cover over the clip's fixing point using your thumbnail.
- b) Attach the clip by pressing it into the recess.
- c) Slide the shaft of the sensor into the clip from the top.
- d) Rotate the sensor around the clip's axis to switch between the storage and working positions.

## 3.5 SevenGo™ two-electrode clip

The SevenGo<sup>™</sup> two-electrode clip is the ideal accessory for handling two electrodes in the field. Two electrode clips can be connected.

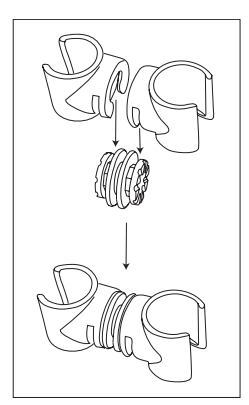

Attach the two clips by pressing them into the recesses of the clip connector.

## 3.6 Attaching the ErGo™

The  $ErGo^{TM}$  protects the meter from shocks and safely stores the electrode(s). It is the perfect accessory for carrying and measuring in the plant or field, and for working comfortably when the meter is placed on a table or on the ground.

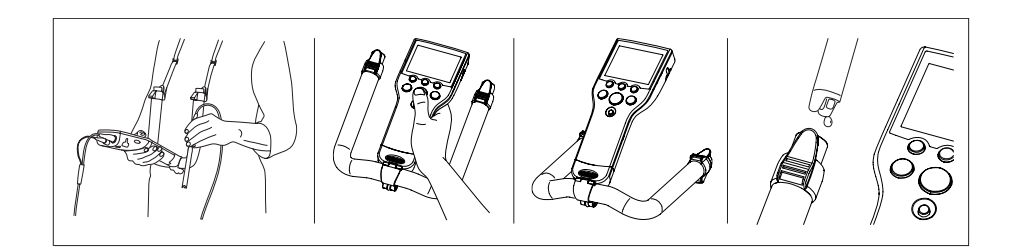

- a) Remove the blue bottom cap at the base of the meter.
- b) Screw the ErGo<sup>™</sup> adapter onto the meter.
- c) Mount the ErGo<sup>™</sup> as shown in the diagram.
- d) Fit the neck strap to both ends of the ErGo<sup>™</sup>.

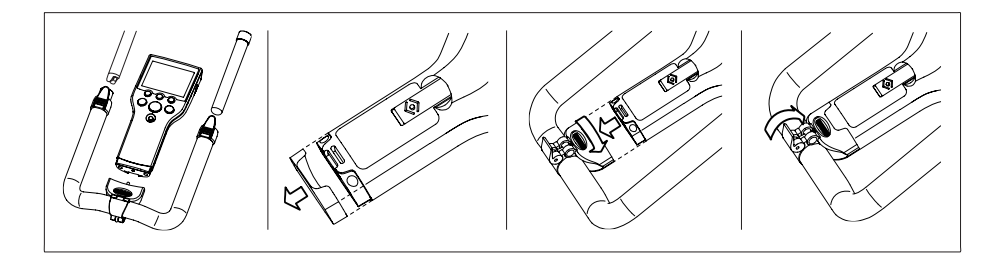

# 4 Operating the pH/ORP/Ion/DO meter SG68

## 4.1 Meter layout

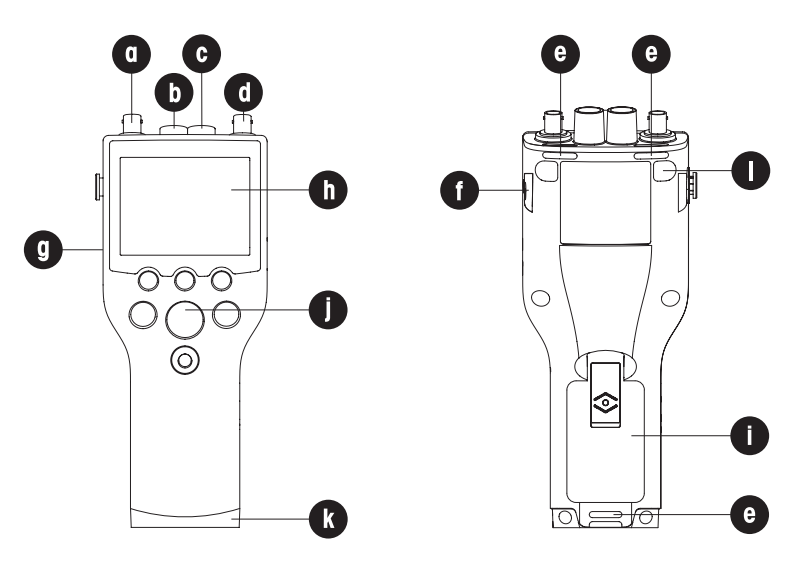

- a BNC socket for mV/pH signal input
- b RCA (Cinch) socket for pH temperature signal input
- c RCA (Cinch) socket for DO temperature signal input
- d BNC socket for DO signal input
- e Slots for attaching the wrist strap
- f **Fixing points** for SevenGo<sup>™</sup> clip (both sides)
- g Infrared (IrDA) window
- h Display
- i Battery cover
- j Rubber key pad
- k Bottom cap (blue) over the field assistant's fixing point
- I **Rubber feet** fixing points

## 4.2 The display

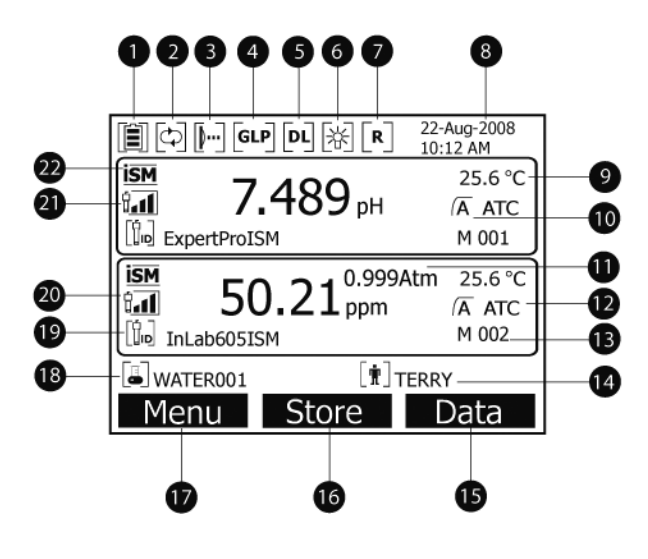

| 23<br>24      | Image: Simple State State Sta | 2008<br>5 °C<br>7C<br>(A<br>001<br>23<br>001               |                                                          |
|---------------|----------------------------------------------------------------------------------------------------|------------------------------------------------------------|----------------------------------------------------------|
| 1             | Battery status icon                                                                                                    |                                                            |                                                          |
| 2             | Ind infrared interface icon                                                                                                    |                                                            |                                                          |
| 3<br>4        | GIP nrintout icon                                                                                                    |                                                            |                                                          |
| 5             | Data logging icon (timed interval                                                                                                    | readina)                                                   |                                                          |
| 6             | Backlight icon                                                                                                    | roadingy                                                   |                                                          |
| 7             | Routine mode icon (user access                                                                                                    | rights are restricted)                                     |                                                          |
| 8             | Date and time                                                                                                    |                                                            |                                                          |
| 9             | Measurement temperature                                                                                                    |                                                            |                                                          |
| 10            | Endpoint format                                                                                                    |                                                            |                                                          |
| 11            | Atmospheric pressure                                                                                                    |                                                            |                                                          |
| 12            | Temperature compensation                                                                                                    |                                                            |                                                          |
|               | ATC: Temperature sensor     connected                                                                                                    | MTC: no temperature<br>sensor connected or<br>detected     |                                                          |
| 13            | Number of data sets in memory                                                                                                    |                                                            |                                                          |
| 14            | User ID                                                                                                    |                                                            |                                                          |
| 15            | Softkey                                                                                                    |                                                            |                                                          |
| 16            | Softkey                                                                                                    |                                                            |                                                          |
| 17            | Softkey                                                                                                    |                                                            |                                                          |
| 18            | Sample ID                                                                                                    |                                                            |                                                          |
| 19            | Sensor ID                                                                                                    |                                                            |                                                          |
| 20            | DO electrode condition criteria                                                                                                    |                                                            |                                                          |
|               | Slope: 80-125% Slope<br>Electrode is in good condition Electrode                                                                                                    | ope: 70-79%<br>ectrode needs cleaning                      | Slope: 60-69%<br>Electrode is faulty                     |
| 20,21<br>icon |                                                                                                    | 4                                                          | Ó<br>U_                                                  |
| 21            | pH electrode condition criteria                                                                                                    |                                                            |                                                          |
| 22            | Slope: 95-105% Slope: 05-105% Offset: ±(0-15)mV Of<br>Electrode is in good condition Electrode ISM® sensor connected                                                                                                    | ope: 94-90%<br>ffset: ±(15-35)mV<br>ectrode needs cleaning | Slope: 89-85%<br>Offset: ±(>35)mV<br>Electrode is faulty |
| "             | IONI SCHOULCUINECIEU                                                                                                    |                                                            |                                                          |

23 Stability criterion

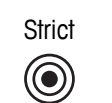

Medium

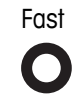

**24** Warning messages

25 Buffer groups or standards

## 4.3 Key controls

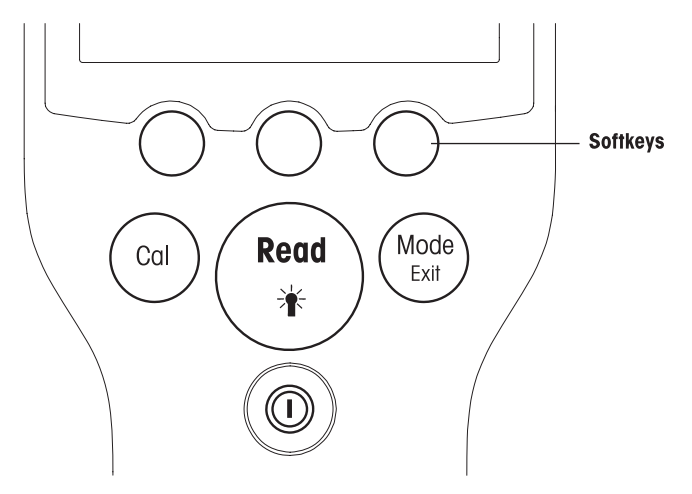

| Кеу            | Press and release                                              | Press and hold for 3 seconds                                        |
|----------------|----------------------------------------------------------------|---------------------------------------------------------------------|
| ON/OFF         | Switch meter on or off                                         | Switch meter on or off                                              |
|                |                                                                |                                                                     |
| READ/BACKLIGHT | Start or endpoint measurement (mea-<br>surement screen)        | Turn backlight on or off                                            |
| ( Keaa )       | Confirm input or start editing a table                         |                                                                     |
|                | Exit setting and go back to measure-<br>ment screen            |                                                                     |
| CAL            | Start calibration                                              | Review the last calibration data                                    |
| Cal            |                                                                |                                                                     |
| MODE or EXIT   | Switch mode in single channel (mea-<br>surement screen)        | Switch between single and dual channel display (measurement screen) |
| Exit           | Discard setting and go back to previous menu (setting screens) |                                                                     |

### Measurement modes

A single channel has to be selected first in order to switch the measurement mode.

- Press and release the **MODE** key in the single channel display to change between the different measurement modes.
- Press and hold the **MODE** key to switch between the dual and single channel measurement screen.

The sequence of the alternating measurement modes for pH/ion measurement is:

- 1. pH
- 2. mV
- 3. rel. mV
- 4. ion

For the DO measurement the sequence is:

1. saturation (%)

- 2. ppm
- 3. mg/L

## 4.4 Using the softkeys

The SevenGo Duo pro<sup>™</sup> multi-parameter meter has three softkeys. The functions assigned to them change during operation depending on the application. The assignment is shown on the bottom line of the screen.

In the measurement screen, the three softkeys are assigned as follows:

| Menu                  | Store                       | Data             |
|-----------------------|-----------------------------|------------------|
| Access meter settings | Save an endpointed measure- | Access data menu |
|                       | ment                        |                  |

The other softkey functions are:

|                          | 1                                                |        |                                            |
|--------------------------|--------------------------------------------------|--------|--------------------------------------------|
| $\rightarrow$            | Move one position to the right                   | Edit   | Edit table or value                        |
| <del>~</del>             | Move one position to the left                    | End    | End calibration                            |
| $\uparrow$               | Scroll up in the menu                            | Yes    | Confirm                                    |
| $\checkmark$             | Scroll down in the menu                          | No     | Reject                                     |
| +                        | Increase value                                   | Review | Review selected data                       |
| -                        | Decrease value                                   | Save   | Save data, setting or value                |
| *                        | Scroll to next data set in memory                | Select | Select the highlighted function or setting |
| $\langle \times \rangle$ | Delete letters or numbers on alphanumeric keypad | Start  | Begin the reference measurement            |
| Delete                   | Delete selected data                             | Trans  | Transfer selected data                     |

## 4.5 Navigating between menus

The meter display consists of a measurement frame, softkeys, areas for status icons and underlying menu areas.

To access the menu areas and to navigate between them, use various softkeys (see "Using the soft-keys").

- a) Press Menu.
  - ⇒ The Setup menu appears and Sample ID is highlighted.
- b) Press to highlight the Setup tab.
- c) Press  $\rightarrow$  to highlight the **pH/lon** tab.
- d) Press  $\rightarrow$  to highlight the **DO** tab.
- e) Press MODE/EXIT to return to the measurement screen.

## 4.6 Navigating within a menu

This example is based on the Setup menu, but the procedure applies to the other menus as well.

- a) Press Menu.
  - $\Rightarrow$  The Setup menu appears and Sample ID is highlighted.
- b) Press we as often as needed to navigate to a menu item.
- c) Press Select to move deeper in the menu for the chosen operation.
- d) Continue navigating with , where or **Select** until the final destination is reached within the menu.
- e) Press **MODE/EXIT** to go back to the previous menu. — or —
- f) Press **READ** to return to the measurement screen directly.

## 4.7 Using the alphanumeric keypad

## 4.7.1 Alphanumeric input

The meter has a screen keypad for entering IDs, SNs and PINs. Both numbers and letters are allowed for these entries.

#### Note

When entering a PIN, each character entered will be displayed as (\*).

| Enter Sample ID                                   |  |  |  |
|---------------------------------------------------|--|--|--|
| <u>A</u>                                          |  |  |  |
| A B C D E F G 1 2 3                               |  |  |  |
| H I J K L M N 4 5 6                               |  |  |  |
| O P Q R S T U 7 8 9                               |  |  |  |
| V W X Y Z _ 0 🐼 OK                                |  |  |  |
| Press 'Read' to Input                             |  |  |  |
| $\leftarrow \qquad \downarrow \qquad \rightarrow$ |  |  |  |

- a) Press ← to move left to highlight number or letter, use → to move right, and ↓ to move downwards.
- b) Press READ to confirm the entry.
  - $\Rightarrow$  The line where the position of alphanumeric character is being entered blinks.
- c) To end and confirm entry, use softkeys to highlight screen key **OK**, and press **READ** to save the ID. — or —
- d) To delete information, use softkeys to highlight <>>> and press **READ** to delete the previously entered character.
   or —
- e) Press MODE/EXIT to return to the upper level of the menu.
  - $\Rightarrow$  The entries are rejected.

#### 4.7.2 Entering IDs/PIN

The three softkeys and READ key are used for navigating on the keypad and entering the ID/PIN.

#### Example: WATER

- a) If **A** is highlighted, press **t** three times.
  - $\Rightarrow$  **V** is highlighted.
- b) Press  $\rightarrow$  once.
  - ⇒ W is highlighted.
- c) Press READ to enter W.
- d) Repositioning the highlighted bar to **A**, **T**, **E** and **R**, and press **READ** to enter each letter of sample ID in sequence as described in steps a c.
- e) Reposition the highlighted bar to **OK**, and press **READ** to save the sample ID.

#### 4.7.3 Editing values in a table

The meter has a feature, which allows the user to enter, edit or remove values in tables. (for example, temperature and buffer values for a customized buffer group). This is accomplished by using the softkeys on the display to navigate from cell to cell.

- a) Press **READ** to start editing the cell in the table.
  - $\Rightarrow$  The softkeys on the display change.

- b) Press **F** and **F** to enter the value and press **READ** to confirm.
  - $\Rightarrow$  The softkeys change back to  $\frown$  and  $\checkmark$ .
- c) Navigate to a cell and press Delete to remove a value.
- d) To finish editing the table, navigate with the  $\frown$  and  $\checkmark$  to highlight **Save**.
- e) Press **READ** to confirm the action and exit the menu.

## 4.8 Calibration

The SevenGo Duo pro<sup>™</sup> pH/DO meter allows you to perform pH and ion calibrations for up to 5 points and DO calibrations for up to 2 points.

#### 4.8.1 Running a one-point pH/ion calibration

- a) Press and hold **MODE** for 3 seconds to switch to single channel pH or ion measurement screen when in dual channel measurement.
- b) Place the electrode in a calibration buffer and press CAL.
  - $\Rightarrow$  Cal 1 appears on the display.
- c) The meter endpoints according to the preselected endpoint mode after the signal has stabilized or after pressing **READ**.
  - $\Rightarrow$  The relevant buffer value is shown on the display.
- d) Press End to accept the calibration and return to sample measurement.
  - $\ensuremath{\stackrel{\square}{\rightarrow}}$  The calibration result (offset and slope for pH) is shown on the display. — or —
- e) Press Save to keep the calibration.
- f) Press **EXIT** to reject the calibration.

#### Notes

 With the one-point calibration only the offset is adjusted. If the sensor was previously calibrated with a multipoint calibration the previously stored slope will remain. Otherwise, the theoretical slope (-59.16 mV/pH) will be used.

#### 4.8.2 Running a multi-point pH/ion calibration

pH and ion calibrations can be run with this meter for up to 5 points.

- a) Run the calibration as described in "Running a one-point pH/ion or one-point conductivity calibration" (steps a - c).
- b) Rinse the electrode with deionized water.
- c) Place the electrode in the next calibration buffer.
- d) Press CAL.
  - Cal 2 appears on the display. The meter endpoints according to the preselected endpoint mode after the signal has stabilized or after pressing **READ**. The relevant buffer value is shown on the display.
- e) Repeat the steps b d for all calibration buffers.
- f) Press **End** to end the calibration procedure.
  - Alternatively, the meter ends the calibration automatically when 5 calibrations are performed. The offset value and slope are shown on the display.
- g) Press Save to keep the calibration.
- h) Press EXIT to reject the calibration.

#### Note

Up to 5 calibrations can be saved for a dedicated sensor ID. The oldest calibration data is automatically overwritten with the current calibration data.

#### 4.8.3 Automatic buffer recognition

The meter features automatic pH buffer recognition for the predefined buffer groups (see "Appendix"). The buffers within a buffer group are automatically recognized by the meter and displayed during calibration. This feature allows the calibration in any order within a predefined pH buffer group.

There is no automatic pH buffer recognition for customized buffer groups; in this case, the defined order of the buffers needs to be followed.

## 4.8.4 Dissolved oxygen (DO) calibration

#### Preparing for calibration

Before running a calibration:

- The sensor has to be connected to the meter for at least 6 hours (polarization time).
- For the following digital ISM DO sensors (InPro6850i, InPro6950i), the meters need to be switched on in order for the sensor to be polarized.
- The "Auto override" function should be switched on.
- The membrane must be examined for damage or contamination. If the membrane is dirty, clean carefully with a soft, moist cloth.

#### Performing a one-point calibration

The first point of a DO calibration is always done in vapor saturated air  $(100\% O_2)$ .

- a) Make sure that the sensor has been gently cleaned and dried. Water droplets on the membrane must be removed, because they prevent the sensor from being correctly calibrated.
- b) Press and hold **MODE** for 3 seconds to switch to single channel measurement screen when in dual channel measurement.

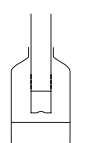

- c) Place the electrode in a bottle 1 cm above the water surface as shown in the graphic above and press **CAL**.
  - $\Rightarrow$  Cal 1 appears on the display.
  - ⇒ The meter endpoints according to the preselected endpoint mode, automatically after the signal has stabilized or after pressing **READ**. The standard value is shown on the display.
- d) Press End to accept the calibration and return to sample measurement.
  - $\Rightarrow$  The calibration result is shown on the display.
- e) Press **Exit** to reject the calibration.

#### Performing a two-point calibration

The second point of a DO calibration is done with a zero oxygen solution.

- a) Follow steps a c for the first calibration point as described above.
- b) Rinse the sensor with deionized water.
- c) Place the electrode in the zero oxygen solution and press CAL.
  - $\Rightarrow$  Cal 2 appears on the display.
  - ➡ The meter endpoints according to the preselected endpoint mode, automatically after the signal has stabilized or after pressing **READ**. The relevant buffer/standard value is shown on the display.

- d) Press End to accept the calibration and return to sample measurement.
  - $\Rightarrow$  The calibration result is shown on the display.
- e) Press Exit to reject the calibration.

#### Note

Zero-point calibrations are frequently a source of error. Due to the very low zero current of METTLER TOLEDO sensors, a zero-point calibration is unnecessary even for measurement at low oxygen concentrations.

## 4.9 Data transfer

It is possible to transfer either all data or a user-defined set of data from the memory to a METTLER TOLE-DO printer (for example, RS-P26) or to a PC using this meter. The data is transferred with the IR interface on the left side of the meter.

Install the driver software (the latest drivers can be downloaded from www.mt.com/pHLab).

The following section describes how to proceed with the different configurations.

Data transfer from SevenGo Duo pro™ to an RS-P26 printer is done using an IR-RS232 adapter.

- a) Connect the RS232 plug to the corresponding interface on the backside of the printer.
- b) Point the instrument's IR window toward the IR receiver on the other end of the adapter cable.
- c) Start transfer in the data menu.

Adjust the settings for data transfer as follows:

- Baud rate: 1200
- Data bits: 8
- Parity: none
- Stop bits: 1

Data transfer from SevenGo Duo pro<sup>™</sup> to a PC can be accomplished three different ways:

- Directly with an IrDA interface on the PC
- Transfer with IR-RS232 adapter
- Transfer with IR-USB adapter
- a) Open LabX direct pH, Hyperterminal or BalanceLink.
- b) Adjust the settings for data transfer as follows:
  - ⇒ Baud rate: 9600
  - ⇒ Data bits: 8
  - ⇒ Parity: none
  - ⇒ Stop bits: 1
  - ➡ Handshake: none
- c) Connect the \*adapter to the PC and point the IR window of the meter to the IR receiver.
- d) Select the item in the data menu to start the transfer.

\* If the computer has a built-in IR window, no adapter is needed.

## 4.10 Sample measurements

Place the sensor in the sample and press **READ** to start a measurement.

⇒ The display shows the readings of the sample in either the single channel or dual channel mode.

**Note**: to switch between the single and dual channel measurement screen, press and hold **MODE** for 3 seconds.

 $\Rightarrow$  The endpoint format blinks, indicating a measurement is in progress.

As soon as the measurement is stable according to the selected stability criterion, the **Stability** icon appears.

#### Note

- If the "automatic endpoint" format is selected, the measurement stops automatically as soon as the **Stability** icon appears.
- If the "manual endpoint" format is selected, press **READ** to manually stop the measurement.
- If the "timed endpoint" format is selected, the measurement stops after the preset time.

## 4.11 Temperature compensation

We recommend the use of either a built-in or a separate temperature probe. If a temperature probe is used, ATC and the sample temperature are displayed. If no temperature sensor is used, MTC is displayed and the sample temperature should be entered manually. The meter accepts only an NTC 30 k $\Omega$  (pH) and an NTC 22 k $\Omega$  (DO) temperature sensor.

The meter calculates the temperature-adjusted electrode slope using this temperature and shows the temperature-compensated pH/ion value in the measurement display.

## 5 Setup

## 5.1 Menu structure of setup

The individual items of the menu setup are described on the pages following the list below.

| 1. | Sample ID                  | 4. | Data Transfer Settings |
|----|----------------------------|----|------------------------|
|    | 1. Enter Sample ID         |    | 1. Interface           |
|    | 2. Select Sample ID        |    | 2. Printout Format     |
|    | 3. Delete Sample ID        | 5. | System settings        |
| 2. | User ID                    |    | 1. Language            |
|    | 1. Enter User ID           |    | 2. Time and Date       |
|    | 2. Select User ID          |    | 3. Access Control      |
|    | 3. Delete User ID          |    | 4. Acoustic Signal     |
| 3. | Data Logging               |    | 5. Routine/Expert Mode |
|    | 1. Automatic Storage       |    | 6. Screen Settings     |
|    | 2. Manual Storage          |    | 1. Screen Contrast     |
|    | 3. Timed Interval Readings |    | 2. Auto-Shutoff        |
|    |                            |    | 3. Backlight Off       |
|    | Continue at top of table   | 6. | Instrument Self-test   |

## 5.2 Sample ID

An alphanumeric sample ID with up to 12 characters can be **entered**. Alternatively, a previously entered sample ID can be **selected** from the list. If a sample ID has been entered, which is either purely numeric (for example, 123) or ends with a number (for example, WATER123), the following options are available:

1. <Auto Sequential> On

Using this setting will automatically increment the sample ID by 1 for each reading.

2. <Auto Sequential> Off

The sample ID is not incremented automatically.

A maximum of 5 sample IDs are stored in memory and listed for selection. If the maximum of 5 has already been entered, a sample ID can either be deleted manually or the oldest ID will be automatically overwritten by the new ID.

## 5.3 User ID

A user ID with up to 8 characters can be **entered**. Alternatively, a previously entered user ID can be **selected** from the list.

A maximum of 5 user IDs are stored in memory and listed for selection. If the maximum of 5 has already been entered, a user ID can either be deleted manually or the oldest ID will be automatically overwritten by the new ID.

## 5.4 Data logging

The meter stores up to 500 sets of measurement data in the memory. The number of data sets already stored in the memory is indicated by MXXX on the display. A message appears on the display when the memory is full. To save further measurements if the memory is full, data has to be deleted first. When measuring in dual channel mode, both results will be stored separately. Therefore, the memory number in this case will increase by 2. You can select between automatic and manual storage or you can log your data into the memory in a user-defined interval:

#### 1. Automatic storage

Stores every endpointed reading to the memory automatically.

#### 2. Manual storage

If "Manual Storage" is set, **Store** appears on the display. Press **Store** to save endpointed readings. The endpointed reading can only be stored once. When the data is stored, **Store** disappears from the measurement screen.

#### 3. Timed interval readings

A reading is stored to memory every time after a certain interval (3 - 9999 s) defined in the menu has elapsed. When working in the timed-interval reading mode, the interval by can be defined by entering the seconds. The measurement series stops according to the selected endpoint format or manually by pressing **READ**. When timed-interval reading is "on", the **DL** icon  $[p_{-}]$  appears.

For readings lasting longer than 15 minutes, switch off the auto-shutoff function. The **Auto-off override** icon 🔄 appears on the display.

## 5.5 Data transfer settings

#### 1. Interface

Select to transfer the data in the memory to a PC or to a printer. The meter adjusts the baud rate:

#### 1. Printer

Baud rate: 1200

Data bits: 8

Parity: none

Stop bits: 1

Handshake: none

#### 2. PC

Baud rate: 9600

Data bits: 8

Parity: none

Stop bits: 1

#### Handshake: none

3. LabX direct\*

Baud rate: 9600

Data bits: 8

Parity: none

Stop bits: 1

Handshake: none

#### 2. Printout format

Two different printout formats are available: GLP and Short.

\* If LabX direct is selected, the printout format is always GLP and English. LabX PC direct software translates the received data into the selected PC language as defined in the regional and language options.

#### Examples: pH pH printout GLP

GLP 10-Feb-2009 10:40:11 PM Orange Juice 9.210 pH -120.5 mV 25.5 °C ATC Auto EP strict InLabRoutine 7124938450 Last cal.: 5-Jan-2009 Michael Signature:\_\_\_\_\_\_ Outside limits! Calibration expired!

#### pH printout short

| 7.123 pH       |  |
|----------------|--|
| 25.5 °C ATC    |  |
| Auto EP strict |  |

#### Examples: DO DO printout GLP

| GLP                   |
|-----------------------|
| 10-Feb-2009           |
| 10:40:11 PM           |
| Orange Juice          |
| 300 ppm               |
| 25.5 °C ATC           |
| 971 mbar (A)          |
| Auto EP               |
| InLab605              |
| 7124938450            |
| Last cal.: 5–Jan–2009 |
| Michael               |
| Signature:            |
| Outside limits!       |
| Calibration expired!  |
|                       |

#### **DO printout Short**

300 ppm 25.5 °C ATC 971 mbar (A) Auto EP

## 5.6 System settings

#### Note

The system settings menu is protected by a PIN. Upon delivery, the PIN is set to 000000 and is activated. Please change the PIN to prevent unauthorized access.

#### 1. Language

The following languages are available for the system: English, German, French, Spanish, Italian, Portuguese, Chinese, Japanese, Korean and Russian.

#### 2. Time and date

• Time

Two time display formats are available: 24-hour format (for example, 06:56 and 18:56)

12-hour format (for example, 06:56 AM and 06:56 PM)

• Date

Four date display formats are available:

28-11-2008 (day-month-year) 28-Nov-2008 (day-month-year) 28/11/2008 (day-month-year)

11-28-2008 (month-day-year)

#### 3. Access control

#### System settings

PIN settings are available for:

- 1. System settings
- 2. Deleting data
- 3. Instrument login
- a) Switch PIN protection for the required access control ON. The window for entering an alphanumeric PIN appears.
- b) Enter an alphanumeric PIN (max. 6 characters).

 $\Rightarrow$  The input window for PIN verification appears.

c) Confirm PIN.

A maximum of 6 characters can be entered as PIN. In the factory default settings, the PIN for system settings and deleting data is set to 000000 and is activated, no instrument login password is set.

#### 4. Acoustic signal

An acoustic signal can be switched on in the following three cases:

- 1. Key is pressed
- 2. Alarm/warning message appears
- 3. Measurement is stable and has endpointed (stability signal appears)

#### 5. Expert/Routine modes

The meter has two working modes:

- **Expert mode**: the factory default setting enables all functions of the meter.
- Routine mode: some of the menu settings are blocked.

The concept of the two working modes is a GLP feature that ensures that important settings and stored data cannot be deleted cannot be unintentionally changed under routine working conditions.

The meter only allows the following functions in the routine mode:

- Calibrating and measuring
- Editing user, sample and sensor IDs
- Editing the MTC temperature
- Editing data transfer settings
- Editing system-settings (PIN-protected)
- Storing, viewing and printing data
- Running the instrument self-test

#### 6. Screen settings

#### Screen contrast

The screen contrast can be set from levels 1 to 6.

#### Auto-shutoff

The meter will auto-shutoff when no key is pressed in a preset time to save the battery life. The time can be set (5 min, 10 min, 30 min, 1hour, 2 hour) for the meter auto-shutoff or set to "Never" to disable this feature. If "never" is selected, the **Auto-off override** icon 🔄 appears on the display and you need to manually switch off the meter by pressing **ON/OFF**.

#### **Backlight off**

If the backlight feature is activated (**Backlight** icon  $\boxed{\mathbb{H}}$  on the display), the backlight switches on with a key press and switches off again when no key is pressed for a preset time to save the battery life. The time can be set (10 s, 15 s, 30 s, 1 minute) after which backlighting automatically switches off, or set to "Never" to leave the backlighting always switched on.

Press and hold the **Backlight** key to deactivate backlighting.

 $\Rightarrow$  The **Backlight** icon [k] disappears from the display.

## 5.7 Instrument self-test

The instrument self-test requires user interaction.

- a) In the Setup menu, select "6. Instrument Self-test".
  - $\Rightarrow$  Selecting the menu item starts the self-test routine.
- b) Press the function keys on the keypad one by one in any order.
  - $\Rightarrow$  The self-test result is displayed after a few seconds.
  - $\Rightarrow$  The meter returns to the system settings menu automatically.

#### Notes

- The user needs to finish pressing all seven keys within two minutes, otherwise "Self-test failed!" appears and the procedure has to be repeated.
- If error messages repeatedly appear, contact METTLER TOLEDO Service.

# 6 Menus and settings

## 6.1 Menu structure of pH/ion

| 1. | Temperature Settings      | 3. | Measurement Settings      |
|----|---------------------------|----|---------------------------|
|    | 1. Set MTC Temperature    |    | 1. Measurement Resolution |
|    | 2. Temperature Unit       |    | 2. Stability Criterion    |
| 2. | Calibration Settings      |    | 3. Ion Measurement Unit   |
|    | 1. Buffer Group/Standards |    | 4. Rel. mV Offset         |
|    | 2. Calibration Mode       | 4. | Endpoint Formats          |
|    | 3. Calibration Reminder   | 5. | Measurement Limits        |
|    | Continue at top of table  | 6. | Sensor ID/SN              |

## 6.2 Menu structure of DO

| 1. | Temperature Settings     |    | 2. Barometric Compensation |
|----|--------------------------|----|----------------------------|
|    | 1. Set MTC Temperature   |    | 3. Barometric Unit         |
|    | 2. Temperature Unit      | 4. | Endpoint Formats           |
| 2. | Calibration Reminder     | 5. | Measurement Limits         |
| 3. | Measurement Settings     | 6. | Sensor ID/SN               |
|    | 1. Salinity Compensation |    |                            |
|    | Continue at top of table |    |                            |

## 6.3 Temperature settings

#### 1. Set MTC temperature

If the meter does not detect a temperature probe, **MTC** appears on the display. In this case the sample temperature should be entered manually. An **MTC** value between -30  $^{\circ}$ C and 130  $^{\circ}$ C can be entered.

#### 2. Temperature unit

Select the temperature unit: °C or °F. The temperature value is automatically converted between the two units.

## 6.4 pH/ion calibration settings

#### 1. Buffer groups/standards

#### 1. Predefined pH buffer groups

One of seven predefined buffer groups can be selected:

| B1 | 1.68  | 4.01  | 7.00  | 10.01 |        | (at 25°C) | Mettler US            |
|----|-------|-------|-------|-------|--------|-----------|-----------------------|
| B2 | 2.00  | 4.01  | 9.00  | 9.21  | 11.00  | (at 25°C) | Mettler Europe        |
| B3 | 2.00  | 4.00  | 7.00  | 9.00  | 12.00  | (at 20°C) | Standard Merck buffer |
| B4 | 1.679 | 4.008 | 6.865 | 9.180 |        | (at 25°C) | JIS Z 8802            |
| B5 | 1.680 | 4.008 | 6.865 | 9.184 | 12.454 | (at 25°C) | DIN19266              |
| B6 | 1.09  | 4.65  | 6.79  | 9.23  | 12.75  | (at 25°C) | DIN19267              |
| B7 | 1.680 | 4.003 | 6.864 | 9.182 | 12.460 | (at 25°C) | Chinese               |

Temperature tables for these buffers are programmed in the meter and can be found in the "Appendix".

#### 2. Customized pH buffer group

A set of user-defined pH buffers with up to 5 different temperatures for each buffer can be created. The temperature difference between pH buffers must be at least 5 °C and the difference between the pH values must be at least 1.

When switching from predefined buffer group to customized buffer group, press **Save** in the table even if no values have changed.

#### 3. Ion standards

Concentrations for up to 5 standards with one standard temperature can be defined (see "pH/ion measurement settings"). Five concentration units are available:

- mmol/L
- mol/L
- ppm
- mg/L
- %

#### 2. Calibration mode

Two calibration modes are offered:

- **Segmented**: the calibration curve is made up of linear segments joining the individual calibration points. If high accuracy is required, the segment method is recommended.
- Linear: the calibration curve is determined using linear regression. This method is recommended for samples with widely varying values.

#### Note

These settings applies to both pH and Ion calibration.

#### 3. Calibration reminder

When the calibration reminder is "On", the user is reminded to perform a new calibration after a certain user-defined interval (maximum 9999 h) has elapsed.

Press READ to save the interval and another screen appears to select calibration expiration date.

Four different time spans can be programmed. In all four cases, a warning message appears that the electrode should be calibrated.

• Immediately

The meter is immediately blocked for measurement when the predefined interval has elapsed.

• Reminder + 1h

The meter is blocked for measurement 1 hour after the predefined interval has elapsed.

• Reminder + 2h

The meter is blocked for measurement 2 hours after the predefined interval has elapsed.

• Continue Reading

The user can continue measuring when the predefined interval has elapsed.

## 6.5 pH/ion measurement settings

#### 1. Measurement Resolution

The resolution for pH and mV needs to be set for the display. Up to 3 decimal places can be chosen depending on the unit of measurement (see table below).

| On display | Description          | Option |
|------------|----------------------|--------|
| X.XXX      | three decimal places | рН     |
| X.XX       | two decimal places   | рН     |
| X.X        | one decimal place    | pH, mV |
| Х          | no decimal places    | mV     |

In the ion mode, the measurement resolution depends on the concentration and the unit of the measured ion.

#### 2. Stability Criterion

The Stability icon appears according to the following stability criteria:

#### Stability criteria for pH and mV measurement

Strict

The measured signal should not change by more than 0.03 mV in 8 seconds or by more than 0.1 mV in 30 seconds.

Medium

The measured signal should not change by more than 0.1 mV in 6 seconds.

Fast

The measured signal should not change by more than 0.6 mV in 4 seconds.

#### Stability criterion for ion measurement

( lacksquare

Strict

The measured signal should not change by more than 0.03 mV in 12 seconds or by more than 0.08 mV in 26 seconds.

Medium

The measured signal should not change by more than 0.08 mV in 8 seconds.

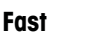

The measured signal should not change by more than 0.3 mV in 4 seconds.

#### 3. Ion Measurement Units

The unit (mmol/L, mol/L, ppm, mg/L or %) for measurements and calibration can be defined.

#### Note

In some cases, changing units requires the user to first recalibrate before starting a measurement, otherwise an error message will appear.

The units of measurement are divided into two groups: **1.** mmol/L, mol/L and **2.** ppm, mg/L, %. Changing within a group doesn't require recalibration, but changing between the two groups does.

#### 4. Rel. mV Offset

In the rel. mV mode the offset value is subtracted from the measured value. Either an offset value can be entered or it can be determine by measuring the mV of a reference sample.

#### 1) Enter offset value

Enter an offset value in mV between -1999.9 and +1999.9 mV.

#### 2) Test a reference sample

- a) Place electrode into the reference sample.
- b) Press **Start** to begin the reference measurement and wait until the measurement display freezes. — or —
- c) Press READ to manually end the measurement.
- d) Press Save to enter the measured mV value as offset into the meter.

## 6.6 DO measurement settings

The stability criterion for dissolved oxygen measurements endpoints if the signal changes less than 0.052 nA in 30 seconds.

#### 1. Salinity Compensation

A salinity correction is required in the oxygen concentration measurement of samples with a salt content of more than 1 ppt. The meter corrects automatically after you have entered the ion concentration in this menu (salinity range from 0.0 to 70.0 ppt = 70 g/L).

#### 2. Barometric Compensation

A barometric compensation is required in the oxygen concentration measurement and calibration.

- Auto: the meter can automatically determine the current pressure by means of an integrated pressure sensor.
- Manual: the user can enter the absolute ambient atmospheric pressure.

#### 3. Barometric Unit

There are four barometric units available for barometric reading:

mbar hPa Torr atm

Every unit can be calculated from the standard unit Pa using the following formulas: mbar = hPa = 100 Pa Torr = 133.322 Pa atm = 101325 Pa

#### 6.6.1 DO calibration reminder

For details on the DO calibration reminder, see "pH/ion calibration settings".

## 6.7 Endpoint formats

#### Auto

With the automatic endpoint the selected stability criterion determines the end of an individual reading depending on the behavior of the sensor used. This ensures an easy, quick and precise measurement.

- a) Place sensor in the sample.
- b) Press **READ**.
  - $\Rightarrow$  **A** appears on the display.
  - $\Rightarrow$  The measurement ends automatically when the measured value is stable.  $\bar{R}$  appears.
  - ightarrow If **READ** is pressed before the signal is stable, the endpoint format changes to manual  $r_{
    m M}$ .

#### Manual

Unlike Auto, user interaction is required to stop the measurement reading in manual mode.

- a) Place sensor in the sample.
- b) Press READ.
  - $\Rightarrow$  **M** appears on the display.
  - $\Rightarrow$   $\cap$  appears on the display to signalize measurement stability.
- c) Press READ to end the measurement. A appears.

#### Timed

The measurement stops after the set time, which can be set between 5 s and 3600 s.

- a) Place sensor in the sample.
- b) Press READ.
  - $\Rightarrow$  **T** appears on the display.
  - $\Rightarrow$  / appears on the display to signalize measurement stability.
  - $\Rightarrow$  The measurement ends automatically when the set time period expires. f appears.
  - $\Rightarrow$  If **READ** is pressed before the signal is stable, the endpoint format changes to manual m.

#### Information on the display

The following symbols appear in the display, depending on the endpoint setting.

| Preselected format | Start of measurement | Signal stab | ility      | Endpointed measure-<br>ment <sup>1</sup> |
|--------------------|----------------------|-------------|------------|------------------------------------------|
| Auto endpoint      | A                    | Æ           |            | íĀ                                       |
|                    | A Re                 | ad 🗆        | $\implies$ | <i>ί</i> Μ                               |
| Manual endpoint    | M                    | / R         | tead 🖙     | ſМ                                       |
|                    | M Re                 | ad 🗆        | $\implies$ | /M                                       |
| Timed endpoint     | Т                    | ſ           | < □        | <i>Γ</i> Γ                               |
|                    | T Re                 | ad ⊏        | $\implies$ | ſМ                                       |

<sup>1</sup>The actual endpoint format (last column) and not the preselected is stored with the data.

## 6.8 Measurement limits

The upper and lower limits for measurement data can be defined. If a limit is either not reached or exceeded (in other words, less than or greater than a specific value), a warning is displayed on the screen and may be accompanied by an acoustic signal. The message "outside limits" also appears on the GLP printout.

## 6.9 Sensor ID/SN

#### 1. Enter Sensor ID/SN

An alphanumeric sensor ID with up to 12 characters can be entered. The sensor ID will be assigned to each calibration and measurement value. This is valuable for tracing back data. Up to 5 sensor IDs can be entered for each sensor type.

If a new sensor ID is entered, the theoretical calibration slope and offset for this type of electrode will be loaded. The sensor has to be newly calibrated.

If a sensor ID is entered, which is already in the memory of the meter and has been calibrated before, the specific calibration data for this sensor ID will be loaded.

When a new ion sensor ID is entered, the electrode type can be selected.

When connecting an ISM® sensor to the meter, the meter will:

- Automatically recognize the sensor when it's turned on (alternatively, when pressing READ or CAL)
- Load the stored sensor ID, sensor SN and sensor type as well as the latest calibration data of this sensor
- Use this calibration for the subsequent measurements

The sensor ID for analog ISM<sup>®</sup> sensors can be changed, However, this is not possible for digital ISM<sup>®</sup> sensors. Sensor SN and sensor type are blocked for entry.

#### 2. Select Sensor ID

Already entered sensor IDs can be selected from a list.

If a sensor ID is selected, which is already in the memory of the meter and has been calibrated before, the specific calibration data for this sensor ID will be loaded.

#### Note

You can delete a sensor ID with its calibrations in the calibration data menu.

# 7 Data management

## 7.1 Menu structure of data menu

| 1. | Measurement Data         |    | 3. DO                       |
|----|--------------------------|----|-----------------------------|
|    | 1. Review                |    | 1. Review                   |
|    | 2. Transfer              |    | 2. Transfer                 |
|    | 3. Delete                |    | 3. Delete                   |
| 2. | Calibration Data         | 3. | ISM Data                    |
|    | 1. pH                    |    | 1. pH                       |
|    | 1. Review                |    | 1. Initial Calibration Data |
|    | 2. Transfer              |    | 2. Calibration History      |
|    | 3. Delete                |    | 3. Maximum Temperature      |
|    | 2. Ion                   |    | 4. Reset ISM                |
|    | 1. Review                |    | 2. DO                       |
|    | 2. Transfer              |    | 1. Initial Calibration Data |
|    | 3. Delete                |    | 2. Calibration History      |
|    |                          |    | 3. Maximum Temperature      |
|    |                          |    | 4. Oxygen Membrane          |
|    | Continue at top of table |    | 5. Reset ISM                |

## 7.2 Measurement data

#### 1. Review

#### All

All stored measurement data can be reviewed; the most recent data saved appears on the display.

Press Trans to send the measurement data (current single set) over the IR interface to the printer or PC.

#### Partial

The measurement data can be filtered according to 3 criteria.

- Memory number (MXXX)
- Sample ID
- Measurement mode

#### Memory number

a) Enter the memory number of the data and press Review.

 $\Rightarrow$  The measurement data is displayed.

b) Press **Trans** to send the measurement data (current single set) over the IR interface to the printer or PC.

#### Sample ID

- a) Enter the sample ID and press Review.
  - $\Rightarrow$  The meter finds all stored measurements with this sample ID.
- b) Scroll through the measurement data to review all measurements with the entered sample ID.
- c) Press **Trans** to send the measurement data (current single set) over the IR interface to the printer or PC.

#### Measurement mode

- a) Select a measurement mode from list and press **Review**. The meter finds all stored measurements of the selected measurement mode.
- b) Scroll through the measurement data of the selected measurement mode.
- c) Press **Trans** to send the measurement data (current single set) over the IR interface to the printer or PC.

#### 2. Transfer

All or partially stored measurement data can be transferred by filtering the measurement data. The filter works as described above in "1. Review".

Press Trans to send the filtered measurement data over the IR interface to the printer or PC.

#### 3. Delete

All or partially stored measurement data can be deleted by filtering the measurement data. The filter works as described above in "1. Review".

#### Note

Deletion is protected by a PIN. Upon delivery, the PIN is set to 000000. Change the PIN code to prevent unauthorized access.

## 7.3 Calibration data

Calibration data can be reviewed, transferred and deleted. Up to 5 calibrations per sensor ID are stored in the memory.

#### Review

- a) Select between the sensor types: pH, ion or DO.
- b) Press Review.
  - $\Rightarrow$  A list of calibrated sensor IDs appears.
- c) Select a sensor ID from the list and press Review.
- d) Press and v to navigate between the previous or next calibration data sets.
   or —

Press and hold CAL for 3 seconds in the single channel measurement screen.

 $\Rightarrow$  The current calibration data is displayed.

e) Press Trans to send the displayed calibration data over the IR interface to a printer or PC.

#### Transfer

- a) Select between the sensor types: pH, ion or DO.
- b) Press Trans.

 $\Rightarrow$  A list of calibrated sensor IDs appears.

- c) Select a sensor ID from the list and press Trans.
- d) Press and v to navigate between the previous or next calibration data sets.
- e) Press **Trans** to send all the calibration data of the selected sensor ID over the IR interface to a printer or PC.

#### Delete

- a) Select between the sensor types: pH, ion or DO.
- b) Press Delete.
  - $\Rightarrow$  A list of sensor IDs appears.
- c) Select a sensor ID from the list and press **Delete**.
- d) Press Yes when the message "This will delete all your selected data. Please confirm." appears — or —

Press No to cancel and exit.

 $\Rightarrow$  After deletion, the sensor ID disappears from the list in the sensor ID menu.

#### Notes

- An active sensor ID cannot be deleted.
- This menu is protected by a deletion PIN code. Upon delivery, the PIN code is set to 000000. Change the PIN code to prevent unauthorized access.

## 7.4 ISM data

SevenGo Duo pro<sup>™</sup> meter incorporates Intelligent Sensor Management (ISM<sup>®</sup>) technology. This ingenious functionality provides extra security, safety and eliminates mistakes. The most important features are:

#### Extra security!

- After connecting the ISM<sup>®</sup> sensor, the sensor is automatically recognized and the sensor ID and serial number are transferred from the sensor chip to the meter. The data is also printed on the GLP printout.
- After calibration of the ISM<sup>®</sup> sensor, the calibration data is automatically stored from the meter to the sensor chip. The most recent data is always stored where it should be on the sensor chip!

#### Extra safety!

After connecting the ISM<sup>®</sup> sensor, the five most recent calibrations are transferred to the meter. These can be reviewed to see the development of the sensor over time. This information provides an indication if the sensor should be cleaned or renewed.

#### Eliminate mistakes!

After connecting an ISM<sup>®</sup> sensor, the last set of calibration data is automatically used for measurements.

Additional features are described below.

#### Initial calibration data

When an ISM<sup>®</sup> sensor is connected, the initial calibration data in the sensor can be reviewed or transferred. The following data is included:

- Response time
- Temperature tolerance
- Membrane resistance
- Slope (at pH 7) and offset
- Type (and name) of electrode (for example, InLab Expert Pro ISM®)
- Serial number (SN) and ordering (ME) number
- Production date

#### **Calibration history**

The last 5 calibrations data stored in ISM<sup>®</sup> sensor including current calibration can be reviewed or transferred.

#### Maximum temperature

The maximum temperature that the ISM<sup>®</sup> sensor has been exposed to during measurement is monitored automatically and can be reviewed for the evaluation of the electrode lifetime.

#### Oxygen membrane

If the membrane of the ISM oxygen sensor is changed, the date of the membrane exchange on the ISM chip can be entered.

#### **Reset ISM®**

The calibration history in this menu can be deleted. This menu is protected by a deletion PIN. Upon delivery, the PIN for deletion is set to 000000. Change the PIN to prevent unauthorized access.

# 8 Maintenance

## 8.1 Meter maintenance

Never unscrew the two halves of the housing!

The meters do not require any maintenance other than an occasional wipe with a damp cloth and the replacement of dead batteries. The housing is made of acrylonitrile butadiene styrene/polycarbonate (ABS/PC). This material is sensitive to some organic solvents, such as toluene, xylene and methyl ethyl ketone (MEK).

Any spillage should be wiped off immediately.

## 8.2 Electrode maintenance

Make sure the pH electrode is always kept filled with the appropriate filling solution.

For maximum accuracy, any filling solution that may have "crept" and encrusted the outside of the electrode should be removed with deionized water.

Always store the electrode according to the manufacturer's instructions and do not allow it to dry out.

If the electrode slope falls rapidly, or if the response becomes sluggish, the following procedures may help. Try one of the following, depending on your sample.

| Problem                                          | Action                                              |  |  |
|--------------------------------------------------|-----------------------------------------------------|--|--|
| Fat or oil build-up                              | Degrease the membrane with cotton wool soaked       |  |  |
|                                                  | in either acetone or a soap solution.               |  |  |
| pH sensor membrane has dried out                 | Soak the tip of the electrode overnight in 0.1M HCI |  |  |
| Protein build-up in the diaphragm of a pH sensor | Remove deposits by soaking the electrode in an      |  |  |
|                                                  | HCI/pepsin solution.                                |  |  |
| Silver sulfide contamination of pH sensor        | Remove deposits by soaking electrode in a thio-     |  |  |
|                                                  | urea solution.                                      |  |  |
| Run a new calibration after treatment.           |                                                     |  |  |

#### Note

Cleaning and filling solutions should be handled with the same care as that given to toxic or corrosive substances.

## 8.3 Disposal

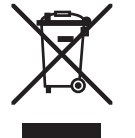

In compliance with European Directive 2002/96/EC on Waste Electrical and Electronic Equipment (WEEE), this device must not be disposed of together with domestic waste. The same principle applies to countries outside the EU, in accordance with their national regulations.

Please dispose of this product in accordance with local regulations, in a separate collection point for electrical and electronic devices.

In cases of doubt, please contact your local authority or the dealer from whom you purchased the device.

If this device is passed on to a third party (e.g. for further use in a private or commercial/industrial context), the general principle of this regulation must be communicated at the same time.

Thank you for your contribution towards environmental protection.

## 8.4 Error messages

| Message                              | Description and Resolution                                |
|--------------------------------------|-----------------------------------------------------------|
| pH/mV/ion/temperature/dissolved oxy- | Measurement limits are activated in the menu settings and |
| pH/mV/ion/temperature/dissolved oxy- | Check the sample.                                         |
| gen below min. limit                 |                                                           |

| Message                                                  | Description and Resolution                                                                                                    |
|----------------------------------------------------------|----------------------------------------------------------------------------------------------------|
| Memory is full                                           | <ul> <li>Max. 500 measurement data can be stored in the memory.</li> <li>Delete all or partial data in the memory, otherwise you will not be able to store new measurement data.</li> </ul> |
| Please calibrate electrode                               | <ul><li>Calibration reminder has been switched on in the menu settings and last calibration has expired.</li><li>Calibrate the electrode.</li></ul>                                         |
| Active sensor cannot be deleted                          | Deleting the calibration data of the selected sensor ID is not possible, because it is currently the active sensor ID in the meter shown on the display.                                    |
|                                                          | <ul> <li>Enter new sensor ID in the menu settings.</li> </ul>                                                                                                    |
|                                                          | <ul> <li>Select another sensor ID from the list in the menu set-<br/>tings.</li> </ul>                                                                                                    |
| Wrong buffer                                             | Meter cannot recognize the buffer or standard/buffer has been used twice for calibration/two buffers differ less than 60 mV.                                                                |
|                                                          | <ul> <li>Make sure that you have the correct buffer and that it is fresh.</li> </ul>                                                                                                    |
|                                                          | <ul> <li>Make sure that the buffer has not been used more than<br/>once during the calibration.</li> </ul>                                                                                  |
| Slope out of range<br>Offset out of range                | The calibration result is outside the following limits: Slope $< 85\%$ or $> 105\%$ , Offset $< -35$ mV or $> + 35$ mV.                                                                     |
|                                                          | <ul> <li>Make sure that you have the correct buffer and that it is fresh.</li> </ul>                                                                                                    |
|                                                          | <ul> <li>Check mV signal of electrode, clean or replace the electrode,<br/>trode,</li> </ul>                                                                                                |
| Buffer temp. out of range<br>Standard temp. out of range | The ATC measured temperature is out of pH calibration buffer range: 5 50 °C.                                                                                                    |
|                                                          | • Keep the buffer/standard temperature within the range.                                                                                                    |
|                                                          | Change the temperature setting.                                                                                                    |
| Temperature differs from setting                         | ATC measured temperature differs by more than 0.5°C from the user-defined value/temperature range.                                                                                          |
|                                                          | • Keep the buffer/standard temperature within the range.                                                                                                    |
|                                                          | Change the temperature setting.                                                                                                    |
| ISM <sup>®</sup> sensor communication error              | Data has not been transferred correctly between ISM <sup>®</sup> sensor and meter. Reconnect the ISM <sup>®</sup> sensor and try again.                                                     |
| Self-test failure                                        | Self-test has not been completed within 2 minutes or meter is defective.                                                                                                    |
|                                                          | • Restart self-test and finish within 2 minutes.                                                                                                    |
|                                                          | • Contact METTLER TOLEDO service if the problem persists.                                                                                                    |
| Wrong settings                                           | Entered value differs by less than 1 pH unit/5°C from other preset values.                                                                                                    |
|                                                          | • Enter a higher/lower value in order to get a larger differ-<br>ence.                                                                                                    |

| Message                                                   | Description and Resolution                                                                                                    |  |  |
|-----------------------------------------------------------|----------------------------------------------------------------------------------------------------|--|--|
| Out of range                                              | Either entered value is out of range.                                                                                                    |  |  |
|                                                           | <ul> <li>Enter a value, which is within the range shown on the display.</li> </ul>                                                                                                    |  |  |
|                                                           | or                                                                                                    |  |  |
|                                                           | Measured value out of range.                                                                                                    |  |  |
|                                                           | <ul> <li>Make sure the electrode wetting cap has been removed<br/>and that the electrode is properly connected and placed in<br/>the sample solution.</li> </ul>                      |  |  |
|                                                           | <ul> <li>If no electrode is connected, put the shorting clip in the<br/>socket.</li> </ul>                                                                                            |  |  |
| Wrong password                                            | The entered PIN is not correct.                                                                                                    |  |  |
|                                                           | Re-enter the PIN.                                                                                                    |  |  |
|                                                           | • Reset to factory settings, all data and settings will be lost.                                                                                                    |  |  |
| Passwords do not match, try again                         | <ul><li>The confirmation PIN does not match with the entered PIN.</li><li>Reenter PIN.</li></ul>                                                                                      |  |  |
| Program memory error                                      | Meter recognizes internal error during start-up.                                                                                                    |  |  |
|                                                           | Switch the meter off and back on.                                                                                                    |  |  |
|                                                           | Contact METTLER TOLEDO service if problem persists.                                                                                                    |  |  |
| Data memory error                                         | The data could not be stored in the memory.                                                                                                    |  |  |
|                                                           | • Switch the meter off and back on.                                                                                                    |  |  |
|                                                           | Contact METTLER TOLEDO service if problem persists.                                                                                                    |  |  |
| No matching data found in memory                          | The entered filter criterion does not exist.                                                                                                    |  |  |
|                                                           | • Enter a new filter criterion.                                                                                                    |  |  |
| Sensor ID already exists, previous SN will be overwritten | Two sensors with the same ID but different SN are not al-<br>lowed in the meter. If a different SN has been entered for this<br>sensor ID previously, the old SN will be overwritten. |  |  |
|                                                           | <ul> <li>Enter a different Sensor ID in order to keep the previous ID<br/>and SN.</li> </ul>                                                                                          |  |  |

# 8.5 Error limits

| Message                                                         | Range not accepted      |                          |  |
|-----------------------------------------------------------------|-------------------------|--------------------------|--|
| Out of range                                                    | рН                      | <-2.000 or > 19.999      |  |
|                                                                 | mV                      | <-1999.9 or > 1999.9     |  |
|                                                                 | [0 <sub>2</sub> ]       | < 0.1% or > 600 %        |  |
|                                                                 | [0 <sub>2</sub> ]       | < 0.01 mg/L or > 99 mg/L |  |
|                                                                 | [0 <sub>2</sub> ]       | < 0.01 ppm or > 99 ppm   |  |
| Buffer/standard temp. out of range                              | Т (рН)                  | < 5 or > 50 °C           |  |
|                                                                 | T (DO)                  | < 0 °C or > 60 °C        |  |
| Offset out of range                                             | Eref1-Eb   > 60 mV      |                          |  |
| Slope out of range                                              | Eref1-Eb   > 60 mV      |                          |  |
| Wrong buffer                                                    | I ∆Eref1I < 10 mV       |                          |  |
| Invalid pH for user-defined buffer                              | I ΔpHI < 1 pH           |                          |  |
| ATC measured temperature is different to the user-defined value | I tATC-tbuffer I > 1 °C |                          |  |
| Cal. 1 out of range                                             | 1                       | < 40 nA or > 110 nA      |  |
| Cal. 2 out of range                                             | Т                       | < 0 nA or > 2 nA         |  |
# 9 Sensors, solutions and accessories

| Parts                                                                                                    | Order No. |
|----------------------------------------------------------------------------------------------------|-----------|
| IP67 sensors with fixed cable                                                                            |           |
| InLab®413 SG, rugged 3-in-1 pH sensor, IP67, PEEKshaft, ATC                                              | 51340288  |
| InLab®413 SG-10m, rugged 3-in-1 pH sensor, IP67, PEEKshaft, ATC                                          | 51340289  |
| InLab®605, robust DO sensor with exchangeable DO membrane                                                | 51340291  |
| InLab®605-5m, robust DO sensor with exchanaeable DO membrane                                             | 51340298  |
| InLab®605-10m, robust DO sensor with exchanaeable DO membrane                                            | 51340292  |
| Parts                                                                                                    | Order No. |
| ISM®IP67 sensors with fixed cable                                                                        |           |
| Inl ab <sup>®</sup> Expert Pro-ISM, rugged 3-in-1 pH sensor, IP67, PEEK shaft, ATC                       | 51344102  |
| Inlighter brought in the sensor PEEK shaft ATC                                                           | 51344103  |
| Inlight expert Pro ISM-10m rugged 3-in-1 pH sensor IP67 PEEkshaft ATC                                    | 51344104  |
| In db <sup>®</sup> 605 ISM-2m_oxygen sensor                                                              | 51344611  |
| Inl db®605 ISM-5m_oxygen sensor                                                                          | 51344612  |
| Inl db®605 ISM-10m_oxygen sensor                                                                         | 51344613  |
| Parts                                                                                                    | Order No. |
| ISM®ID67 concore with multi-nin bond                                                                     |           |
| Isim if 07 sensors with multi-pin neud                                                                   | 512//162  |
| refillable                                                                                               | 51344103  |
| InLab®Power Pro ISM, 3-in-1 pH sensor, glass shaft, ATC, pressurized Steady-<br>Force™ reference system  | 51344112  |
| InLab®Pure Pro ISM, 3-in-1 pH sensor, glass shaft, immovable glass sleeve, ATC, refillable               | 51344172  |
| InLab®Routine Pro ISM, 3-in-1 pH sensor, glass shaft, ATC, refillable                                    | 51344055  |
| InLab <sup>®</sup> Science Pro ISM, 3-in-1 pH sensor, glass shaft, movable glass sleeve, ATC, refillable | 51344072  |
| InLab®Solids Pro ISM, 3-in-1 pH sensor, glass shaft, open junction, sharp mem-<br>brane, ATC             | 51344155  |
| ISM®cable-2 m                                                                                            | 51344291  |
| ISM®cable-5 m                                                                                            | 51344292  |
| Parts                                                                                                    | Order No. |
| Solutions                                                                                                |           |
| pH 4.01 buffer sachets, 30 x 20mL                                                                        | 51302069  |
| pH 4.01 buffer solution, 6 x 250mL                                                                       | 51340058  |
| pH 7.00 buffer sachets, 30 x 20mL                                                                        | 51302047  |
| pH 7.00 buffer solution, 6 x 250mL                                                                       | 51340060  |
| pH 9.21 buffer sachets, 30 x 20mL                                                                        | 51302070  |
| pH 9.21 buffer solution, 6 x 250mL                                                                       | 51340058  |
| pH 10.01 buffer sachets, 30 x 20mL                                                                       | 51302079  |
| pH 10.01 buffer solution, 6 x 250mL                                                                      | 51340231  |
| HCI/Pepsin solution (removes protein contamination)                                                      | 51340068  |
| Reactivation solution for pH electrodes                                                                  | 51340073  |
| Thiourea solution (remove silver sulfide contamination)                                                  | 51340070  |
| Zero oxygen standard tablets, 20 pieces                                                                  | 51300140  |
| Parts                                                                                                    | Order No. |
| Communication                                                                                            |           |
| IR-RS232 adapter                                                                                         | 51302333  |
| IR-USB adapter                                                                                           | 51302332  |
| RS-P25 printer                                                                                           | 11124300  |
| RS-P26 printer                                                                                           | 11124303  |
| RS-P28 printer                                                                                           | 11124304  |
| LabX®direct pH PC software                                                                               | 51302876  |

| Parts                                                           | Order No. |
|-----------------------------------------------------------------|-----------|
| Accessories                                                     |           |
| Battery cover                                                   | 51302328  |
| Bottles                                                         | 51300240  |
| Bottom cap (blue)                                               | 51302324  |
| Carry bag                                                       | 51302361  |
| Clip cover                                                      | 51302327  |
| Electrode weight                                                | 51303019  |
| ErGo™                                                           | 51302320  |
| ErGo™ adapter                                                   | 51302337  |
| ErGo™ electrode tube                                            | 51302323  |
| Field carry case (empty)                                        | 51302330  |
| Field case accessory kit (field electrode arm, clip, 4 bottles) | 51302360  |
| Field compact case                                              | 51302359  |
| Field electrode arm                                             | 51302334  |
| InLab®605 calibration bottle                                    | 51340296  |
| InLab®605 electrolyte (25 mL)                                   | 51340294  |
| InLab®605 membrane kit (3 pcs. and electrolyte)                 | 51340293  |
| InLab®605 sealing kit                                           | 51340295  |
| LTW-MiniDin adapter (conductivity sensor)                       | 51302329  |
| Neck strap                                                      | 51302321  |
| Rubber feet (2 pcs.)                                            | 51302335  |
| Rubber holster                                                  | 51302321  |
| SevenGo™ clip                                                   | 51302325  |
| SevenGo™ sealing kit                                            | 51302336  |
| SevenGo™ two-electrode clip                                     | 51302319  |
| Wrist strap                                                     | 51302331  |
| Parts                                                           | Order No. |
| Guides                                                          |           |
| Guide to conductivity and dissolved oxygen                      | 51724716  |
| Guide to ion selective measurement                              | 51300075  |
| Guide to pH measurement                                         | 51300047  |

# **10 Specifications**

|                         | SevenGo Duo pro™ pH/ORP/Ion/conductivity meter SG68 |                                        |  |  |
|-------------------------|-----------------------------------------------------|----------------------------------------|--|--|
| Measurement range       | рН                                                  | -2.00019.999                           |  |  |
|                         | mV                                                  | -1999.91999.9 mV                       |  |  |
|                         | pH ATC                                              | -5130°C                                |  |  |
|                         | pH MTC                                              | -30130°C                               |  |  |
|                         | lon                                                 | 0.000999.9%                            |  |  |
|                         |                                                     | 0.0009999 ppm                          |  |  |
|                         |                                                     | 1.00E-99.99E+9 mg/L                    |  |  |
|                         |                                                     | 1.00E-99.99E+9 mmol/L                  |  |  |
|                         | DO                                                  | 0.0099.99 mg/L                         |  |  |
|                         |                                                     | 0.0099.99 ppm                          |  |  |
|                         |                                                     | 0.0600.0 %                             |  |  |
|                         | Pressure                                            | 1100 mbar                              |  |  |
|                         | Temperature                                         | 060 °C                                 |  |  |
| Resolution              | 0.1/0.01/0.001pH                                    |                                        |  |  |
|                         | 1/0.1 mV                                            |                                        |  |  |
|                         | pH Temperature                                      | 0.1°C                                  |  |  |
|                         | lon                                                 | 3 digits                               |  |  |
|                         | DO                                                  | 0.01 mg/L                              |  |  |
|                         |                                                     | 0.01 ppm                               |  |  |
|                         |                                                     | 0.1 %                                  |  |  |
|                         | Pressure                                            | 1 mbar                                 |  |  |
|                         | DO temperature                                      | 0.1 °C                                 |  |  |
| Limits of error pH      | ± 0.002 pH                                          |                                        |  |  |
|                         | ± 0.2 mV                                            |                                        |  |  |
|                         | ± 0.1°C                                             |                                        |  |  |
| Limits of error ion     | ± 0.5% (this limit only ap-<br>plies for meter)     |                                        |  |  |
| Limits of error DO      | DO                                                  | ±0.5 % of measured value               |  |  |
|                         | Pressure                                            | ± 2 % of measured value                |  |  |
|                         | Temperature                                         | ±0.1 °C                                |  |  |
| pH calibration          | Up to 5 points                                      |                                        |  |  |
| Isopotential point      | рН 7.00                                             |                                        |  |  |
| pH Calibration buffer   | 7 predefined groups                                 | 1 user-defined group of 5 buf-<br>fers |  |  |
| DO calibration standard | Up to 2 points                                      | Vapor-saturated air                    |  |  |
|                         |                                                     | Zero oxygen solution                   |  |  |
| Outputs                 | IrDA                                                |                                        |  |  |
| Power requirements      | Ratings                                             | 6 V DC, 70 mA                          |  |  |
|                         | Batteries                                           | 4 x AA/LR6 1.5 V or NiMH 1.2           |  |  |
|                         | 000 00 15                                           | V rechargeable                         |  |  |
| Size / weight           | 220 x 90x 45 mm<br>368 g                            |                                        |  |  |
| Display                 | Liquid crystal                                      |                                        |  |  |

| pH input           | BNC (IP67),<br>impedance ><br>3 * 10e+12 Ω |                                   |
|--------------------|--------------------------------------------|-----------------------------------|
| DO input           | BNC(IP67), impedance > $10e+12 \Omega$     |                                   |
| pH T input         | Cinch(IP67), NTC 30kΩ                      |                                   |
| DO T input         | Cinch(IP67), NTC 30kΩ                      |                                   |
| IP rating          | IP67 with and without elec-<br>trode       |                                   |
| Ambient conditions | Temperature                                | 540°C                             |
|                    | Relative humidity                          | 5%80% (non-condensing)            |
|                    | Installation category                      | II                                |
|                    | Pollution degree                           | 2                                 |
| Materials          | Housing                                    | ABS/PC reinforced                 |
|                    | Window                                     | Polymethyl methacrylate<br>(PMMA) |
|                    | Keypad                                     | silicone rubber                   |

# **11 Appendix**

# 11.1 Buffer tables

SevenGo<sup>™</sup> pH meters automatically correct for the temperature dependence of the pH buffer using the values given in the tables below.

### 11.1.1 Buffer group 1 (ref. 25 °C) METTLER TOLEDO US

| 5  | 7.09 | 4.00 | 10.25 | 1.67 |
|----|------|------|-------|------|
| 10 | 7.06 | 4.00 | 10.18 | 1.67 |
| 15 | 7.04 | 4.00 | 10.12 | 1.67 |
| 20 | 7.02 | 4.00 | 10.06 | 1.68 |
| 25 | 7.00 | 4.00 | 10.01 | 1.68 |
| 30 | 6.99 | 4.01 | 9.97  | 1.68 |
| 35 | 6.98 | 4.02 | 9.93  | 1.69 |
| 40 | 6.97 | 4.03 | 9.89  | 1.69 |
| 45 | 6.97 | 4.04 | 9.86  | 1.70 |
| 50 | 6.97 | 4.06 | 9.83  | 1.71 |

### 11.1.2 Buffer group 2 (ref. 25 °C) METTLER TOLEDO Europe (default buffer)

| 5  | 7.09 | 4.01 | 9.45 | 2.02 | 11.72 |
|----|------|------|------|------|-------|
| 10 | 7.06 | 4.00 | 9.38 | 2.01 | 11.54 |
| 15 | 7.04 | 4.00 | 9.32 | 2.00 | 11.36 |
| 20 | 7.02 | 4.00 | 9.26 | 2.00 | 11.18 |
| 25 | 7.00 | 4.01 | 9.21 | 2.00 | 11.00 |
| 30 | 6.99 | 4.01 | 9.16 | 1.99 | 10.82 |
| 35 | 6.98 | 4.02 | 9.11 | 1.99 | 10.64 |
| 40 | 6.97 | 4.03 | 9.06 | 1.98 | 10.46 |
| 45 | 6.97 | 4.04 | 9.03 | 1.98 | 10.28 |
| 50 | 6.97 | 4.06 | 8.99 | 1.98 | 10.10 |

### 11.1.3 Buffer group 3 (ref. 20 °C) Merck standard buffers

| 5  | 7.07 | 4.04 | 9.16 | 2.01 | 12.41 |
|----|------|------|------|------|-------|
| 10 | 7.05 | 4.02 | 9.11 | 2.01 | 12.26 |
| 15 | 7.02 | 4.01 | 9.05 | 2.00 | 12.10 |
| 20 | 7.00 | 4.00 | 9.00 | 2.00 | 12.00 |
| 25 | 6.98 | 4.01 | 8.95 | 2.00 | 11.88 |
| 30 | 6.98 | 4.01 | 8.91 | 2.00 | 11.72 |
| 35 | 6.96 | 4.01 | 8.88 | 2.00 | 11.67 |
| 40 | 6.95 | 4.01 | 8.85 | 2.00 | 11.54 |
| 45 | 6.95 | 4.01 | 8.82 | 2.00 | 11.44 |
| 50 | 6.95 | 4.00 | 8.79 | 2.00 | 11.33 |
|    |      |      |      |      |       |

| 11.1.4 | Buffer group 4 (ref. | 25 °C) JIS Z | 8802 (Ja         | ipanese) |        |
|--------|----------------------|--------------|------------------|----------|--------|
| 5      | 1.668                | 3.999        |                  | 6.951    | 9.395  |
| 10     | 1.670                | 3.9998       | 3                | 6.923    | 9.332  |
| 15     | 1.672                | 3.999        |                  | 6.900    | 9.276  |
| 20     | 1.675                | 4.002        |                  | 6.881    | 9.225  |
| 25     | 1.679                | 4.008        |                  | 6.865    | 9.180  |
| 30     | 1.683                | 4.015        |                  | 6.853    | 9.139  |
| 35     | 1.688                | 4.024        |                  | 6.844    | 9.102  |
| 40     | 1.694                | 4.035        |                  | 6.838    | 9.068  |
| 45     | 1.700                | 4.047        |                  | 6.834    | 9.038  |
| 50     | 1.704                | 4.060        |                  | 6.833    | 9.011  |
| 11.1.5 | Buffer group 5 (ref. | 25 °C) DIN ( | (19266)          |          |        |
| 5      | 6.95                 | 4.00         |                  | 9.40     | 1.67   |
| 10     | 6.92                 | 4.00         |                  | 9.33     | 1.67   |
| 15     | 6.90                 | 4.00         |                  | 9.28     | 1.67   |
| 20     | 6.88                 | 4.00         |                  | 9.22     | 1.68   |
| 25     | 6.86                 | 4.01         |                  | 9.18     | 1.68   |
| 30     | 6.85                 | 4.02         |                  | 9.14     | 1.68   |
| 35     | 6.84                 | 4.02         |                  | 9.10     | 1.69   |
| 40     | 6.84                 | 4.04         |                  | 9.07     | 1.69   |
| 45     | 6.83                 | 4.05         |                  | 9.04     | 1.70   |
| 50     | 6.83                 | 4.06         |                  | 9.01     | 1.71   |
| 11.1.6 | Buffer group 6 (ref. | 25 °C) DIN ( | (1 <b>9267</b> ) |          |        |
| 5      | 1.08                 | 4.67         | 6.87             | 9.43     | 13.63  |
| 10     | 1.09                 | 4.67         | 6.84             | 9.37     | 13.37  |
| 15     | 1.09                 | 4.66         | 6.82             | 9.32     | 13.16  |
| 20     | 1.09                 | 4.66         | 6.80             | 9.27     | 12.96  |
| 25     | 1.09                 | 4.65         | 6.79             | 9.23     | 12.75  |
| 30     | 1.10                 | 4.65         | 6.78             | 9.18     | 12.61  |
| 35     | 1.10                 | 4.65         | 6.77             | 9.13     | 12.45  |
| 40     | 1.10                 | 4.66         | 6.76             | 9.09     | 12.29  |
| 45     | 1.10                 | 4.67         | 6.76             | 9.04     | 12.09  |
| 50     | 1.11                 | 4.68         | 6.76             | 9.00     | 11.98  |
| 11.1.7 | Buffer group 7 (ref. | 25 °C) JJG ( | (Chinese)        |          |        |
| 5      | 1.669                | 3.999        | 6.949            | 9.391    | 13.210 |
| 10     | 1.671                | 3.996        | 6.921            | 9.330    | 13.011 |
| 15     | 1.673                | 3.996        | 6.898            | 9.276    | 12.820 |
| 20     | 1.676                | 3.998        | 6.879            | 9.226    | 12.637 |

| 25 | 1.680 | 4.003 | 6.864 | 9.182 | 12.460 |
|----|-------|-------|-------|-------|--------|
| 30 | 1.684 | 4.010 | 6.852 | 9.142 | 12.292 |
| 35 | 1.688 | 4.019 | 6.844 | 9.105 | 12.130 |
| 40 | 1.694 | 4.029 | 6.838 | 9.072 | 11.975 |
| 45 | 1.700 | 4.042 | 6.834 | 9.042 | 11.828 |
| 50 | 1.706 | 4.055 | 6.833 | 9.015 | 11.697 |

#### 11.2 Algorithm for oxygen concentration measurement

The (reading in ppm or mg/L) is given by the following equation:

$$c = \frac{I - I_0}{S_L} \cdot \frac{\left[c_s(p_n) - (SaI \cdot F(T))\right]}{X_{0_2} \cdot (p_n - p_w)}$$

I Converted sensor current during measurement

I<sub>0</sub> Sensor residual current (assumed to be zero)

c O<sub>2</sub> concentration (ppm or mg/L)

 $c_s = 0_2$  solubility in water (mg/L) at  $p_{n'}$  (see Section 8.3)

p<sub>n</sub> Standard pressure (1013 mbar)

p<sub>w</sub> Water vapor pressure at calibration temperature (mbar)

X<sub>02</sub> Molar ratio of O<sub>2</sub> in calibration gas (in air equal to 0.2095)

S<sub>L</sub> Sensor slope (pA/mbar)

Sal Salinity of measuring solution (g/kg)

F(T) Temperature-dependant salinity correction factor (see "Solubility of oxygen in water as a function of temperature and salinity")

To calculate the saturation [%], the term

$$[c_s(p_n) - (Sal \cdot F(T))]$$

is replaced by 100%

S<sub>1</sub> the sensor slope is determined in the calibration using the following equation:

$$S_{L} = \frac{(I_{col} - I_{o})}{X_{o_{2}} \cdot [p_{col} - (rH \cdot p_{w})]}$$

- S<sub>1</sub> Sensor slope (pA/mbar)
- $I_{cal}$  Converted sensor current during calibration
- I<sub>0</sub> Sensor residual current (assumed to be zero)
- X<sub>02</sub> Molar ratio of O2 in calibration gas (in air equal to 0.2095)
- p<sub>cal</sub> Pressure of calibration gas (air pressure, in mbar)
- rH Relative humidity of calibration gas (0.0É1.0)
- p<sub>w</sub> Water vapor pressure at calibration temperature (mbar)

# 11.3 Solubility of oxygen in water as a function of temperature and salinity

| Temperature | O2 solubility | Salinity correction factor F(T) |
|-------------|---------------|---------------------------------|
| (°C)        | (mg/L)        | (mg/L)                          |
| 0           | 14.62         | 0.0875                          |
| 1           | 14.22         | 0.0843                          |
| 2           | 13.83         | 0.0818                          |
| 3           | 13.46         | 0.0789                          |
| 4           | 13.11         | 0.0760                          |
| 5           | 12.77         | 0.0739                          |
| 6           | 12.45         | 0.0714                          |
| 7           | 12.14         | 0.0693                          |
| 8           | 11.84         | 0.0671                          |
| 9           | 11.56         | 0.0650                          |
| 10          | 11.29         | 0.0632                          |
| 11          | 11.03         | 0.0614                          |
| 12          | 10.78         | 0.0593                          |
| 13          | 10.54         | 0.0582                          |
| 14          | 10.31         | 0.0561                          |
| 15          | 10.08         | 0.0545                          |
| 16          | 9.87          | 0.0532                          |
| 17          | 9.66          | 0.0514                          |
| 18          | 9.47          | 0.0500                          |
| 19          | 9.28          | 0.0489                          |
| 20          | 9.09          | 0.0475                          |
| 21          | 8.91          | 0.0464                          |
| 22          | 8.74          | 0.0453                          |
| 23          | 8.58          | 0.0443                          |
| 24          | 8.42          | 0.0432                          |
| 25          | 8.26          | 0.0421                          |
| 26          | 8.11          | 0.0407                          |
| 27          | 7.97          | 0.0400                          |
| 28          | 7.83          | 0.0389                          |
| 29          | 7.69          | 0.0382                          |
| 30          | 7.56          | 0.0371                          |
| 31          | 7.43          | 0.0365                          |
| 32          | 7.30          | 0.0353                          |
| 33          | 7.18          | 0.0345                          |
| 34          | 7.06          | 0.0339                          |
| 35          | 6.95          | 0.0331                          |
| 36          | 6.83          | 0.0323                          |
| 37          | 6.72          | 0.0316                          |
| 38          | 6.61          | 0.0309                          |
| 39          | 6.51          | 0.0302                          |
| 40          | 6.41          | 0.0296                          |
| 41          | 6.32          | 0.0289                          |
| 42          | 6.23          | 0.0283                          |
| 43          | 6.14          | 0.0277                          |
| 44          | 6.05          | 0.0272                          |
| 45          | 5.96          | 0.0266                          |
| 46          | 5.88          | 0.0261                          |
| 47          | 5.79          | 0.0256                          |

According to EN 25 814 and UNESCO tables (partly extrapolated)

#### Appendix

| 48 | 5.71 | 0.0251 |  |
|----|------|--------|--|
| 49 | 5.63 | 0.0247 |  |
| 50 | 5.55 | 0.0242 |  |
| 51 | 5.47 | 0.0238 |  |
| 52 | 5.39 | 0.0234 |  |
| 53 | 5.31 | 0.0231 |  |
| 54 | 5.24 | 0.0228 |  |
| 55 | 5.16 | 0.0225 |  |
| 56 | 5.08 | 0.0222 |  |
| 57 | 5.00 | 0.0220 |  |
| 58 | 4.91 | 0.0218 |  |
| 59 | 4.83 | 0.0216 |  |
| 60 | 4.74 | 0.0215 |  |

#### Table des matières

| 1 | Introduction             |            |                                                        | 3      |
|---|--------------------------|------------|--------------------------------------------------------|--------|
| 2 | Mesures de sécurité      |            |                                                        | 4      |
| 3 | Installation             |            |                                                        | 5      |
|   |                          | 3.1        | Installation des piles                                 | 5      |
|   |                          | 3.2        | Connecter un capteur                                   | 5      |
|   |                          | 3.3        | Montage de la dragonne                                 | 6      |
|   |                          | 3.4        | Clip SevenGo <sup>™</sup>                              | 6      |
|   |                          | 3.5<br>3.6 | CIIP deux electrodes Sevendo'M<br>Eixation de l'ErCoTM | 6<br>7 |
| 4 | Commande de l'annareil a | le mesure  | de nH/ORP/ions/OD SG68                                 | /<br>8 |
| - |                          | 4.1        | Structure de l'appareil de mesure                      | 8      |
|   |                          | 4.2        | L'écran                                                | 9      |
|   |                          | 4.3        | Commandes de touche                                    | 10     |
|   |                          | 4.4        | Utilisation des touches programmables                  | 11     |
|   |                          | 4.5        | Naviguer entre les menus                               | 12     |
|   |                          | 4.6        | Naviguer à l'intérieur d'un menu                       | 12     |
|   |                          | 4./        | Utiliser le bloc de touches alphanumériques            | 12     |
|   |                          | 4.7.1      | Entree alphanumerique                                  | 12     |
|   |                          | 4.7.Z      | Eliller des valeurs dans un tableau                    | 13     |
|   |                          | 4.7.3      | Etalonnage                                             | 13     |
|   |                          | 4.8.1      | Effectuer un étalonnaae pH/ion à un point              | 14     |
|   |                          | 4.8.2      | Effectuer un étalonnage pH/ion multipoints             | 14     |
|   |                          | 4.8.3      | Reconnaissance automatique de tampons                  | 14     |
|   |                          | 4.8.4      | Etalonnage d'oxygène dissous (OD)                      | 15     |
|   |                          | 4.9        | Transfert de données                                   | 16     |
|   |                          | 4.10       | Mesures d'échantillon                                  | 16     |
|   |                          | 4.11       | Compensation de température                            | /      |
| 5 | Configuration            |            |                                                        | 18     |
|   |                          | 5.I        | Structure du menu de configuration                     | 18     |
|   |                          | 5.2<br>5.2 | ID echantilion                                         | 18     |
|   |                          | 0.3<br>5.4 | NOITI UITISUIEUI<br>Enregistrement des données         | 10     |
|   |                          | 55         | Paramètres transfert données                           | 10     |
|   |                          | 5.6        | Paramètres système                                     | 20     |
|   |                          | 5.7        | Test automatique de l'appareil                         | 22     |
| 6 | Menus et paramètres      |            |                                                        | 23     |
|   | •                        | 6.1        | Structure de menu pH/ion                               | 23     |
|   |                          | 6.2        | Structure du menu OD                                   | 23     |
|   |                          | 6.3        | Paramètres de température                              | 23     |
|   |                          | 6.4        | Paramètres d'étalonnage pH/ion                         | 23     |
|   |                          | 6.5        | Paramètres de mesurage pH/ion                          | 24     |
|   |                          | 6.6        | Paramètres de mesure OD                                | 25     |
|   |                          | 6.6.1      | Rappel d'étalonnage OD                                 | 26     |
|   |                          | 0./<br>6.9 | Formais au point linat<br>Définir les limites          | 20     |
|   |                          | 0.0<br>69  | ID/SN de canteur                                       | 27     |
| 7 | Gestion des données      | 0.0        |                                                        | 27     |
| • |                          | 71         | Structure du menu de données                           | 20     |
|   |                          | 7.2        | Données de mesure                                      | 20     |
|   |                          | 7.3        | Données d'étalonnage                                   | 29     |
|   |                          | 7.4        | Données ISM                                            | 30     |
|   |                          |            |                                                        |        |

| 8  | Maintenance                             |             |                                                                     | 31 |
|----|-----------------------------------------|-------------|---------------------------------------------------------------------|----|
|    | 8.1 Maintenance de l'appareil de mesure |             | Maintenance de l'appareil de mesure                                 | 31 |
|    |                                         | 8.2         | Maintenance de l'électrode                                          | 31 |
|    |                                         | 8.3         | Elimination                                                         | 31 |
|    |                                         | 8.4         | Messages d'erreur                                                   | 32 |
|    |                                         | 8.5         | Limites d'erreur                                                    | 34 |
| 9  | Capteurs, solutions et                  | accessoires |                                                                     | 35 |
| 10 | Spécifications                          |             |                                                                     | 37 |
| 11 | Annexes                                 |             |                                                                     | 39 |
|    |                                         | 11.1        | Table des tampons                                                   | 39 |
|    |                                         | 11.1.1      | Groupe de tampons 1 (réf. 25 °C) METTLER TOLEDO US                  | 39 |
|    |                                         | 11.1.2      | Groupe de tampons 2 (réf. 25 °C) METTLER TOLEDO Europe              |    |
|    |                                         |             | (tampon par défaut)                                                 | 39 |
|    |                                         | 11.1.3      | Groupe de tampons 3 (réf. 20 °C) tampons d'étalonnage Merck         | 39 |
|    |                                         | 11.1.4      | Groupe de tampons 4 (réf. 25 °C) JIS Z 8802 (japonais)              | 40 |
|    |                                         | 11.1.5      | Groupe de tampons 5 (réf. 25 °C) DIN (19266)                        | 40 |
|    |                                         | 11.1.6      | Groupe de tampons 6 (réf. 25 °C) DIN (19267)                        | 40 |
|    |                                         | 11.1.7      | Groupe de tampons 7 (réf. 25 °C) JJG (chinois)                      | 40 |
|    |                                         | 11.2        | Algorithme pour la mesure de concentration d'oxygène                | 41 |
|    |                                         | 11.3        | Solubilité de l'oxygène dans l'eau comme fonction de la température |    |
|    |                                         |             | et de la salinité                                                   | 42 |

# **1** Introduction

Merci d'avoir acheté cet appareil de mesure METTLER TOLEDO. SevenGo Duo pro™ est non seulement une série d'appareils de mesure portable à deux canaux facile à manipuler pour une mesure précise, mais comprend aussi de nombreuses caractéristiques passionnantes:

- Nouvelle technologie ISM<sup>®</sup> (Intelligent Sensor Management = gestion intelligente de capteur): l'appareil de mesure reconnaît automatiquement le capteur; le dernier jeu de données d'étalonnage est transféré de la puce du capteur à l'appareil de mesure. Les cinq derniers étalonnages ainsi que le certificat d'étalonnage initial sont également sauvegardés sur la puce du capteur. Ils peuvent être affichés, transférés et imprimés. L'ISM<sup>®</sup> fournit une sécurité supplémentaire et aide à éliminer les erreurs.
- Interface utilisateur graphique multi-langues sur un écran rétroéclairé avec guidage intuitif de menu, transformant le mode d'emploi en source de référence essentiellement.
- Commutation facile entre les différents paramètres avant ou après la mesure.
- Classe de protection IP67 entièrement étanche à l'eau. La classe s'applique à l'appareil de mesure, au capteur et aux connexions. L'appareil de mesure est parfaitement adéquat pour une utilisation intérieure aussi bien qu'extérieure.

En plus des nouvelles caractéristiques, les appareils de mesure SevenGo Duo pro™ offrent les mêmes normes de haute qualité que les SevenGo™ et SevenGo pro™ à un canal et que les modèles SevenGo Duo™ à deux canaux:

- Excellente ergonomie comme si l'appareil de mesure était une partie de vous-même.
- Grande flexibilité dans le mode d'utilisation et de transport en raison d'une vaste collection d'accessoires, comme le clip électrode, l'étui en caoutchouc, la housse de terrain lavable ou la sacoche pratique et Ergo™ l'aide ultime pour toutes les mesures dans l'entreprise ou sur le terrain.

# 2 Mesures de sécurité

#### Pour votre propre sécurité

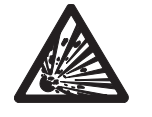

Ne jamais travailler dans un environnement comportant des risques d'explosion! Les capots des appareils ne sont pas hermétiques aux gaz (explosion provoquée par formation d'étincelle, corrosion par diffusion d'un gaz dans l'appareil).

Risque d'explosion

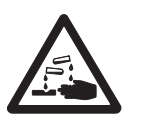

Pour les produits chimiques et les solvants, respecter les consignes du fabriquant et les règles générales de sécurité pratiquées en laboratoire!

Risque de corrosion

#### Mesures pour la sécurité de fonctionnement

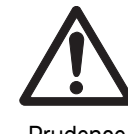

Prudence

- Ne dévissez jamais les deux moitiés du boîtier!
- Ne faites appel qu'au Service après vente METTLER TOLEDO!
- Tout liquide renversé doit être immédiatement essuyé! Certains solvants peuvent corroder le boîtier.
  - Eviter les ambiances suivantes:
    - Fortes vibrations
    - Exposition directe au rayonnement solaire
    - Humidité atmosphérique supérieure à 80%
    - Atmosphère gazeuse corrosive
    - Températures inférieures à 5 °C et supérieures à 40 °C
    - · Forts champs électriques ou magnétiques

# **3** Installation

Déballez l'instrument avec précaution. Conservez le certificat d'étalonnage dans un lieu sûr.

# 3.1 Installation des piles

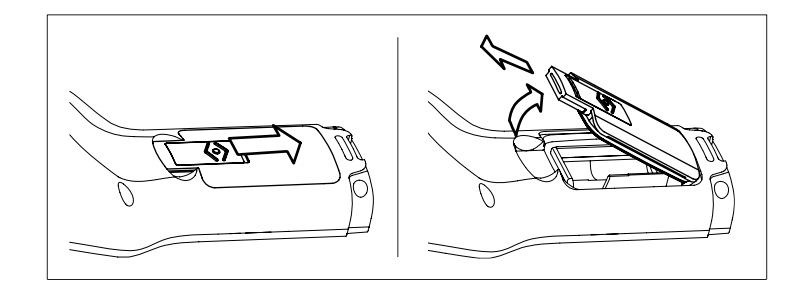

- a) Pousser le bouton sur le couvercle de pile dans la direction de la flèche.
- b) Saisir le couvercle avec deux doigts et l'enlever.
- c) Insérer les piles dans le logement des piles comme indiqué par les flèches à l'intérieur du compartiment.
- d) Remettre en place le couvercle et repousser le bouton en arrière pour fixer le couvercle en place.

#### Conseil

La norme IP67 requiert une bonne étanchéité du logement des piles. Le joint d'étanchéité tout autour du couvercle de piles doit être remplacé s'il est endommagé d'une quelconque manière.

### 3.2 Connecter un capteur

#### Capteurs IP67

Pour connecter les capteurs IP67, assurez-vous que les fiches sont correctement enfichées. Tourner le connecteur RCA (cinch) pour faciliter la fixation du capteur.

#### Capteur ISM®

Lors de la connexion d'un capteur ISM<sup>®</sup> à l'appareil de mesure une des conditions suivantes doit être remplie pour que les données d'étalonnage soient automatiquement transférées de la puce du capteur à l'appareil de mesure et utilisées pour d'autres mesures. Après avoir fixé le capteur ISM<sup>®</sup> ...

- L'appareil de mesure doit être mis sous tension.
- (Si l'appareil de mesure est déjà sous tension) la touche READ est actionnée.
- (Si l'appareil de mesure est déjà sous tension) la touche CAL est actionnée.

Nous vous recommandons fortement de mettre l'appareil de mesure hors tension lors de la déconnexion du capteur ISM. Vous êtes ainsi sûr que le capteur n'est pas retiré alors que l'instrument est en train de lire des données en provenance de la puce ISM du capteur ou d'y écrire des données.

Le symbole **ISM** ism apparaît sur l'écran et l'ID de capteur de la puce du capteur est enregistrée est apparaît sur l'écran.

L'historique d'étalonnage, le certificat initial et la température maximale peuvent être affichés et imprimés dans la mémoire de données.

# 3.3 Montage de la dragonne

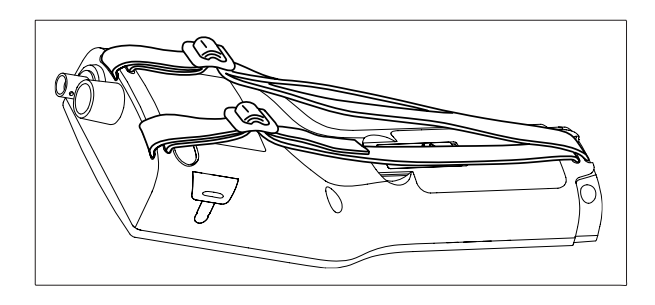

Monter la dragonne comme indiqué sur le schéma.

# 3.4 Clip SevenGo™

Le clip SevenGo<sup>™</sup> est un porte-électrodes qui peut être placé à côté de l'écran d'un côté ou de l'autre du boîtier.

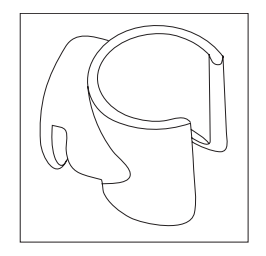

- a) Pour monter le clip enlever le couvercle au-delà du point de fixation du clip en utilisant l'ongle de votre pouce.
- b) Fixez le clip en le pressant dans la cavité.
- c) Faire glisser le corps du capteur dans le clip par le haut.
- d) Faire tourner le capteur autour de l'axe du clip pour commuter entre les positions de rangement et de travail.

# 3.5 Clip deux électrodes SevenGo™

Le clip deux électrodes SevenGo™ est l'accessoire idéal pour le maniement de deux électrodes sur le terrain. Les clips deux électrodes peuvent être raccordés.

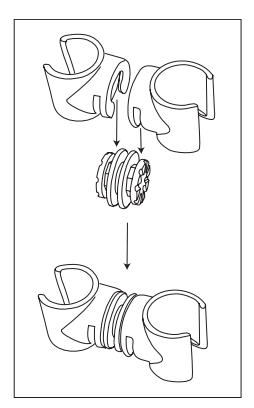

Assembler les deux clips en les pressant dans les cavités du raccord de clip.

# 3.6 Fixation de l'ErGo™

L'ErGo<sup>™</sup> protège l'appareil de mesure contre les chocs et permet un rangement sûr des électrodes. C'est le parfait accessoire pour le transport et pour la réalisation de mesures dans l'entreprise ou sur le terrain; de plus il vous permet de travailler confortablement lorsque l'instrument est placé sur un plan de travail ou sur le sol.

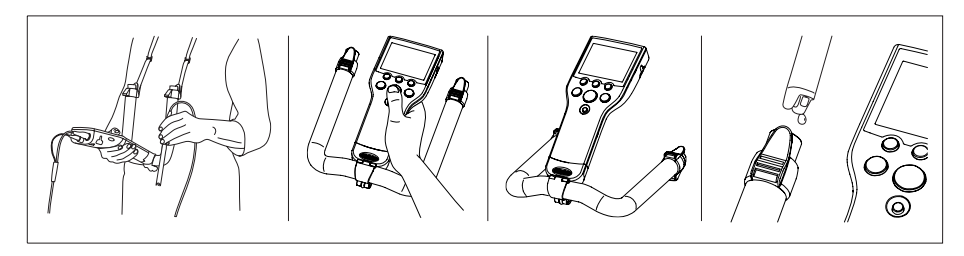

- a) Enlever le capuchon bleu inférieur à la base de l'appareil de mesure.
- b) Visser l'adaptateur ErGo™ dans l'appareil de mesure.
- c) Monter l'ErGo™ comme indiqué sur le schéma.
- d) Monter la courroie de cou aux deux extrémités de l'ErGo™.

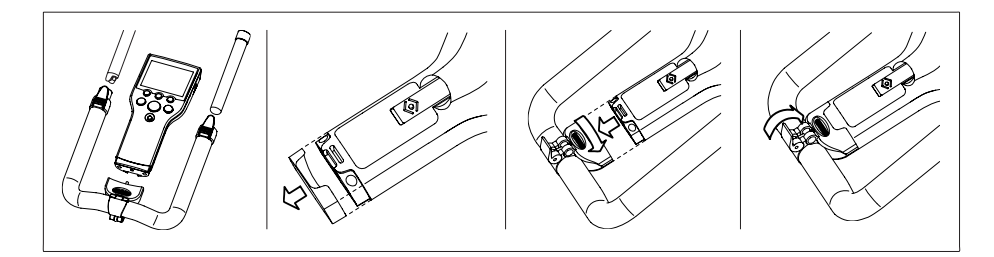

# 4 Commande de l'appareil de mesure de pH/ORP/ions/OD SG68

4.1 Structure de l'appareil de mesure

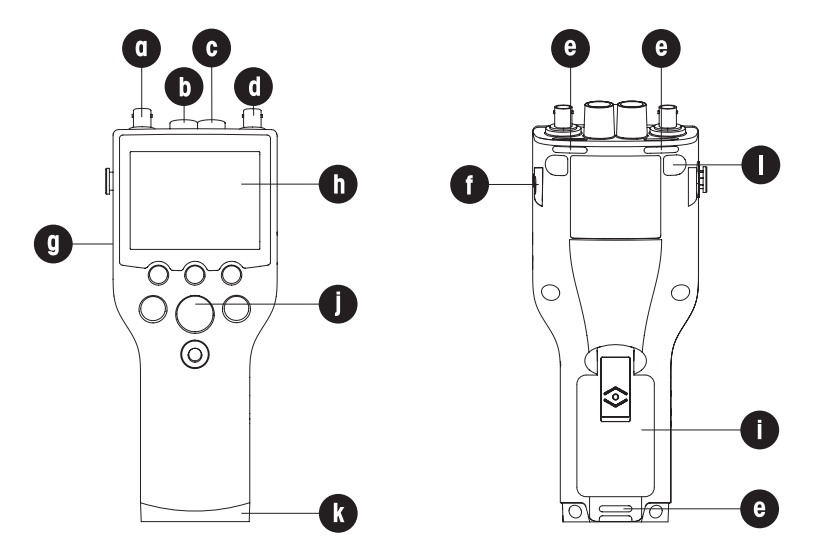

- a Prise BNC pour l'entrée du signal mV/pH
- b Prise RCA (cinch) pour l'entrée du signal de température pH
- c Prise RCA (cinch) pour l'entrée du signal de température OD
- d Prise BNC pour l'entrée du signal OD
- e Fente d'insertion pour la fixation de la dragonne
- f Points de fixation pour le clip SevenGo™ (des deux côtés)
- g Fenêtre infrarouge (IrDA)
- h Affichage
- i Couvercle de pile
- j Bloc de touches caoutchouc
- k Capuchon inférieur (bleu) au-dessus du point de fixation de l'assistant de terrain
- Points de fixation des patins en caoutchouc

# 4.2 L'écran

|          | 0084567 8                                                                                                    |                                                        |
|----------|----------------------------------------------------------------------------------------------------|--------------------------------------------------------|
|          |                                                                                                    |                                                        |
| •        | ELP DL R 22-Aug-2008<br>10:12 AM                                                                                                    |                                                        |
| พ_<br>ภ_ | <b>15M 7 489 DH 25.6</b> °C-                                                                                                    | -9                                                     |
| •        | ExpertProISM M 001                                                                                                    |                                                        |
| <u></u>  | <b>50 21</b> <sup>0.999Atm 25.6°C</sup>                                                                                                    |                                                        |
| 19—      |                                                                                                    |                                                        |
| 18—      |                                                                                                    |                                                        |
| •        | Menu Store Data                                                                                                    |                                                        |
|          |                                                                                                    |                                                        |
|          |                                                                                                    |                                                        |
|          |                                                                                                    | _                                                      |
|          | [■] [ ] [ ] [ ] [ ] [ ] [ ] [ ] [ ] [ ]                                                                                                    |                                                        |
|          | <b>15M 7 40 2</b> 5.6 °C                                                                                                    |                                                        |
| •        | а <b>7.409</b> рн атс                                                                                                    |                                                        |
| 25       | MT Europe ◎ (A                                                                                                    |                                                        |
| <u>A</u> | Difference in the second second secon |                                                        |
|          |                                                                                                    |                                                        |
|          | Menu Store Data                                                                                                    |                                                        |
|          |                                                                                                    | -                                                      |
| 1        | Symbole d' <b>état de la pile</b>                                                                                                    |                                                        |
| 2        | Symbole de dérogation d'arrêt auton                                                                                                    | natique                                                |
| 3        | Symbole d'interface infrarouge IrDA                                                                                                    |                                                        |
| 4        | Symboled'impression BPL                                                                                                    |                                                        |
| 5        | Symbole d' <b>enregistrement des donn</b> e<br>ture déterminé)                                                                                                    | ées (intervalle de lec-                                |
| 6        | Symbole de rétroéclairage                                                                                                    |                                                        |
| 7        | Symbole du <b>mode Routine</b> (les droits<br>limités)                                                                                                    | d'accès utilisateur sont                               |
| 8        | Date et heure                                                                                                    |                                                        |
| 9        | Température de mesure                                                                                                    |                                                        |
| 10       | Format de point final                                                                                                    |                                                        |
| 11       | Pression atmosphérique                                                                                                    |                                                        |
| 12       | Compensation de température                                                                                                    |                                                        |
|          | ATC: capteur de tempéra-     Mi ture connecté                                                                                                    | <b>IC</b> : pas de capteur de<br>npérature connecté ou |
|          | dé                                                                                                    | tecté                                                  |
| 13       | Nombre de jeux de données en mémo                                                                                                    | bire                                                   |
| 14       | Nom utilisateur                                                                                                    |                                                        |
| 15       | Touche programmable                                                                                                    |                                                        |

| 16     | Touche programmable                                                                           |                                                                         |                                                                    |
|--------|-----------------------------------------------------------------------------------------------|-------------------------------------------------------------------------|--------------------------------------------------------------------|
| 17     | Touche programmable                                                                           |                                                                         |                                                                    |
| 18     | ID échantillon                                                                                |                                                                         |                                                                    |
| 19     | ID capteur                                                                                    |                                                                         |                                                                    |
| 20     | Critères d'état de l'électrode                                                                | OD                                                                      |                                                                    |
| 0hala  | Pente: 80-125%<br>l'électrode est en bonne état                                               | Pente: 70-79%<br>l'électrode doit être nettoyée                         | Pente: 60-69%<br>l'électrode est défectueuse                       |
| 20, 21 |                                                                                               |                                                                         |                                                                    |
|        |                                                                                               |                                                                         |                                                                    |
| 21     | Critères d'état de l'électrode                                                                | pH                                                                      |                                                                    |
| 22     | Pente: 95-105%<br>Décalage: ±(0-15)mV<br>l'électrode est en bon état<br>Capteur ISM® connecté | Pente: 94-90%<br>Décalage: ±(15-35)mV<br>l'électrode doit être nettoyée | Pente: 89-85%<br>Décalage: ±(>35)mV<br>l'électrode est défectueuse |
| 23     | Critère de stabilité                                                                          |                                                                         |                                                                    |
|        | Strict                                                                                        | Moven                                                                   | Rapide                                                             |
|        |                                                                                               | in o you                                                                |                                                                    |
|        |                                                                                               |                                                                         | 0                                                                  |
| 24     | Messages d'avertissement                                                                      |                                                                         | 0                                                                  |

# 4.3 Commandes de touche

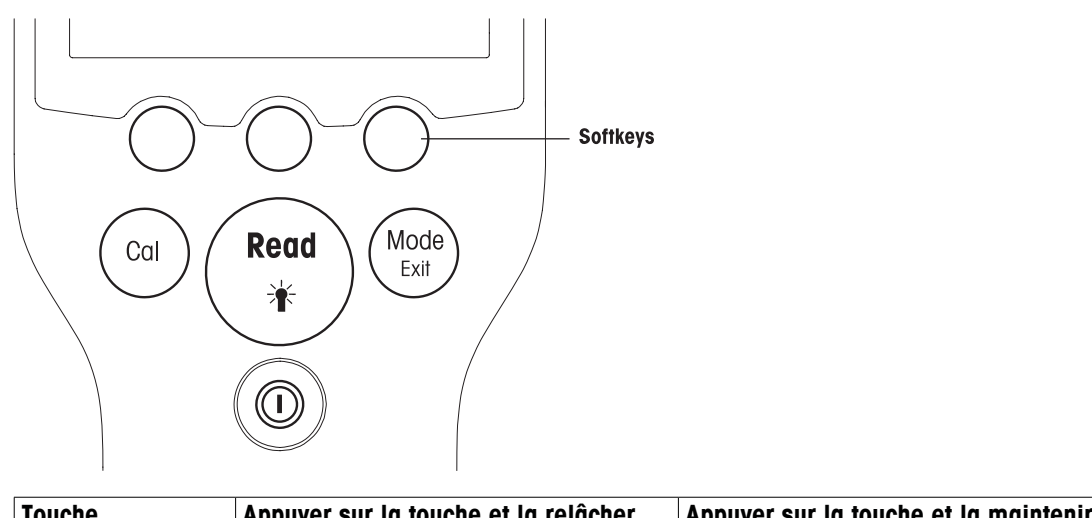

| Touche | Appuyer sur la touche et la relâcher  | Appuyer sur la touche et la maintenir<br>enfoncée pendant 3 secondes |
|--------|---------------------------------------|----------------------------------------------------------------------|
| ON/OFF | Mise en marche ou arrêt l'appareil de | Mise en marche ou arrêt l'appareil de                                |
|        | mesure                                | mesure                                                               |

| READ/BACKLIGHT | Démarrer ou terminer la mesure (écran de mesure)       | Activer ou désactiver le rétroéclairage                                                           |
|----------------|--------------------------------------------------------|---------------------------------------------------------------------------------------------------|
| *              | Confirmer l'entrée ou lancer l'édition<br>d'un tableau |                                                                                                   |
|                | Quitter le réglage et retourner à l'écran<br>de mesure |                                                                                                   |
| CAL            | Démarrer l'étalonnage                                  | Afficher les dernières données d'étalon-<br>nage                                                  |
|                | Commuter le mode sur canal unique<br>(écran de mesure) | Commuter entre l'affichage à canal uni-<br>que et l'affichage à double canal (écran<br>de mesure) |
|                | l'écran précédent (écrans de réglage)                  |                                                                                                   |

#### Modes de mesure

Un canal unique doit d'abord être sélectionné pour activer le mode de mesure.

- Appuyer sur la touche **MODE** et la relâcher quand l'affichage à canal unique est activé pour passer d'un mode de mesure à l'autre.
- Appuyer sur la touche **MODE** et la maintenir enfoncée pour commuter entre les écrans de mesure à un canal et à double canal.

L'ordre des modes de mesure en alternance pour la mesure pH/ion est le suivant:

- 1. pH
- 2. mV
- 3. rel. mV
- 4. ion

Pour la mesure de l'OD l'ordre est le suivant:

- 1. saturation (%)
- 2. ppm
- 3. mg/l

# 4.4 Utilisation des touches programmables

L'appareil de mesure à paramètres multiples SevenGo Duo pro<sup>™</sup> a trois touches programmables. Les fonctions qui leur sont assignées changent pendant le fonctionnement en fonction de l'application. L'affectation est indiquée dans la ligne en bas de l'écran.

Dans l'écran de mesure, les trois touches programmables sont assignées comme suit:

| Menu                                | Sauve                   | garder                               |                   | Données                                               |
|-------------------------------------|-------------------------|--------------------------------------|-------------------|-------------------------------------------------------|
| Accès aux paramètres reil de mesure | de l'appa-Sauveg<br>née | Sauvegarder une mesure termi-<br>née |                   | Accès au menu des données                             |
| Les autres fonctions de             | es touches programi     | mables sor                           | nt les suivantes: |                                                       |
| → Se dép<br>droite                  | blacer d'une positior   | n vers la                            | Editer            | Editer le tableau ou la valeur                        |
| Se déplacer d'une pos<br>gauche     |                         | n vers la                            | Fin               | Fin de l'étalonnage                                   |
| Défiler<br>nu                       | de bas en haut dar      | ns le me-                            | Oui               | Confirmer                                             |
| ↓ Défiler<br>nu                     | de haut en bas dar      | ns le me-                            | Non               | Rejeter                                               |
| + Augmo                             | enter la valeur         |                                      | Afficher          | Afficher les données sélectionnées                    |
| Dimin                               | uer la valeur           |                                      | Sauvegarder       | Sauvegarder les données, le ré-<br>glage ou la valeur |

| *       | Défiler jusqu'au prochain jeu de<br>données dans la mémoire                        | Sélectionner | Sélectionner la fonction ou le ré-<br>glage en surbrillance |
|---------|------------------------------------------------------------------------------------|--------------|-------------------------------------------------------------|
|         | Effacer les lettres ou les chiffres<br>sur le bloc de touches alphanumé-<br>riques | Démarrer     | Commencer le mesurage de réfé-<br>rence                     |
| Effacer | Effacer les données sélectionnées                                                  | Trans        | Transférer les données sélection-<br>nées                   |

# 4.5 Naviguer entre les menus

L'affichage de l'appareil de mesure se compose d'un cadre de mesurage, de touches programmables, de zones pour les icones d'état et de zones de menu sous-jacentes.

Pour accéder aux zones de menu et naviguer entre elles, utiliser différentes touches programmables (voir «Utilisation des touches programmables»).

- a) Appuyer sur Menu.
  - ⇒ Le menu Installation apparaît et l'ID échantillon est en surbrillance.
- b) Appuyer sur pour sélectionner l'onglet Installation.
- c) Appuyer sur representation pour sélection l'onglet **pH/ion**.
- d) Appuyer sur  $\rightarrow$  pour mettre en surbrillance l'onglet **DO**.
- e) Appuyer sur **MODE/EXIT** pour retourner à l'écran de mesure.

# 4.6 Naviguer à l'intérieur d'un menu

Cet exemple est basé sur le menu **Installation** mais la procédure s'applique aussi bien à d'autres menus.

- a) Appuyer sur Menu.
  - ⇒ Le menu Installation apparaît et ID échantillon est en surbrillance.
- b) Appuyer sur ussi souvent que nécessaire pour naviguer jusqu'à une rubrique de menu.
- c) Appuyer sur Sélect. pour accéder à un niveau plus profond du menu pour l'opération choisie.
- d) Continuer à naviguer avec , una ou Sélect. jusqu'à ce que la destination finale soit atteinte dans le menu.
- e) Appuyer sur **MODE/EXIT** pour retourner au menu précédent. — ou —
- f) Appuyer sur **READ** pour retourner directement à l'écran de mesure.

# 4.7 Utiliser le bloc de touches alphanumériques

#### 4.7.1 Entrée alphanumérique

L'appareil de mesure a un bloc de touches d'écran pour entrer les ID, le SN et les PIN. Les chiffres et les lettres sont autorisés pour ces entrées.

#### Note

Lors de l'entrée d'un PIN, chaque caractère est affiché sous forme d'étoile (\*).

| Entrer les ID d'échantillon                       |  |  |  |  |
|---------------------------------------------------|--|--|--|--|
| A                                                 |  |  |  |  |
| A B C D E F G 1 2 3                               |  |  |  |  |
| H I J K L M N 4 5 6                               |  |  |  |  |
| 0 P Q R S T U 7 8 9                               |  |  |  |  |
| V W X Y Z _ 0 🐼 OK                                |  |  |  |  |
| Appuyer sur 'Read' pour saisir                    |  |  |  |  |
| $\leftarrow \qquad \downarrow \qquad \rightarrow$ |  |  |  |  |

- a) Appuyer sur ← pour se déplacer à gauche et sélectionner le chiffre ou la lettre, utiliser → pour se déplacer à droite et ↓ pour descendre.
- b) Appuyer sur **READ** pour confirmer l'entrée.
  - ⇒ La ligne sous le caractère alphanumérique qui est entré, clignote.
- c) Pour terminer et confirmer l'entrée, utiliser les touches programmables pour sélectionner la touche d'écran **OK** et appuyer sur **READ** pour sauvegarder l'ID.
   ou —
- d) Pour effacer les informations, utiliser les touches programmables pour sélectionner <>> et appuyer sur **READ** pour effacer le caractère précédemment entré.
   ou —
- e) Appuyer sur **MODE/EXIT** pour retourner au niveau supérieur du menu.
  - ⇒ Les entrées sont annulées.

#### 4.7.2 Entrer des ID/PIN

Les trois touches programmables et la touche **READ** sont utilisées pour naviguer sur le bloc de touches et entrer l'ID/PIN.

#### **Exemple: WATER**

- a) Si le **A** est en surbrillance, appuyer trois fois sur
  - ⇒ V est sélectionné.
- b) Appuyer une fois sur  $\rightarrow$  .
  - ➡ W est sélectionné.
- c) Appuyer sur **READ** pour entrer W.
- Repositionner la barre de surbrillance sur A, T, E et R et appuyer sur READ pour entrer chaque lettre de l'ID échantillon dans l'ordre comme décrit aux étapes a - c.
- e) Repositionner la barre de surbrillance sur OK et appuyer sur READ pour sauvegarder l'ID échantillon.

#### 4.7.3 Editer des valeurs dans un tableau

L'appareil de mesure a une fonction qui permet à l'utilisateur d'entrer, d'éditer ou de supprimer des valeurs dans un tableau. (par exemple la température et les valeurs tampons pour un groupe tampons personnalisé). Cela s'effectue en utilisant les touches programmables sur l'affichage pour naviguer de cellule en cellule.

- a) Appuyer sur **READ** pour démarrer l'édition de la cellule dans le tableau.
  - $\Rightarrow$  Les touches programmables sur l'affichage change.
- b) Appuyer sur **E** et **E** pour entrer la valeur et appuyer sur **READ** pour confirmer.
  - $\Rightarrow$  Les touches programmables redeviennent  $\uparrow$  et  $\checkmark$
- c) Aller à une cellule et appuyer sur Effacer pour supprimer une valeur.
- d) Pour terminer l'édition du tableau, utiliser 🔥 et 🔽 pour sélectionner Sauvegarder.
- e) Appuyer sur **READ** pour confirmer l'action et quitter le menu.

# 4.8 Etalonnage

L'appareil de mesure de pH/OD SevenGo Duo pro<sup>™</sup> vous permet d'effectuer des étalonnages de pH et ioniques pour jusqu'à 5 points et des étalonnages OD pour jusqu'à 2 points.

#### 4.8.1 Effectuer un étalonnage pH/ion à un point

- a) Appuyer sur **MODE** pendant 3 secondes pour passer à l'écran de mesure de pH ou d'ions à un canal en cas de mesure à deux canaux.
- b) Placez l'électrode dans un tampon d'étalonnage puis appuyez sur CAL.
  - ⇒ Cal 1 apparaît sur l'affichage.
- c) Le point final de l'instrument est atteint, selon le mode de point final présélectionné, après que le signal s'est stabilisé ou après qu'on a appuyé sur **READ**.
  - ⇒ La valeur tampon en question est affichée sur l'écran.
- d) Appuyer sur **Terminer** pour appliquer l'étalonnage et retourner à la mesure d'échantillon.
  - Le résultat d'étalonnage (décalage et pente pour pH) est affiché sur l'écran.
     ou —
- e) Appuyer sur **Sauvegarder** pour conserver l'étalonnage.
- f) Appuyer sur **EXIT** pour annuler l'étalonnage.

#### Notes

 Dans un étalonnage à un point seul le décalage est ajusté. Si le capteur a été préalablement étalonné au moyen d'un étalonnage multipoints, la pente précédemment mémorisée sera conservée. Sinon, la pente théorique (-59.16 mV/pH) sera utilisée.

#### 4.8.2 Effectuer un étalonnage pH/ion multipoints

Les étalonnages pH/ion peuvent être effectués avec l'instrument pour jusqu'à 5 points.

- a) Effectuer l'étalonnage comme décrit dans "Effectuer un étalonnage de pH/ion à un point ou un étalonnage de conductivité à un point" (étapes a - c).
- b) Rincez l'électrode avec de l'eau désionisée.
- c) Placer l'électrode dans le tampon d'étalonnage suivant.
- d) Appuyer sur CAL.
  - Cal 2 apparaît sur l'écran. Le point final de l'instrument est atteint, selon le mode de point final présélectionné, après que le signal s'est stabilisé ou après qu'on a appuyé sur READ. La valeur tampon en question est affichée sur l'écran.
- e) Répéter les étapes b d pour tous les tampons d'étalonnage.
- f) Appuyer sur **Terminer** pour mettre fin à la procédure d'étalonnage.
  - Sinon l'instrument met automatiquement fin à l'étalonnage quand 5 étalonnages ont été effectués. La valeur de décalage et la pente sont alors affichées.
- g) Appuyer sur Sauvegarder pour conserver l'étalonnage.
- h) Appuyer sur **EXIT** pour annuler l'étalonnage.

#### Note

Jusqu'à 5 étalonnages peuvent être sauvegardés pour une ID capteur assignée. Les données d'étalonnage les plus anciennes sont automatiquement écrasées avec les données d'étalonnage actuelles.

#### 4.8.3 Reconnaissance automatique de tampons

L'appareil de mesure comprend la Reconnaissance automatique de tampons pour les groupes de tampons prédéfinis (voir "Annexe"). Les tampons à l'intérieur d'un groupe de tampons sont automatiquement reconnus par l'appareil de mesure et affichés pendant l'étalonnage. L'appareil de mesure comprend la Reconnaissance automatique de tampons pour les groupes de tampons prédéfinis (voir "Annexe"). Les tampons à l'intérieur d'un groupe de tampons sont automatiquement reconnus par l'appareil de mesure et affichés pendant l'étalonnage.

Cette fonction permet l'étalonnage dans n'importe quel ordre à l'intérieur d'un groupe de tampons pH prédéfinis.

Il n'y a pas de reconnaissance automatique de tampon pH pour les groupes de tampons personnalisés ; dans ce cas, il faut suivre l'ordre défini des tampons.

#### 4.8.4 Etalonnage d'oxygène dissous (OD)

#### Préparation de l'étalonnage

Avant d'effectuer l'étalonnage:

- Le capteur doit être connecté à l'appareil de mesure pendant au moins 6 heures (temps de polarisation).
- Pour les capteurs OD ISM numériques suivants (InPro6850i, InPro6950i), les appareils de mesure doivent être mis sous tension afin que le capteur soit polarisé.
- La fonction "Dérogation Auto" doit être activée.
- Il faut vérifier que la membrane est exempte d'endommagement ou de contamination. Si la membrane est sale, la nettoyer soigneusement avec un chiffon doux humide.

#### Effectuer un étalonnage à un point

Le premier point d'un étalonnage d'OD est toujours effectué dans de l'air saturé en vapeur (100% 0<sub>2</sub>).

- a) S'assurer que le capteur à été soigneusement nettoyé et séché. Les gouttelettes d'eau sur la membrane doivent être enlevées parce qu'elles empêchent l'étalonnage correct du capteur.
- b) Appuyer sur **MODE** pendant 3 secondes pour passer à l'écran de mesure à un canal en cas de mesure à deux canaux.

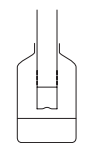

- c) Placer l'électrode dans un flacon à 1 cm au-dessus de la surface de l'eau comme montré sur le dessin et appuyer sur **CAL**.
  - ⇒ Cal 1 apparaît sur l'affichage
  - ➡ Le point final de l'instrument est atteint automatiquement, selon le mode de point final présélectionné, après que le signal s'est stabilisé ou après qu'on a appuyé sur **READ**. La valeur d'étalon est affichée sur l'écran.
- d) Appuyer sur Terminer pour appliquer l'étalonnage et retourner à la mesure d'échantillon.
  - ⇒ Le résultat de l'étalonnage est affiché sur l'écran.
- e) Appuyer sur EXIT pour annuler l'étalonnage.

#### Effectuer un étalonnage à deux points

Le deuxième point de l'étalonnage OD s'effectue avec une solution oxygène zéro.

- a) Suivre les étapes a c pour le premier point d'étalonnage comme décrit ci-dessus.
- b) Rincez le capteur avec de l'eau désionisée.
- c) Placer l'électrode dans la solution zéro oxygène et appuyer sur CAL.
  - ⇒ Cal 2 apparaît sur l'affichage.
  - Le point final de l'instrument est atteint automatiquement, selon le mode de point final présélectionné, après que le signal s'est stabilisé ou après qu'on a appuyé sur **READ**. La valeur tampon/ d'étalonnage en question est affichée sur l'écran.
- d) Appuyer sur Terminer pour appliquer l'étalonnage et retourner à la mesure d'échantillon.
  - ⇒ Le résultat de l'étalonnage est affiché sur l'écran.

e) Appuyer sur **EXIT** pour annuler l'étalonnage.

#### Note

Les étalonnages zéro point sont fréquemment des sources d'erreur. En raison du courant zéro très faible des capteurs METTLER TOLEDO un étalonnage point zéro n'est pas nécessaire même pour le mesurage à de faibles concentrations d'oxygène.

# 4.9 Transfert de données

Il est possible de transférer soit toutes les données ou un jeu de données personnalisé, de la mémoire à une imprimante METTLER TOLEDO (par exemple RS-P26) ou à un PC utilisant cet appareil de mesure. Les données sont transférées avec l'interface IR sur le gauche de l'appareil de mesure.

Installer le logiciel pilote (les derniers pilotes peuvent être téléchargés depuis www.mt.com/pHLab).

La partie suivante décrit comment procéder avec les différentes configurations.

# Le transfert de données de SevenGo Duo pro™ à une imprimante RS-P26 s'effectue en utilisant un adaptateur IR-RS232.

- a) Brancher la fiche RS232 à l'interface correspondante au dos de l'imprimante.
- b) Orienter la fenêtre IR de l'instrument vers le récepteur IR sur l'autre extrémité du câble adaptateur.
- c) Démarrer le transfert dans le menu de données.

Ajuster les paramètres pour la transmission de données comme suit:

- Vitesse de transm.: 1200
- Bits de données: 8
- Parité: none
- Bits d'arrêt: 1

Le transfert de données du SevenGo Duo pro™ à un PC peut se faire de différentes façons:

- directement sur le PC avec une interface IrDA
- transfert avec adaptateur RS232 IR
- transfert avec adaptateur USB IR
- a) Ouvrir LabX direct pH, Hyperterminal ou BalanceLink.
- b) Ajuster les paramètres pour la transmission de données comme suit:
  - ➡ Vitesse de transm.: 9600
  - Bits de données: 8
  - ➡ Parité: néant
  - ⇒ Bits d'arrêt: 1
  - ➡ Handshake: néant
- c) Connecter l'\*adaptateur au PC et orienter la fenêtre IR de l'appareil de mesure vers le récepteur IR.
- d) Sélectionner l'article dans le menu de données pour lancer le transfert.
- \* Si l'ordinateur a une fenêtre IR intégrée, aucun adaptateur n'est nécessaire.

# 4.10 Mesures d'échantillon

Placer le capteur dans l'échantillon et appuyer sur READ pour lancer une mesure.

L'affichage indique les mesures de l'échantillon soit en mode canal unique soit en mode canal double.

**Note**: pour commuter entre les écrans de mesure à un canal et à double canal, appuyer sur **MODE** pendant 3 secondes.

- $\Rightarrow$  Le format de point final clignote indiquant qu'une mesure est en cours.
- ⇒ Dès que la mesure est stable selon le critère de stabilité sélectionné, le symbole Stability apparaît.

#### Conseil

- Si le format "point final automatique" est sélectionné, la mesure s'arrête automatiquement dès que le symbole **Stabilité** apparaît.
- Si le format "point final manuel" est sélectionné, appuyer sur **READ** pour arrêter manuellement la mesure.
- Si le format "point final défini" est sélectionné, la mesure s'arrête après le laps de temps déterminé.

# 4.11 Compensation de température

Nous recommandons l'utilisation d'une sonde de température soit intégrée soit séparée. Le symbole ATC et la température de l'échantillon seront alors affichés. Si aucun capteur de température n'est utilisé, MTC est affiché et la température d'échantillon doit être entrée manuellement. L'appareil de mesure accepte seulement les capteurs température NTC 30 k $\Omega$  (pH) et NTC 22 k $\Omega$  (DO).

L'appareil de mesure calcule la pente de l'électrode ajustée en température en utilisant cette température et affiche la valeur pH/ion compensée en température sur l'affichage de mesure.

# **5** Configuration

# 5.1 Structure du menu de configuration

Les différentes rubrique du menu de configuration sont décrites dans la page qui suivent la liste ci-dessous.

| 1. | ID échantillon                  | 4. | Paramètres de transfert des don-<br>nées |
|----|---------------------------------|----|------------------------------------------|
|    | 1. Entrer ID échantillon        |    | 1. Interface                             |
|    | 2. Sélectionner ID échantillon  |    | 2. Format d'impression                   |
|    | 3. Effacer ID échantillon       | 5. | Paramètres système                       |
| 2. | Nom utilisateur                 |    | 1. Langue                                |
|    | 1. Entrer nom utilisateur       |    | 2. Heure et date                         |
|    | 2. Sélectionner nom utilisateur |    | 3. Protection des accès                  |
|    | 3. Effacer nom utilisateur      |    | 4. Signal acoustique                     |
| 3. | Enregistrement des données      |    | 5. Routine/Mode Expert                   |
|    | 1. Enregistrement automatique   |    | 6. Paramètres d'écran                    |
|    | 2. Enregistrement manuel        |    | 1. Contraste de l'écran                  |
|    | 3. Mesures périodiques          |    | 2. Extinction automatique                |
|    |                                 |    | 3. Désactiver rétroéclairage             |
|    | Continuer en haut du tableau    | 6. | Test automatique de l'appareil           |

# 5.2 ID échantillon

On peut **entrer** une ID échantillon alphanumérique comprenant jusqu'à 12 caractères. On peut aussi **sélectionner** dans la liste une ID échantillon entrée auparavant. Si une ID échantillon a été entrée et qu'elle est purement numérique (p. ex. 123) ou se termine par un chiffre (p. ex. WATER123), on dispose des options suivantes:

- 1. <Incrément automatique> activé Avec ce réglage, l'ID échantillon sera automatiquement incrémentée de 1 à chaque relevé.
- <Incrément automatique> désactivé
   L'ID échantillon n'est pas automatiquement incrémentée.

5 ID échantillon au maximum sont enregistrées en mémoire et listées pour la sélection. Si le maximum de 5 a déjà été entré, on peut effacer manuellement une ID échantillon ; sinon l'ID la plus ancienne sera automatiquement écrasée par la nouvelle ID.

# 5.3 Nom utilisateur

On peut **entrer** un nom utilisateur comprenant 8 caractères au maximum. On peut aussi **sélectionner** dans la liste une ID utilisateur entrée auparavant.

5 ID utilisateur au maximum sont enregistrées en mémoire et listées pour la sélection. Si le maximum de 5 a déjà été entré, on peut effacer manuellement une ID utilisateur ; sinon l'ID la plus ancienne sera automatiquement écrasée par la nouvelle ID.

# 5.4 Enregistrement des données

L'appareil de mesure sauvegarde jusqu'à 500 jeux de données de mesure dans la mémoire. Le nombre de jeux de données déjà enregistrés en mémoire est indiqué par MXXX sur l'affichage. Un message apparaît sur l'affichage quand la mémoire est pleine. Pour sauvegarder d'autres mesures si la mémoire est pleine, il faut d'abord supprimer des données. Quand on mesure en mode double canal, les deux résultats sont sauvegardés séparément. Cependant le nombre en mémoire augmentera de 2. Vous pouvez choisir entre l'enregistrement automatique et l'enregistrement manuel ou vous pouvez enregistrer vos données dans la mémoire à un intervalle personnalisé:

#### 1. Enregistrement automatique

Enregistre automatiquement en mémoire chaque mesure terminée.

#### 2. Enregistrement manuel

Si "Enregistrement manuel" est activé, **Sauvegarder** apparaît sur l'écran. Appuyer sur **Sauvegarder** pour sauvegarder les mesures terminées.

La mesure terminée peut seulement être enregistrée une fois. Quand les données sont enregistrées, **Sauvegarder** disparaît de l'écran de mesure.

#### 3. Mesures périodiques

Une mesure est enregistrée en mémoire à chaque fois après qu'un certain intervalle (3 - 9999 s) de temps défini dans le menu s'est écoulé. Quand on travaille en mode de mesure à intervalle défini, l'intervalle peut être défini par l'entrée des secondes. La série de mesurage s'arrête selon le format de point final sélectionné ou manuellement quand on appuie sur **READ**. Quand la mesure à intervalle défini est activée, le symbole **DL** [pL] apparaît.

Pour les mesures durant plus de 15 minutes, désactiver la fonction d'extinction automatique. Le symbole de **dérogation d'arrêt automatique** (2) apparaît sur l'affichage.

### 5.5 Paramètres transfert données

#### 1. Interface

Choisir le transfert de données dans la mémoire vers un PC ou une imprimante. L'appareil de mesure ajuste la vitesse de transmission:

#### 1. Imprimantes

Vitesse de transm.: 1200 Bits de données: 8

Parité: néant

Bits d'arrêt: 1

Handshake: néant

#### 2. PC

Vitesse de transm.: 9600

Bits de données: 8

Parité: néant

Bits d'arrêt: 1

Handshake: néant

#### 3. LabX direct\*

Vitesse de transm.: 9600

Bits de données: 8

Parité: néant

Bits d'arrêt: 1

Handshake: néant

#### 2. Format d'impression

Deux différents formats d'impression sont disponibles: BPL et Court.

\* Si LabX direct est sélectionné, le format d'impression est toujours BPL et Anglais. Le logiciel LabX PC direct traduit les données reçues dans la langue PC sélectionnée telle que définie dans les options régionales et de langue.

#### Exemples: pH pH impression BPL

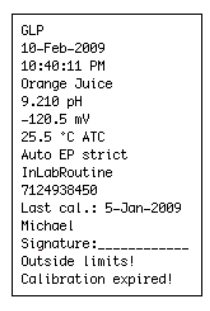

#### pH impression Court

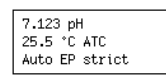

### Exemples: OD OD impression BPL

| GLP                   |
|-----------------------|
| 10-Feb-2009           |
| 10:40:11 PM           |
| Orange Juice          |
| 300 ppm               |
| 25.5 °C ATC           |
| 971 mbar (A)          |
| Auto EP               |
| InLab605              |
| 7124938450            |
| Last cal.: 5–Jan–2009 |
| Michael               |
| Signature:            |
| Outside limits!       |
| Calibration expired!  |

#### **OD** impression Court

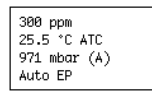

# 5.6 Paramètres système

#### Note

Le menu des paramètres système est protégé par un code PIN. A la livraison le code PIN paramétré est 000000 et est activé. Veuillez changer le code PIN pour empêcher tout accès non autorisé.

#### 1. Langue

Les langues suivantes sont disponibles pour le système: anglais, allemand, français, espagnol, italien, portugais, chinois, japonais, coréen et russe.

#### 2. Date et heure

• Heure

Deux formats d'affichage de l'heure sont disponibles. format 24 heures (par exemple, 06:56 et 18:56) format 12 heures (par exemple, 06:56 AM et 06:56 PM)

• Date

Quatre formats d'affichage de la date sont disponibles:

28-11-2008 (jour-mois-année)

28-nov-2008 (jour-mois-année)

28/11/2008 (jour-mois-année)

11-28-2008 (jour-mois-année)

#### 3. Protection des accès

#### Paramètres système

Des réglages à PIN sont disponibles pour:

- 1. Paramètres système
- 2. Effacement des données
- 3. Accès instrument
- a) Activer la protection par PIN pour la protection d'accès requise. La fenêtre pour la saisie d'un code PIN alphanumérique apparaît.
- b) Entrer un code PIN alphanumérique (6 caractères max.).
  - ⇒ La fenêtre d'entrée pour la vérification du code PIN apparaît.
- c) Confirmer le code PIN.

6 caractères au maximum peuvent être entrés pour un code PIN. Dans les paramètres d'usine par défaut, le code PIN pour les paramètres système et l'effacement des données est réglé sur 000000 et est activé, aucun mot de passe d'accès instrument n'est paramétré.

#### 4. Signal acoustique

Un signal acoustique peut être activé dans les trois cas suivants:

- 1. La touche est actionnée
- 2. Un message d'alarme/avertissement apparaît
- 3. La mesure est stable et est terminée (le signal de stabilité apparaît)

#### 5. Modes Expert/Routine

L'appareil de mesure a deux modes opératoires:

- Mode Expert: le paramétrage d'usine par défaut permet toutes les fonctions de l'appareil de mesure.
- Mode Routine: certains paramètres de menu sont bloqués.

Le concept de deux modes opératoires est une propriété BPL pour faire en sorte que les réglages et les données enregistrées ne puissent pas être effacés, involontairement modifiées dans les conditions de travail de routine.

L'appareil de mesure autorise seulement les fonctions suivantes dans le mode routine:

- étalonnage et mesure
- édition de l'utilisateur, de l'échantillon et des ID de capteur
- édition de la température MTC
- édition des paramètres de transfert des données
- édition des paramètres système (protégés par PIN)
- sauvegarde, visualisation et impression des données
- exécution du test automatique de l'appareil

#### 6. Paramètres d'écran

#### Contraste d'écran

Le contraste d'écran peut être réglé de 1 à 6.

#### **Extinction automatique**

L'appareil de mesure s'éteint si aucune touche n'est actionnée pendant un laps de temps déterminé pour préserver la durée de vie de la pile. Le temps peut être réglé (5 min, 10 min, 30 min, 1 heure, 2 heures) pour l'extinction automatique de l'appareil ou sur "Jamais" pour désactiver cette fonction. Si "Jamais" est sélectionné, le symbole de **dérogation d'arrêt automatique** (2) apparaît sur l'affichage et vous devez éteindre manuellement l'appareil de mesure en appuyant sur **ON/OFF**.

#### Rétro-éclairage désactivé

Si la fonction de rétro-éclairage est activée (symbole de **rétroéclairage** sur l'affichage), le rétro-éclairage s'allume quand on appuie sur une touche et s'éteint quand aucune touche n'est actionnée pendant un laps de temps déterminé pour préserver la durée de vie de la pile. On peut régler le laps de temps (10 s, 15 s, 30 s, 1 minute) au bout duquel le rétro-éclairage s'éteint automatiquement ou opter pour "Jamais" pour laisser le rétro-éclairage toujours allumé.

Appuyer longuement sur la touche rétro-éclairage pour désactiver le rétro-éclairage.

⇒ Le symbole de **rétro-éclairage** 😹 disparaît de l'affichage.

## 5.7 Test automatique de l'appareil

Le test automatique de l'appareil requiert l'intervention de l'utilisateur.

- a) Dans le menu Installation, sélectionner "6. Test automatique de l'appareil".
  - ⇒ Sélectionner la rubrique de menu pour démarrer la routine de test automatique.
- b) Appuyer sur les touches de fonctions du bloc de touches une après l'autre dans n'importe quel ordre.
  - $\Rightarrow$  Le résultat du test automatique est affiché au bout de quelques secondes.
  - ⇒ L'appareil de mesure retourne automatiquement au menu des paramètres système.

#### Notes

- L'utilisateur doit avoir fini d'appuyer sur toutes les sept touches en l'espace de deux minutes sinon le message "Test automatique échoué" apparaît et il faut recommencer la procédure.
- Si des messages d'erreur apparaissent de façon répétée, contacter le S.A.V. METTLER TOLEDO.

# 6 Menus et paramètres

# 6.1 Structure de menu pH/ion

| 1. | Paramètres de température    | 3. | Paramètres de mesure        |
|----|------------------------------|----|-----------------------------|
|    | 1. Définir température MTC   |    | 1. Résolution de mesure     |
|    | 2. Unité de température      |    | 2. Critère de stabilité     |
| 2. | Paramètres d'étalonnage      |    | 3. Unité de mesure des ions |
|    | 1. Groupe de tampons/étalons |    | 4. Décalage mV rel.         |
|    | 2. Mode d'étalonnage         | 4. | Formats du point final      |
|    | 3. Rappel d'étalonnage       | 5. | Définir limites             |
|    | Continuer en haut du tableau | 6. | ID/SN du capteur            |

# 6.2 Structure du menu OD

| 1. | Paramètres de température      |    | 2. Compensation barométrique   |
|----|--------------------------------|----|--------------------------------|
|    | 1. Définir température MTC     |    | 3. Unité pression barométrique |
|    | 2. Unité de température        | 4. | Formats du point final         |
| 2. | Rappel d'étalonnage            | 5. | Définir limites                |
| 3. | Paramètres de mesure           | 6. | ID/SN du capteur               |
|    | 1. Compensation de la salinité |    |                                |
|    | Continuer en haut du tableau   |    |                                |

# 6.3 Paramètres de température

#### 1. Définir la température MTC

Si l'appareil de mesure ne détecte pas de sonde de température, **MTC** apparaît sur l'affichage. Dans ce cas la température de l'échantillon doit être entrée manuellement. On peut entrer une valeur **MTC** entre -30 °C et 130 °C.

#### 2. Unité de température

Sélectionner l'unité de température: °C ou °F. La valeur de température est automatiquement convertie d'une unité à l'autre.

# 6.4 Paramètres d'étalonnage pH/ion

#### 1. Groupe de tampons/étalons

#### 1. Groupes de tampons pH prédéfinis

On peut sélectionner un des sept groupes de tampons prédéfinis:

| B1 | 1.68  | 4.01  | 7.00  | 10.01 |        | (à 25°C)  | Mettler US                     |
|----|-------|-------|-------|-------|--------|-----------|--------------------------------|
| B2 | 2.00  | 4.01  | 9.00  | 9.21  | 11.00  | (à 25°C)  | Mettler Europe                 |
| B3 | 2.00  | 4.00  | 7.00  | 9.00  | 12.00  | (à 20 °C) | Tampon d'étalonna-<br>ge Merck |
| B4 | 1.679 | 4.008 | 6.865 | 9.180 |        | (à 25°C)  | JIS Z 8802                     |
| B5 | 1.680 | 4.008 | 6.865 | 9.184 | 12.454 | (à 25°C)  | DIN19266                       |
| B6 | 1.09  | 4.65  | 6.79  | 9.23  | 12.75  | (à 25°C)  | DIN19267                       |
| B7 | 1.680 | 4.003 | 6.864 | 9.182 | 12.460 | (à 25°C)  | Chinois                        |

Des tables de température pour ces tampons sont programmées dans l'appareil de mesure et peut être consultées dans l'"Annexe".

#### 2. Groupe de tampons pH personnalisé

Un jeu de tampons pH personnalisés avec jusqu'à 5 températures différentes peut être créé pour chaque tampon. La différence de température entre les tampons pH doit être d'au moins 5 °C et la différence entre les valeurs de pH d'au moins 1.

Quand vous passez du groupe de tampons prédéfini au groupe de tampons personnalisé, appuyer sur **Sauvegarder** dans la table même si aucune valeur n'a changé.

#### 3. Etalons ioniques

On peut définir des concentrations pour jusqu'à 5 étalons avec une température d'étalon (voir "Paramètres de mesure pH/ion"). Cinq unités de concentration sont disponibles:

- mmol/l
- mol/l
- ppm
- mg/l
- %

#### 2. Mode d'étalonnage

Deux modes d'étalonnage sont proposés:

- Segmenté: la courbe d'étalonnage est composée de segments linéaires réunissant les différents points d'étalonnage. La méthode à segments est recommandée si une haute précision est requise.
- Linéaire: on détermine la courbe d'étalonnage en utilisant une régression linéaire. Cette méthode est recommandée pour les échantillons avec des valeurs fortement variables.

#### Note

Ces paramètres s'appliquent à l'étalonnage de pH et à l'étalonnage ionique.

#### 3. Rappel d'étalonnage

Quand le rappel d'étalonnage est "activé", on rappelle à l'utilisateur d'effectuer un nouvel étalonnage après qu'un certain intervalle de temps défini (maximum 9999 h) s'est écoulé.

Appuyer sur **READ** pour mémoriser l'intervalle et un autre écran apparaît pour sélectionner la date d'expiration de l'étalonnage.

On peut programmer quatre laps de temps différents. Dans chacun des quatre cas, un message apparaît pour avertir que l'électrode doit être étalonnée.

#### • Immédiatement

L'appareil est immédiatement bloqué pour la mesure quand l'intervalle prédéfini s'est écoulé.

Rappel + 1h

L'appareil est immédiatement bloqué pour la mesure 1 heure après que l'intervalle prédéfini s'est écoulé

#### Rappel + 2h

L'appareil est immédiatement bloqué pour la mesure 2 heures après que l'intervalle prédéfini s'est écoulé.

#### • Continuer la mesure

L'utilisateur peut continuer la mesure quand l'intervalle prédéfini s'est écoulé.

### 6.5 Paramètres de mesurage pH/ion

#### 1. Résolution de mesure

La résolution pour pH et mV doit être définie pour l'affichage. Jusqu'à 3 décimales peuvent être choisies en fonction de l'unité de mesure (voir le tableau ci-dessous).

| Sur l'affichage | Désignation      | Option |
|-----------------|------------------|--------|
| X.XXX           | trois décimales  | рH     |
| X.XX            | deux décimales   | pН     |
| X.X             | une décimale     | pH, mV |
| х               | pas de décimales | mV     |

En mode lon, la résolution de mesure dépend de la concentration et de l'unité de l'ion mesuré.

#### 2. Critère de stabilité

Le symbole de stabilité apparaît selon les critères de stabilité suivants:

#### Critères de stabilité pour la mesure de pH et de mV

Strict

Le signal mesuré ne doit pas varier de plus de 0.03 mV en 8 secondes ou de plus de 0.1 mV en 30 secondes.

moyen

 $\bigcirc$ 

Le signal mesuré ne doit pas varier de plus de 0.1 mV en 6 secondes.

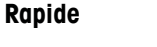

Le signal mesuré ne doit pas varier de plus de 0.6 mV en 4 secondes.

#### Critère de stabilité pour la mesure d'ions

Strict

Le signal mesuré ne doit pas varier de plus de 0.03 mV en 12 secondes ou de plus de 0.08 mV en 26 secondes.

Moyen

Le signal mesuré ne doit pas varier de plus de 0.08 mV en 8 secondes.

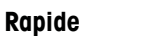

Le signal mesuré ne doit pas varier de plus de 0.3 mV en 4 secondes.

#### 3. Unités de mesure d'ion

L'unité (mmol/L, mol/L, ppm, mg/L ou %) pour les mesures et l'étalonnage peut être définie.

#### Note

Dans certains cas, en cas de changement d'unité, l'utilisateur doit d'abord procéder à un réétalonnage avant de lancer la mesure car sinon un message d'erreur apparaît.

Les unités de mesure se divisent en deux groupes: **1.** mmol/L, mol/L et **2.** ppm, mg/L, %. Le changement à l'intérieur d'un groupe ne nécessite pas un réétalonnage contrairement au changement entre les deux groupes.

#### 4. Décalage mV rel.

En mode mV rel. la valeur de décalage est soustraite de la valeur mesurée. Une valeur de décalage peut être entrée ou elle peut être determinée par la mesure de mV d'un échantillon de référence.

#### 1) Entrer une valeur de décalage

Entrer une valeur de décalage en mV entre -1999.9 et +1999.9 mV.

#### 2) Tester un échantillon de référ.

- a) Placer un électrode dans l'échantillon de référence.
- b) Appuyer sur Démarrage pour commence le mesurage de référence et attendre jusqu'à ce que l'affichage de la mesure gèle.
  - ou —
- c) Appuyer sur **READ** pour mettre fin manuellement à la mesure.
- d) Appuyer sur Sauv. pour entrer la valeur mesurée de mV dans l'appareil de mesure.

### 6.6 Paramètres de mesure OD

Le critère de stabilité pour les mesures de l'oxygène dissous prend fin si le signal varie de moins de 0.052 nA en 30 secondes.

#### 1. Compensation de la salinité

Une correction de salinité est requise dans la mesure de la concentration d'oxygène d'échantillons avec une teneur en sel de plus de 1 ppt. L'appareil de mesure procède à une correction automatique une fois que vous avez entré la concentration ionique dans ce menu (plage de salinité de 0.0 à 70.0 ppt = 70 g/L).

#### 2. Compensation barométrique

Une compensation barométrique est requise pour la mesure de la concentration d'oxygène et l'étalonnage.

- Auto: l'appareil de mesure peut déterminer automatiquement la pression du courant au moyen d'un capteur de pression intégré.
- Manuel: l'utilisateur peut entrer la pression atmosphérique ambiante absolue.

#### 3. Unité de pression barométrique

Il y a quatre unités de pression barométrique disponibles pour la mesure barométrique:

```
mbar hPa Torr atm
```

Chaque unité peut être calculée à partir de l'unité standard Pa en utilisant les formules suivantes: mbar = hPa = 100 Pa Torr = 133.322 Pa atm = 101325 Pa

#### 6.6.1 Rappel d'étalonnage OD

Pour de plus amples détails sur le rappel d'étalonnage OD, consulter "Paramètres d'étalonnage pH/ion".

### 6.7 Formats du point final

#### Auto

Avec le point final automatique le critère de stabilité sélectionné détermine la fin d'une mesure individuelle en fonction du comportement du capteur utilisé. Cela garantit une mesure simple, rapide et précise.

- a) Placer le capteur dans l'échantillon.
- b) Appuyer sur READ.
  - ⇒ A apparaît sur l'affichage.
  - 🗢 La mesure se termine automatiquement quand la valeur mesurée est stable. д apparaît.
  - Si on appuie sur **READ** avant que le signal ne soit stable. le format du point final passe à manuel 🖟.

#### Manuel

Contrairement à **Auto**, l'intervention de l'utilisateur est requise pour arrêter le relevé de mesure en mode manuel.

- a) Placer le capteur dans l'échantillon.
- b) Appuyer sur **READ**.
  - ⇒ Mapparaît sur l'affichage.
  - ⇒ / apparaît sur l'affichage pour signaler la stabilité de la mesure.
- c) Appuyer sur **READ** pour terminer la mesure. Apparaît.

#### Temps défini

La mesure s'arrête après écoulement du temps défini qui peut être réglé entre 5 s et 3600 s.

- a) Placer le capteur dans l'échantillon.
- b) Appuyer sur READ.
  - ⇒ **T** apparaît sur l'écran.
  - ⇒ / apparaît sur l'affichage pour signaler la stabilité de la mesure.
  - 🗢 La mesure se termine automatiquement quand le laps de temps défini s'est écoulé. /ī apparaît.
Si on appuie sur **READ** avant que le signal ne soit stable. le format du point final passe à manuel *M*.

#### Informations sur l'affichage

Les symboles suivants apparaissent sur l'affichage en fonction du paramétrage de point final.

| Mode présélectionné     | Démarrage de la<br>mesure | Stabilité du signal | Mesure terminée <sup>1</sup> |
|-------------------------|---------------------------|---------------------|------------------------------|
| Point final automatique | A                         | ΓĀ                  | /Ā                           |
|                         | A                         | Read 🖘              | <i>/</i> M                   |
| Point final manuel      | M                         |                     | <i>/</i> M                   |
|                         | M                         | Read 🖘              | <i>/</i> М                   |
| Point final chronométré | Т                         |                     | <i>Г</i> т                   |
|                         | Т                         | Read ⇒              | <i>/</i> М                   |

<sup>1</sup>Le format de point final actuel (dernière colonne) et non celui qui a été présélectionné, est enregistré avec les données.

### 6.8 Définir les limites

On peut définir les limites supérieures et inférieures pour les données de mesure. Si une limite n'est pas atteinte ou est dépassée (en d'autres mots, plus petite ou plus grande qu'une valeur spécifique) un avertissement est affiché sur l'écran et peut être accompagné d'un signal acoustique. Le message "En dehors des limites" apparaît aussi sur l'impression BPL.

### 6.9 ID/SN de capteur

#### 1. Entrer l'ID/SN de capteur

On peut entrer une ID de capteur alphanumérique comprenant jusqu'à 12 caractères. L'ID de capteur est assignée à chaque valeur d'étalonnage et de mesure. Cela est précieux pour le repérage des données. Jusqu'à 5 ID de capteur peuvent être entrées pour chaque type de capteur.

Si une nouvelle ID de capteur est entrée, la pente et le décalage d'étalonnage théoriques pour ce type d'électrode sont chargés. Le capteur doit être à nouveau calibré.

Si une ID de capteur est entrée et qu'elle se trouve déjà dans la mémoire de l'appareil de mesure et a déjà été étalonnée auparavant, les données spécifiques d'étalonnage pour cette ID de capteur sont chargées.

Quand une nouvelle **ID de capteur d'ions** est entrée, on peut sélectionner le type d'électrode.

Quand on connecte un capteur ISM® à l'appareil de mesure, ce dernier:

- reconnaît automatiquement le capteur s'il est activé (alternative: appuyer sur READ ou CAL)
- charge l'ID de capteur enregistrée, le SN de capteur et le type de capteur ainsi que les dernières données d'étalonnage de ce capteur
- Utiliser cet étalonnage pour les mesures suivantes

On peut modifier l'ID pour les capteurs analogiques ISM<sup>®</sup> ce qui n'est cependant pas possible pour les capteurs numériques ISM<sup>®</sup>. Le SN de capteur et le type de capteur sont verrouillés en entrée.

#### 2. Sélectionner ID de capteur

Les ID de capteur déjà entrées peuvent être sélectionnées à partir d'une liste.

Si une ID de capteur est sélectionnée et qu'elle se trouve déjà dans la mémoire de l'appareil de mesure et a déjà été étalonnée auparavant, les données spécifiques d'étalonnage pour cette ID de capteur sont chargées.

#### Note

Vous pouvez supprimer une ID de capteur avec ses étalonnages dans le menu de données d'étalonnage.

# 7 Gestion des données

### 7.1 Structure du menu de données

| 1. | Données de mesure            |    | 3. DO                           |
|----|------------------------------|----|---------------------------------|
|    | 1. Afficher                  |    | 1. Afficher                     |
|    | 2. Transfert                 |    | 2. Transfert                    |
|    | 3. Supprimer                 |    | 3. Supprimer                    |
| 2. | Données d'étalonnage         | 3. | Données ISM                     |
|    | 1. pH                        |    | 1. pH                           |
|    | 1. Afficher                  |    | 1. Donnée initiale d'étalonnage |
|    | 2. Transfert                 |    | 2. Historique d'étalonnage      |
|    | 3. Supprimer                 |    | 3. Température max.             |
|    | 2. Ion                       |    | 4. Réinitialiser ISM            |
|    | 1. Afficher                  |    | 2. OD                           |
|    | 2. Transfert                 |    | 1. Donnée initiale d'étalonnage |
|    | 3. Supprimer                 |    | 2. Historique d'étalonnage      |
|    |                              |    | 3. Température max.             |
|    |                              |    | 4. Membrane oxygène             |
|    | Continuer en haut du tableau |    | 5. Réinitialiser ISM            |

### 7.2 Données de mesure

#### 1. Afficher

#### Toutes

Toutes les données de mesure sauvegardées peuvent être affichées; les données les plus récentes apparaissent sur l'affichage.

Appuyer sur **Trans** pour envoyer les données de mesure (jeu actuel) via l'interface IR à l'imprimante ou au PC.

#### Partielles

Les données de mesure peuvent être filtrées selon 3 critères.

- Numéro de mémoire (MXXX)
- ID échantillon
- Mode de mesure

#### Numéro de mémoire

- a) Entrer le numéro de mémoire des données et appuyer sur Afficher.
  - ⇒ Les données de mesure sont affichées.
- b) Appuyer sur **Trans** pour envoyer les données de mesure (jeu actuel) via l'interface IR à l'imprimante ou au PC.

#### ID échantillon

- a) Entrer I'ID échantillon et appuyer sur Afficher.
  - ⇒ L'appareil de mesure trouve toutes les mesures enregistrées avec cette ID échantillon.
- b) Faire défiler les données de mesure pour afficher toutes les mesures avec l'ID échantillon entrée.
- c) Appuyer sur **Trans** pour envoyer les données de mesure (jeu actuel) via l'interface IR à l'imprimante ou au PC.

#### Mode de mesure

- a) Sélectionner un mode de mesure dans la liste et appuyer sur **Afficher**. L'appareil de mesure trouve toutes les mesures sauvegardées du mode de mesure sélectionné.
- b) Faire défiler les données de mesure du mode de mesure sélectionné.

c) Appuyer sur **Trans** pour envoyer les données de mesure (jeu actuel) via l'interface IR à l'imprimante ou au PC.

#### 2. Transfert

Les données de mesure sauvegardées peuvent être toutes ou en partie transférées en utilisant un filtrage. Le filtre fonctionne comme décrit ci-dessus au paragraphe "1. Afficher".

Appuyer sur **Trans** pour envoyer les données de mesure filtrées via l'interface IR à l'imprimante ou au PC.

#### 3. Supprimer

Toutes les données de mesure sauvegardées peuvent être toutes ou en partie supprimées par filtrage des données de mesure. Le filtre fonctionne comme décrit ci-dessus au paragraphe "1. Afficher".

#### Note

La fonction de suppression est protégée par un code PIN. A la livraison le code PIN paramétré est 000000. Veuillez changer le code PIN pour empêcher tout accès non autorisé.

### 7.3 Données d'étalonnage

Les données d'étalonnage peuvent être affichées, transférées ou effacées. Jusqu'à 5 étalonnages par ID de capteur sont sauvegardés dans la mémoire.

#### Afficher

- a) Choisir entre les différents types de capteur: pH, ion ou OD.
- b) Appuyer sur Afficher.

⇒ Une liste des ID capteur étalonnées apparaît.

- c) Sélectionner une ID de capteur dans la liste et appuyer sur Afficher.
- d) Appuyer sur et pour naviguer entre les jeux de données précédents ou suivants.
   ou —

Appuyer sur CAL pendant 3 secondes dans l'écran de mesure à un canal.

⇒ Les données d'étalonnage actuelles sont affichées.

e) Appuyer sur **Trans** pour envoyer les données d'étalonnage affichées via l'interface IR à une imprimante ou un PC.

#### Transfert

- a) Choisir entre les différents types de capteur: pH, ion ou OD.
- b) Appuyer sur **Trans**.

⇒ Une liste des ID de capteur étalonnées apparaît.

- c) Sélectionner une ID de capteur dans la liste et appuyer sur Trans.
- d) Appuyer sur naviguer entre les jeux de données précédents ou suivants.
- e) Appuyer sur **Trans** pour envoyer toutes les données d'étalonnage de l'ID de capteur sélectionnée via l'interface IR à une imprimante ou un PC.

#### Supprimer

- a) Choisir entre les différents types de capteur: pH, ion ou OD.
- b) Appuyer sur **Supprimer**.

⇒ Une liste d'ID de capteur apparaît.

- c) Sélectionner une ID capteur dans la liste et appuyer sur Supprimer.
- Appuyer sur **Oui** quand le message "Vous allez effacer les données sélectionner. Veuillez confirmer" apparaît

Appuyer sur **Non** pour annuler et quitter.

#### Notes

- Un capteur actif ne peut pas être supprimé.
- Ce menu est protégé par un code PIN de suppression. A la livraison le code PIN paramétré est 000000. Veuillez changer le code PIN pour empêcher tout accès non autorisé.

### 7.4 Données ISM

L'appareil de mesure SevenGo Duo pro<sup>™</sup> incorpore la technologie de la gestion intelligente de capteur (ISM<sup>®</sup>). Cette fonctionnalité ingénieuse offre un supplément de sécurité, de sûreté et élimine les erreurs. Les caractéristiques les plus importantes sont:

#### Plus de sécurité!

- Après sa connexion, le capteur ISM<sup>®</sup> est automatiquement reconnu et l'ID de capteur ainsi que le numéro de série sont transférés de la puce du capteur à l'appareil de mesure. Les données sont aussi imprimées sur l'impression BPL.
- Après étalonnage du capteur ISM<sup>®</sup>, les données d'étalonnage sont automatiquement transmises de l'appareil de mesure à la puce du capteur pour être sauvegardées. Les données les plus récentes sont toujours sauvegardées là où elles doivent l'être – sur la puce du capteur!

#### Plus de sûreté!

Une fois le capteur ISM<sup>®</sup> connecté, les cinq étalonnages les plus récents sont transférés à l'appareil de mesure. Ils peuvent être affichés pour voir le développement du capteur au cours du temps. Cette information indique si le capteur doit être nettoyé ou renouvelé.

#### Eliminer les erreurs!

Une fois un capteur ISM<sup>®</sup> connecté, le dernier jeu de données d'étalonnage est automatiquement utilisé pour les mesures.

Les caractéristique supplémentaires sont décrites ci-dessous.

#### Données initiales d'étalonnage

Quand un capteur ISM<sup>®</sup> est connecté, les données d'étalonnage initiales dans le capteur peuvent être affichées ou transférées. Les données suivantes sont incluses:

- Temps de réponse
- Tolérance de température
- Résistance de membrane
- Pente (au pH 7) et décalage
- Type (et nom) de l'électrode (par exemple InLab Expert Pro ISM<sup>®</sup>)
- Numéro de série (SN) et numéro d'ordre (ME)
- Date de production

#### Historique d'étalonnage

Les 5 dernières données d'étalonnage sauvegardées dans le capteur ISM<sup>®</sup> y compris l'étalonnage actuel peuvent être affichées ou transférées.

#### Température maximale

La température maximale à laquelle le capteur ISM<sup>®</sup> a été exposé pendant la mesure est contrôlée automatiquement et peut être visualisée pour l'évaluation de la durée de vie de l'électrode.

#### Membrane d'oxygène

Si la membrane du capteur d'oxygène ISM est remplacée, on peut entrer la date de remplacement sur la puce de ISM.

#### **Réinitialiser ISM®**

L'historique d'étalonnage dans ce menu peut être effacée. Ce menu est protégé par un code PIN de suppression. A la livraison le code PIN de suppression paramétré est 000000. Veuillez changer le code PIN pour empêcher tout accès non autorisé.

# 8 Maintenance

### 8.1 Maintenance de l'appareil de mesure

Ne dévissez jamais les deux moitiés du boîtier!

Les appareils de mesure nécessitent aucune maintenance si ce n'est un nettoyage périodique avec un chiffon humide et le remplacement des piles usées. Le boîtier est en acrylonitrile butadiène styrène/polycarbonate (ABS/PC). Ce matériau n'est pas résistant aux solvants organiques tels que le toluène, xylène et le méthyle éthyle cétone (MEK).

Essuyez immédiatement toute projection.

### 8.2 Maintenance de l'électrode

S'assurer que l'électrode pH est toujours gardée remplie avec la solution de remplissage adéquate.

Pour une précision maximale, toute solution de remplissage qui aurait pu "dégouliner" et s'incruster sur l'extérieur de l'électrode doit être éliminée au moyen d'eau déminéralisée.

Toujours ranger l'électrode conformément aux instructions du fabricant et ne pas la laisser sécher.

Si la pente de l'électrode diminue rapidement, ou si le temps de réponse devient long, procéder de la manière décrite ci-dessous. Essayer une des étapes suivantes en fonction de l'échantillon.

| Problème                                         | Action                                           |
|--------------------------------------------------|--------------------------------------------------|
| Accumulation de graisse ou d'huile               | Dégraisser la membrane avec de la ouate de co-   |
|                                                  | ton trempée soit dans de l'acétone soit dans une |
|                                                  | solution savonneuse.                             |
| La membrane du capteur pH est desséchée          | Tremper la pointe de l'électrode pendant la nuit |
|                                                  | dans du HCI 0.1M                                 |
| Accumulation de protéine dans le diaphragme du   | Enlever les dépôts en trempant l'électrode dans  |
| capteur pH                                       | une solution de HCI/pepsine.                     |
| Contamination du capteur pH par du sulfide d'ar- | Enlever les dépôts en trempant l'électrode dans  |
| gent                                             | une solution de thiourée.                        |
| Lancer un nouvel étalor                          | inage après le traitement                        |

#### Note

Les solutions de nettoyage et de remplissage doivent être manipulées avec les mêmes précautions que pour les substances toxiques ou corrosives.

### 8.3 Elimination

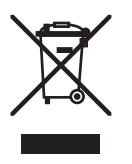

Conformément aux exigences de la directive européenne 2002/96/CE relative aux déchets d'équipements électriques et électroniques (DEEE), l'élimination de cet appareil dans les déchets domestiques n'est pas autorisée. Cela vaut également en substance pour les pays hors de l'UE conformément à la réglementation nationale en vigueur.

Veuillez mettre ce produit au rebut selon les directives locales dans une collecte séparée pour les appareils électriques et électroniques.

En cas de questions, veuillez vous adresser aux autorités compétentes ou au revendeur auprès duquel vous avez acheté l'appareil.

En cas de transmission de cet appareil (p. ex. pour une utilisation privée ou professionnelle/industrielle), vous devez transmettre en substance cette directive. Merci de votre contribution à la protection de l'environnement.

# 8.4 Messages d'erreur

| Message                                                                                          | Description et résolution                                                                                                    |
|--------------------------------------------------------------------------------------------------|----------------------------------------------------------------------------------------------------|
| La valeur mesurée de pH/mV/ion/tem-<br>pérature/oxygène dissous dépasse la li-<br>mite maximale. | Les limites de mesure sont activées dans les paramètres de<br>menu et la valeur mesurée est en dehors de ces limites.<br>Contrôler l'échantillon.                                          |
| La valeur mesurée de pH/mV/ion/tempé-                                                            | Contrôler la température d'échantillon.                                                                                                    |
| de la limite minimale                                                                            | <ul> <li>S'assurer que le capuchon de protection de l'électrode pH<br/>a été retiré et que l'électrode est correctement connectée et<br/>placée dans la solution d'échantillon.</li> </ul> |
| La mémoire est pleine                                                                            | 500 données de mesure au maximum peuvent être sauve-<br>gardées dans la mémoire.                                                                                                    |
|                                                                                                  | <ul> <li>Effacer toutes ou une partie des données en mémoire, si-<br/>non il est impossible de sauvegarder les nouvelles don-<br/>nées de mesure.</li> </ul>                               |
| Etalonner l'électrode, s.v.p.                                                                    | Le rappel d'étalonnage a été activé dans les paramètres de menu et le dernier étalonnage a expiré.                                                                                         |
|                                                                                                  | Etalonner l'électrode.                                                                                                    |
| Le capteur actif ne peut pas être suppri-<br>mé.                                                 | Il est impossible d'effacer les données d'étalonnage de l'ID de capteur sélectionnée étant donné que c'est l'ID de capteur ac-<br>tive actuelle sur l'affichage.                           |
|                                                                                                  | • Entrer une nouvelle ID de capteur dans les paramètres de menu.                                                                                                    |
|                                                                                                  | <ul> <li>Sélectionner une autre ID de capteur dans la liste des pa-<br/>ramètres de menu.</li> </ul>                                                                                       |
| Tampon erroné                                                                                    | L'appareil ne peut pas reconnaître le tampon ou l'étalon/le<br>tampon a été utilisé deux fois pour l'étalonnage/deux tam-<br>pons présentent une différence de moins de 60 mV.             |
|                                                                                                  | <ul> <li>Assurez-vous que vous avez le tampon correct et qu'il est<br/>frais.</li> </ul>                                                                                                   |
|                                                                                                  | <ul> <li>Assurez-vous que le tampon n'a pas été utilisé plus d'une<br/>fois pendant l'étalonnage.</li> </ul>                                                                               |
| Pente hors plage<br>Décalage du zéro (offset) hors des tolé-                                     | Le résultat est en dehors des limites suivantes: pente < $85\%$ ou > 105\%, décalage < -35 mV ou > + 35 mV.                                                                                |
| rances                                                                                           | <ul> <li>Assurez-vous que vous avez le tampon correct et qu'il est<br/>frais.</li> </ul>                                                                                                   |
|                                                                                                  | <ul> <li>Contrôler le signal mV de l'électrode, nettoyer ou rempla-<br/>cer l'électrode,</li> </ul>                                                                                        |
| Temp. tampon hors limite<br>Temp. étalon hors limites                                            | La température mesurée en mode ATC est en dehors de la plage des tampons d'étalonnage de pH: 5 50 °C.                                                                                      |
|                                                                                                  | <ul> <li>Maintenir la température du tampon/de l'étalon à l'inté-<br/>rieur des limites.</li> </ul>                                                                                        |
|                                                                                                  | Changer le réglage de la température.                                                                                                    |
| La température diffère du réglage                                                                | La température mesurée en mode ATC diffère de plus de 0,5°C de la valeur définie par l'utilisateur/de la plage de température.                                                             |
|                                                                                                  | <ul> <li>Maintenir la temperature du tampon/de l'étalon à l'inté-<br/>rieur des limites.</li> </ul>                                                                                        |
|                                                                                                  | <ul> <li>Changer le réglage de la température.</li> </ul>                                                                                                    |

| Message                                                          | Description et résolution                                                                                                    |
|------------------------------------------------------------------|----------------------------------------------------------------------------------------------------|
| Erreur de communication du capteur<br>ISM®                       | Les données n'ont pas été correctement transférées entre le capteur ISM <sup>®</sup> et l'appareil de mesure. Reconnecter le capteur ISM <sup>®</sup> et réessayer.                                          |
| Echec de l'autotest                                              | L'auto-test n'a pas été accompli en l'espace de 2 minutes ou<br>l'appareil de mesure est défectueux.                                                                                                    |
|                                                                  | Redémarrer l'auto-test et le terminer en l'espace de 2 mi-<br>nutes.                                                                                                    |
|                                                                  | Contacter le S.A.V. METTLER TOLEDO si le problème per-<br>siste.                                                                                                    |
| Valeur invalide, réintroduire                                    | La valeur entrée diffère de moins de 1 unité de pH/5°C des<br>autres valeurs prédéfinies.                                                                                                    |
|                                                                  | <ul> <li>Entrer une valeur supérieure/inférieure afin d'obtenir une<br/>différence plus importante.</li> </ul>                                                                                               |
| Hors plage                                                       | Ou la valeur entrée est hors plage.                                                                                                    |
|                                                                  | <ul> <li>Entrer une valeur qui soit comprise dans la plage affi-<br/>chée.</li> </ul>                                                                                                    |
|                                                                  | ou                                                                                                    |
|                                                                  | La valeur mesurée est hors plage.                                                                                                    |
|                                                                  | <ul> <li>Assurez-vous que le capuchon de protection de l'élec-<br/>trode a été enlevé et que l'électrode est correctement<br/>connectée et placée dans la solution échantillon.</li> </ul>                   |
|                                                                  | <ul> <li>S'il n'y a pas d'électrode connectée, mettre le clip de<br/>court-circuitage dans la prise.</li> </ul>                                                                                              |
| Err. mot de passe                                                | Le code PIN entré n'est pas correct.                                                                                                    |
|                                                                  | Entrer à nouveau le code PIN.                                                                                                    |
|                                                                  | <ul> <li>Rétablir l'état de livraison, toutes les données et tous les<br/>réglages seront perdus.</li> </ul>                                                                                                 |
| Mot passe incorr., réessayer                                     | Le PIN de confirmation ne concorde pas avec le PIN entré.                                                                                                    |
|                                                                  | Réentrer le PIN.                                                                                                    |
| Erreur mémoire programme                                         | L'appareil de mesure détecte une erreur interne pendant le dé-<br>marrage.                                                                                                    |
|                                                                  | • Mettre l'appareil hors circuit et puis à nouveau en circuit.                                                                                                    |
|                                                                  | Contacter le S.A.V. METTLER TOLEDO si le problème per-<br>siste.                                                                                                    |
| Erreur mémoire donnée                                            | Les données n'ont pas pu être enregistrées dans la mémoire.                                                                                                    |
|                                                                  | • Mettre l'appareil hors circuit et puis à nouveau en circuit.                                                                                                    |
|                                                                  | Contacter le S.A.V. METTLER TOLEDO si le problème per-<br>siste.                                                                                                    |
| Aucune donnée correspondante en mé-                              | Le critère de filtre entré n'existe pas.                                                                                                    |
| moire                                                            | Entrer un nouveau critère de filtre.                                                                                                    |
| L'ID de capteur existe déjà, le SN précé-<br>dent va être écrasé | Deux capteurs avec ID identiques mais SN différents ne sont<br>pas autorisés dans l'appareil de mesure. Si un SN différent a<br>été entré auparavant pour cette ID de capteur, l'ancien SN se-<br>ra écrasé. |
|                                                                  | <ul> <li>Entrer une ID de capteur différente afin de conserver l'ID et<br/>le SN précédents.</li> </ul>                                                                                                    |

### 8.5 Limites d'erreur

| Message                                                                                    | Plage non-acceptée      |                          |  |
|--------------------------------------------------------------------------------------------|-------------------------|--------------------------|--|
| Hors plage                                                                                 | рН                      | <-2.000 ou >19.999       |  |
|                                                                                            | mV                      | <-1999.9 ou >1999.9      |  |
|                                                                                            | [0 <sub>2</sub> ]       | < 0.1% or > 600 %        |  |
|                                                                                            | [0 <sub>2</sub> ]       | < 0.01 mg/l or > 99 mg/l |  |
|                                                                                            | [0 <sub>2</sub> ]       | < 0.01 ppm ou > 99 ppm   |  |
| Temp. tampon/étalon hors limites                                                           | Т (рН)                  | < 5 ou > 50 °C           |  |
|                                                                                            | T (DO)                  | <0 °C ou >60 °C          |  |
| Décalage du zéro (offset) hors des tolé-<br>rances                                         | Eref1-Eb   > 60 mV      |                          |  |
| Pente hors de la plage                                                                     | Eref1-Eb   > 60 mV      |                          |  |
| Tampon erroné                                                                              | I ΔEref1I < 10 mV       |                          |  |
| pH non-valide du tampon défini<br>par l'utilisateur                                        | I ΔpHI < 1 pH           |                          |  |
| La température mesurée en mode ATC<br>diffère de la valeur définie par l'utilisa-<br>teur. | I tATC-tbuffer I > 1 °C |                          |  |
| Etal. 1 hors plage                                                                         | 1                       | < 40 nA ou > 110 nA      |  |
| Etal. 2 hors plage                                                                         | Т                       | < 0 nA ou > 2 nA         |  |

# 9 Capteurs, solutions et accessoires

| Parts                                                                                                    | N° référence |
|----------------------------------------------------------------------------------------------------|--------------|
| Capteurs IP67 avec câble fixé                                                                                                    |              |
| InLab®413 SG, capteur pH robuste 3 en 1, IP67, corps en PEEK, ATC                                                                                                    | 51340288     |
| InLab®413 SG-10m, capteur pH robuste 3 en 1, IP67, corps en PEEK, ATC                                                                                                    | 51340289     |
| InLab®605, capteur OD avec membrane OD échangeable                                                                                                    | 51340291     |
| InLab®605-5m, capteur OD avec membrane OD échangeable                                                                                                    | 51340298     |
| InLab®605-10m, capteur OD avec membrane OD échangeable                                                                                                    | 51340292     |
| Pièces                                                                                                    | N° référence |
| Capteurs ISM®IP67 avec câble fixé                                                                                                    |              |
| Inl ab <sup>®</sup> Expert Pro-ISM capteur pH robuste 3 en 1 IP67 corps en PEEK ATC                                                                                                    | 51344102     |
| In ab <sup>®</sup> Expert Pro ISM-5m, capteur pH robuste 3 en 1, corps en PEEK ATC                                                                                                    | 51344103     |
| Inlighter the ISM-10m capteur pH robuste 3 en 1 IP67 corps en PEFK ATC                                                                                                    | 51344104     |
| Inl ab <sup>®</sup> 605 ISM-2m capteur d'oxygène                                                                                                    | 51344611     |
| Inl ab®605 ISM-5m_capteur d'oxygène                                                                                                    | 51344612     |
| Inl ab <sup>®</sup> 605 ISM-10m, capteur d'oxygène                                                                                                    | 51344613     |
| Pièces                                                                                                    | N° référence |
| Cantoure ISM®ID67 avec tête multi-broches                                                                                                    |              |
| In ab <sup>®</sup> Micro Pro ISM, capteur pH 3 en 1, corps en verre, diamètre de corps 5                                                                                                    | 51344163     |
| mm ATC rechargeable                                                                                                    | 01044100     |
| Inlighter de réfé-                                                                                                    | 51344112     |
| rence pressurisé SteadyEorce™                                                                                                    | 01044112     |
| Inlighter and the second proceeding of the second proceeding of the sec | 51344172     |
| In ab®Routine Pro ISM capteur pH 3 en 1, corps en verre ATC rechargeable                                                                                                    | 51344055     |
| In ab <sup>®</sup> Science Pro ISM, capteur pH 3 en 1, corps en verre, douille en verre fixe.                                                                                                    | 51344072     |
| ATC, rechargeable                                                                                                    |              |
| InLab <sup>®</sup> Solids Pro ISM, 3-in-1 capteur pH 3 en 1, corps en verre, ionction ouverte,                                                                                                    | 51344155     |
| membrane pointue, ATC                                                                                                    |              |
| ISM®câble 2 m                                                                                                    | 51344291     |
| ISM®câble 5 m                                                                                                    | 51344292     |
| Pièces                                                                                                    | N° référence |
| Solutions                                                                                                    |              |
| Sachets tampons pH 4.01, 30 x 20 ml                                                                                                    | 51302069     |
| Solution tampon pH 4.01, 6 x 250 ml                                                                                                    | 51340058     |
| Sachets tampons pH 7.00, 30 x 20 ml                                                                                                    | 51302047     |
| Solution tampon pH 7.00, 6 x 250 ml                                                                                                    | 51340060     |
| Sachets tampons pH 9.21, 30 x 20 ml                                                                                                    | 51302070     |
| Solution tampon pH 9.21, 6 x 250 ml                                                                                                    | 51340058     |
| Sachets tampons pH 10.01, 30 x 20 ml                                                                                                    | 51302079     |
| Solution tampon pH 10.01, 6 x 250 ml                                                                                                    | 51340231     |
| Solution HCI / pepsine (élimine la contamination de protéines)                                                                                                    | 51340068     |
| Solution de réactivation pour électrodes pH                                                                                                    | 51340073     |
| Solution de thiourée (élimine la contamination de sulfure d'argent)                                                                                                    | 51340070     |
| Etalon zéro oxygène en comprimés, 20 p.                                                                                                    | 51300140     |
| Pièces                                                                                                    | N° référence |
| Communication                                                                                                    |              |
| Adaptateur IR RS232                                                                                                    | 51302333     |
| Adaptateur IR USB                                                                                                    | 51302332     |
| Imprimante RS-P25                                                                                                    | 11124300     |
| Imprimante RS-P26                                                                                                    | 11124303     |
| Imprimante RS-P28                                                                                                    | 11124304     |
| Logiciel PC LabX®direct pH                                                                                                    | 51302876     |

| Pièces                                                                                | N° référence |
|---------------------------------------------------------------------------------------|--------------|
| Accessoires                                                                           |              |
| Couvercle de pile                                                                     | 51302328     |
| Flacons                                                                               | 51300240     |
| Capuchon de protection (bleu)                                                         | 51302324     |
| Sacoche                                                                               | 51302361     |
| Cache pour clip                                                                       | 51302327     |
| Poids pour électrode                                                                  | 51303019     |
| ErGo™                                                                                 | 51302320     |
| Adaptateur ErGo™                                                                      | 51302337     |
| Tube d'électrode ErGo™                                                                | 51302323     |
| Mallette de transport (vide)                                                          | 51302330     |
| Kit d'accessoires mallette de transport (bras pour électrode de terrain, clip, 4 fla- | 51302360     |
| cons)                                                                                 |              |
| Mallette compacte de terrain                                                          | 51302359     |
| Bras pour électrode de terrain                                                        | 51302334     |
| Flacon d'étalonnage InLab®605                                                         | 51340296     |
| Electrolyte InLab®605 (25 ml)                                                         | 51340294     |
| Kit de membranes InLab®605 (3 p. et électrolyte)                                      | 51340293     |
| Jeu de joints InLab®605                                                               | 51340295     |
| Adaptateur LTW-MiniDin (capteur de conductivité)                                      | 51302329     |
| Courroie de cou                                                                       | 51302321     |
| Patins en caoutchouc (2 p.)                                                           | 51302335     |
| Etui en caoutchouc                                                                    | 51302321     |
| Clip SevenGo™                                                                         | 51302325     |
| Jeu de joints SevenGo™                                                                | 51302336     |
| Clip deux électrodes SevenGo™                                                         | 51302319     |
| Bracelet anti-statique                                                                | 51302331     |
| Pièces                                                                                | N° référence |
| Guides                                                                                |              |
| Guide pour la conductivité et à l'oxygène dissous                                     | 51724716     |
| Guide pour la mesure sélective d'ions                                                 | 51300075     |
| Guide pour la mesure de pH                                                            | 51300047     |

# 10 Spécifications

|                          | Appareil de mesure pH/ORP/ions/conductivité SevenGo Duo<br>nro™ SG68           |                                                   |  |
|--------------------------|--------------------------------------------------------------------------------|---------------------------------------------------|--|
| Plage de mesure          | pH OGOG                                                                        | -2.000 à 19.999                                   |  |
|                          | mV                                                                             | -1999.91999.9 mV                                  |  |
|                          | pH ATC                                                                         | -5130°C                                           |  |
|                          | pH MTC                                                                         | -30130°C                                          |  |
|                          | lon                                                                            | 0.000999.9%                                       |  |
|                          |                                                                                | 0.0009999 ppm                                     |  |
|                          |                                                                                | 1.00E-99.99E+9 mg/l                               |  |
|                          |                                                                                | 1.00E-99.99E+9 mmol/L                             |  |
|                          | OD                                                                             | 0.0099.99 mg/l                                    |  |
|                          |                                                                                | 0.0099.99 ppm                                     |  |
|                          |                                                                                | 0.0600.0 %                                        |  |
|                          | Pression                                                                       | 1100 mbar                                         |  |
|                          | Température                                                                    | 060 °C                                            |  |
| Résolution               | 0.1/0.01/0.001 pH                                                              |                                                   |  |
|                          | 1/0.1 mV                                                                       |                                                   |  |
|                          | Température pH                                                                 | 0.1 °C                                            |  |
|                          | lon                                                                            | 3 décimales                                       |  |
|                          | OD                                                                             | 0.01 mg/l                                         |  |
|                          |                                                                                | 0.01 ppm                                          |  |
|                          |                                                                                | 0.1%                                              |  |
|                          | Pression                                                                       | 1 mbar                                            |  |
|                          | Température OD                                                                 | 0.1 °C                                            |  |
| Limites d'erreur pH      | ± 0.002 pH                                                                     |                                                   |  |
|                          | ± 0.2 mV                                                                       |                                                   |  |
|                          | ± 0.1°C                                                                        |                                                   |  |
| Limites d'erreur ion     | ± 0.5% (cette limite s'ap-<br>plique seulement pour l'appa-<br>reil de mesure) |                                                   |  |
| Limites d'erreur OD      | OD                                                                             | ±0.5 % de la valeur mesurée                       |  |
|                          | Pression                                                                       | ± 2 % de la valeur mesurée                        |  |
|                          | Température                                                                    | ±0.1 °C                                           |  |
| Etalonnage du pH         | jusqu'à 5 points                                                               |                                                   |  |
| Point isopotentiel       | рН 7.00                                                                        |                                                   |  |
| Tampon d'étalonnage pH   | 7 groupes prédéfinis                                                           | 1 groupe de 5 tampons défini<br>par l'utilisateur |  |
| Solution d'étalonnage OD | jusqu'à 2 points                                                               | Air saturé de vapeur                              |  |
|                          |                                                                                | Solution zéro oxygène                             |  |
| Sorties                  | IrDA                                                                           |                                                   |  |
| Alimentation électrique  | Puissance nominale                                                             | 6 V c.c., 70 mA                                   |  |
|                          | Piles                                                                          | 4 x AA/LR6 1.5 V ou NiMH<br>1.2 V rechargeable    |  |
| Dimensions / poids       | 220 x 90x 45 mm<br>368 g                                                       |                                                   |  |

| Affichage            | Cristaux liquides                          |                                    |
|----------------------|--------------------------------------------|------------------------------------|
| Entrée pH            | BNC (IP67),<br>impédance ><br>3 * 10e+12 Ω |                                    |
| Entrée OD            | BNC(IP67), impédance > 10e+12 Ω            |                                    |
| Entrée T pH          | Cinch (IP67), NTC 30kΩ                     |                                    |
| Entrée T OD          | Cinch (IP67), NTC 30kΩ                     |                                    |
| Contrôle IP          | IP67 avec et sans électrode                |                                    |
| Conditions ambiantes | Température                                | 540 °C                             |
|                      | Humidité relative                          | 5%80% (non-condensante)            |
|                      | Catégorie d'installation                   | II                                 |
|                      | Degré de pollution                         | 2                                  |
| Matériau             | Boîtier                                    | ABS/PC renforcé                    |
|                      | Fenêtre                                    | Polyméthylméthacrylate (PM-<br>MA) |
|                      | Bloc de touches                            | silicone                           |

### **11 Annexes**

# 11.1 Table des tampons

Les pH-mètres SevenGo<sup>™</sup> sont dotés d'une fonction de correction automatique de la température du tampon pH sur la base des valeurs indiquées dans les tables.

### 11.1.1 Groupe de tampons 1 (réf. 25 °C) METTLER TOLEDO US

| 5  | 7.09 | 4.00 | 10.25 | 1.67 |
|----|------|------|-------|------|
| 10 | 7.06 | 4.00 | 10.18 | 1.67 |
| 15 | 7.04 | 4.00 | 10.12 | 1.67 |
| 20 | 7.02 | 4.00 | 10.06 | 1.68 |
| 25 | 7.00 | 4.00 | 10.01 | 1.68 |
| 30 | 6.99 | 4.01 | 9.97  | 1.68 |
| 35 | 6.98 | 4.02 | 9.93  | 1.69 |
| 40 | 6.97 | 4.03 | 9.89  | 1.69 |
| 45 | 6.97 | 4.04 | 9.86  | 1.70 |
| 50 | 6.97 | 4.06 | 9.83  | 1.71 |

# 11.1.2 Groupe de tampons 2 (réf. 25 °C) METTLER TOLEDO Europe (tampon par défaut)

| 5  | 7.09 | 4.01 | 9.45 | 2.02 | 11.72 |
|----|------|------|------|------|-------|
| 10 | 7.06 | 4.00 | 9.38 | 2.01 | 11.54 |
| 15 | 7.04 | 4.00 | 9.32 | 2.00 | 11.36 |
| 20 | 7.02 | 4.00 | 9.26 | 2.00 | 11.18 |
| 25 | 7.00 | 4.01 | 9.21 | 2.00 | 11.00 |
| 30 | 6.99 | 4.01 | 9.16 | 1.99 | 10.82 |
| 35 | 6.98 | 4.02 | 9.11 | 1.99 | 10.64 |
| 40 | 6.97 | 4.03 | 9.06 | 1.98 | 10.46 |
| 45 | 6.97 | 4.04 | 9.03 | 1.98 | 10.28 |
| 50 | 6.97 | 4.06 | 8.99 | 1.98 | 10.10 |

#### 11.1.3 Groupe de tampons 3 (réf. 20 °C) tampons d'étalonnage Merck

| 5  | 7.07 | 4.04 | 9.16 | 2.01 | 12.41 |
|----|------|------|------|------|-------|
| 10 | 7.05 | 4.02 | 9.11 | 2.01 | 12.26 |
| 15 | 7.02 | 4.01 | 9.05 | 2.00 | 12.10 |
| 20 | 7.00 | 4.00 | 9.00 | 2.00 | 12.00 |
| 25 | 6.98 | 4.01 | 8.95 | 2.00 | 11.88 |
| 30 | 6.98 | 4.01 | 8.91 | 2.00 | 11.72 |
| 35 | 6.96 | 4.01 | 8.88 | 2.00 | 11.67 |
| 40 | 6.95 | 4.01 | 8.85 | 2.00 | 11.54 |
| 45 | 6.95 | 4.01 | 8.82 | 2.00 | 11.44 |
| 50 | 6.95 | 4.00 | 8.79 | 2.00 | 11.33 |
|    |      |      |      |      |       |

| 11.1.4 | Groupe de tampons   | 4 (réf. 25 ° | C) JIS Z 88 | 02 (japonais) |        |
|--------|---------------------|--------------|-------------|---------------|--------|
| 5      | 1.668               | 3.999        |             | 6.951         | 9.395  |
| 10     | 1.670               | 3.999        | 8           | 6.923         | 9.332  |
| 15     | 1.672               | 3.999        |             | 6.900         | 9.276  |
| 20     | 1.675               | 4.002        |             | 6.881         | 9.225  |
| 25     | 1.679               | 4.008        |             | 6.865         | 9.180  |
| 30     | 1.683               | 4.015        |             | 6.853         | 9.139  |
| 35     | 1.688               | 4.024        |             | 6.844         | 9.102  |
| 40     | 1.694               | 4.035        |             | 6.838         | 9.068  |
| 45     | 1.700               | 4.047        |             | 6.834         | 9.038  |
| 50     | 1.704               | 4.060        |             | 6.833         | 9.011  |
| 11.1.5 | 6 Groupe de tampons | 5 (réf. 25 ° | C) DIN (192 | 266)          |        |
| 5      | 6.95                | 4.00         |             | 9.40          | 1.67   |
| 10     | 6.92                | 4.00         |             | 9.33          | 1.67   |
| 15     | 6.90                | 4.00         |             | 9.28          | 1.67   |
| 20     | 6.88                | 4.00         |             | 9.22          | 1.68   |
| 25     | 6.86                | 4.01         |             | 9.18          | 1.68   |
| 30     | 6.85                | 4.02         |             | 9.14          | 1.68   |
| 35     | 6.84                | 4.02         |             | 9.10          | 1.69   |
| 40     | 6.84                | 4.04         |             | 9.07          | 1.69   |
| 45     | 6.83                | 4.05         |             | 9.04          | 1.70   |
| 50     | 6.83                | 4.06         |             | 9.01          | 1.71   |
| 11.1.6 | Groupe de tampons   | 6 (réf. 25 ° | C) DIN (192 | 267)          |        |
| 5      | 1.08                | 4.67         | 6.87        | 9.43          | 13.63  |
| 10     | 1.09                | 4.67         | 6.84        | 9.37          | 13.37  |
| 15     | 1.09                | 4.66         | 6.82        | 9.32          | 13.16  |
| 20     | 1.09                | 4.66         | 6.80        | 9.27          | 12.96  |
| 25     | 1.09                | 4.65         | 6.79        | 9.23          | 12.75  |
| 30     | 1.10                | 4.65         | 6.78        | 9.18          | 12.61  |
| 35     | 1.10                | 4.65         | 6.77        | 9.13          | 12.45  |
| 40     | 1.10                | 4.66         | 6.76        | 9.09          | 12.29  |
| 45     | 1.10                | 4.67         | 6.76        | 9.04          | 12.09  |
| 50     | 1.11                | 4.68         | 6.76        | 9.00          | 11.98  |
| 11.1.7 | Groupe de tampons   | 7 (réf. 25 ° | C) JJG (chi | nois)         |        |
| 5      | 1.669               | 3.999        | 6.949       | 9.391         | 13.210 |
| 10     | 1.671               | 3.996        | 6.921       | 9.330         | 13.011 |
| 15     | 1.673               | 3.996        | 6.898       | 9.276         | 12.820 |
| 20     | 1.676               | 3.998        | 6.879       | 9.226         | 12.637 |

| 25 | 1.680 | 4.003 | 6.864 | 9.182 | 12.460 |
|----|-------|-------|-------|-------|--------|
| 30 | 1.684 | 4.010 | 6.852 | 9.142 | 12.292 |
| 35 | 1.688 | 4.019 | 6.844 | 9.105 | 12.130 |
| 40 | 1.694 | 4.029 | 6.838 | 9.072 | 11.975 |
| 45 | 1.700 | 4.042 | 6.834 | 9.042 | 11.828 |
| 50 | 1.706 | 4.055 | 6.833 | 9.015 | 11.697 |

#### 11.2 Algorithme pour la mesure de concentration d'oxygène

. -

Le relevé (en ppm ou mg/l) est fourni par l'équation suivante:

$$c = \frac{I - I_0}{S_L} \cdot \frac{[c_s(p_n) - (SaI \cdot F(T))]}{X_{0_2} \cdot (p_n - p_w)}$$

\_

I courant de capteur converti pendant la mesure

l<sub>o</sub> courant résiduel de capteur (supposé zéro)

- c  $O_2$  concentration (ppm ou mg/L)
- $c_s$   $O_2$  solubilité dans l'eau (mg/l) à  $p_{n'}$  (voir la partie 8.3)
- p<sub>n</sub> pression standard (1013 mbar)
- p<sub>w</sub> pression de vapeur d'eau à la température d'étalonnage (mbar)
- $X_{02}$  taux molaire de  $O_2$  dans le gaz d'étalonnage (dans l'air égal à 0.2095)
- S<sub>L</sub> Pente du capteur (pA/mbar)
- Sal Salinité de la solution de mesure (g/kg)
- F(T) Facteur de correction de salinité dépendant de la température (voir "Solubilité de l'oxygène dans l'eau comme fonction de la température et de la salinité")

Pour calculer la saturation [%], le terme

$$[c_s(p_n) - (Sal \cdot F(T))]$$

est remplacé par 100%

S, la pente de capteur est déterminée dans l'étalonnage en utilisant l'équation suivante:

$$S_{L} = \frac{(I_{col} - I_{o})}{X_{o_{2}} \cdot [p_{col} - (rH \cdot p_{w})]}$$

- S<sub>1</sub> Pente du capteur (pA/mbar)
- $I_{cal}$  courant de capteur converti pendant l'étalonnage
- l<sub>o</sub> courant résiduel de capteur (supposé zéro)
- X<sub>02</sub> taux molaire de O2 dans le gaz d'étalonnage (dans l'air égal à 0.2095)
- p<sub>cal</sub> pression du gaz d'étalonnage (pression d'air, en mbar)
- rH humidité relative du gaz d'étalonnage (0.0E1.0)
- p<sub>w</sub> pression de vapeur d'eau à la température d'étalonnage (mbar)

### 11.3 Solubilité de l'oxygène dans l'eau comme fonction de la température et de la salinité

| Selon la norme | EN 25 814 | et les tables ( | de l'UNESCO | (partiellement | extrapolées) |
|----------------|-----------|-----------------|-------------|----------------|--------------|
|                |           |                 |             | N              |              |

| Température | Solubilité O2 | Facteur de correction de salinité F(T) |
|-------------|---------------|----------------------------------------|
| (°C)        | (mg/l)        | (mg/l)                                 |
| 0           | 14.62         | 0.0875                                 |
| 1           | 14.22         | 0.0843                                 |
| 2           | 13.83         | 0.0818                                 |
| 3           | 13.46         | 0.0789                                 |
| 4           | 13.11         | 0.0760                                 |
| 5           | 12.77         | 0.0739                                 |
| 6           | 12.45         | 0.0714                                 |
| 7           | 12.14         | 0.0693                                 |
| 8           | 11.84         | 0.0671                                 |
| 9           | 11.56         | 0.0650                                 |
| 10          | 11.29         | 0.0632                                 |
| 11          | 11.03         | 0.0614                                 |
| 12          | 10.78         | 0.0593                                 |
| 13          | 10.54         | 0.0582                                 |
| 14          | 10.31         | 0.0561                                 |
| 15          | 10.08         | 0.0545                                 |
| 16          | 9.87          | 0.0532                                 |
| 17          | 9.66          | 0.0514                                 |
| 18          | 9.47          | 0.0500                                 |
| 19          | 9.28          | 0.0489                                 |
| 20          | 9.09          | 0.0475                                 |
| 21          | 8.91          | 0.0464                                 |
| 22          | 8.74          | 0.0453                                 |
| 23          | 8.58          | 0.0443                                 |
| 24          | 8.42          | 0.0432                                 |
| 25          | 8.26          | 0.0421                                 |
| 26          | 8.11          | 0.0407                                 |
| 27          | 7.97          | 0.0400                                 |
| 28          | 7.83          | 0.0389                                 |
| 29          | 7.69          | 0.0382                                 |
| 30          | 7.56          | 0.0371                                 |
| 31          | 7.43          | 0.0365                                 |
| 32          | 7.30          | 0.0353                                 |
| 33          | 7.18          | 0.0345                                 |
| 34          | 7.06          | 0.0339                                 |
| 35          | 6.95          | 0.0331                                 |
| 36          | 6.83          | 0.0323                                 |
| 37          | 6.72          | 0.0316                                 |
| 38          | 6.61          | 0.0309                                 |
| 39          | 6.51          | 0.0302                                 |
| 40          | 6.41          | 0.0296                                 |
| 41          | 6.32          | 0.0289                                 |
| 42          | 6.23          | 0.0283                                 |
| 43          | 6.14          | 0.0277                                 |
| 44          | 6.05          | 0.0272                                 |
| 45          | 5.96          | 0.0266                                 |
| 46          | 5.88          | 0.0261                                 |
| 47          | 5.79          | 0.0256                                 |

| 48 | 5.71 | 0.0251 |  |
|----|------|--------|--|
| 49 | 5.63 | 0.0247 |  |
| 50 | 5.55 | 0.0242 |  |
| 51 | 5.47 | 0.0238 |  |
| 52 | 5.39 | 0.0234 |  |
| 53 | 5.31 | 0.0231 |  |
| 54 | 5.24 | 0.0228 |  |
| 55 | 5.16 | 0.0225 |  |
| 56 | 5.08 | 0.0222 |  |
| 57 | 5.00 | 0.0220 |  |
| 58 | 4.91 | 0.0218 |  |
| 59 | 4.83 | 0.0216 |  |
| 60 | 4.74 | 0.0215 |  |

#### Índices de contenidos

| 1 | Introducción             |            |                                                          | 3  |
|---|--------------------------|------------|----------------------------------------------------------|----|
| 2 | Medidas de seguridad     |            |                                                          | 4  |
| 3 | Instalación              |            |                                                          | 5  |
|   |                          | 3.1        | Colocación de las pilas                                  | 5  |
|   |                          | 3.2        | Conexión del sensor                                      | 5  |
|   |                          | 3.3        | Ajuste de la correa muñequera                            | 6  |
|   |                          | 3.4        | Pinza SevenGo™                                           | 6  |
|   |                          | 3.5        | Clip para dos electrodos SevenGo™<br>Conovián dol ErCoTM | 6  |
| 4 | Funcionamiento del medid | or de nH/( | DRP/Ion/DO SG68                                          |    |
| • |                          | 4 1        | Esquema del medidor                                      | 8  |
|   |                          | 4.2        | La pantalla                                              | 8  |
|   |                          | 4.3        | Controles de las teclas                                  | 10 |
|   |                          | 4.4        | Utilización de las teclas de función                     | 11 |
|   |                          | 4.5        | Navegar por los menús                                    | 11 |
|   |                          | 4.6        | Navegar dentro del menú                                  | 12 |
|   |                          | 4.7        | Utilización del teclado alfanumérico                     | 12 |
|   |                          | 4.7.1      | Entrada alfanumérica                                     | 12 |
|   |                          | 4.7.2      | introducir ID/PIN                                        | 12 |
|   |                          | 4.7.3      | Editar valores en una tabla                              | 13 |
|   |                          | 4.8        | Calibración                                              | 13 |
|   |                          | 4.8.1      | Realización de una calibración de pH/ion a un punto      | 13 |
|   |                          | 4.8.2      | Realización de una calibración de pH/ion multipunto      | 13 |
|   |                          | 4.8.3      | Reconocimiento automático del estándar                   | 14 |
|   |                          | 4.8.4      | Calibración del Oxígeno Disuelto (DO)                    | 14 |
|   |                          | 4.9        | Iransferencia de datos                                   | 15 |
|   |                          | 4.10       | Medidas de muestra                                       | 16 |
| _ |                          | 4.11       |                                                          | 10 |
| 5 | Instalación              |            |                                                          | 17 |
|   |                          | 5.1        | Estructura del menú de instalación                       | 17 |
|   |                          | 5.2        | ID de la muestra                                         | 17 |
|   |                          | 5.3        | ID usuario<br>Deviator de datas                          | 17 |
|   |                          | 5.4        | Registro de datos                                        | 17 |
|   |                          | 5.5<br>5.0 | Conliguración transferencia de dalos                     | 18 |
|   |                          | 0.0<br>5.7 | Autocomprobación del aquino                              | 19 |
| 6 | Monúe v configuracionoe  | 0.7        |                                                          | 21 |
| 0 | menus y configuraciones  | 61         | Estructura del menú de nH/ion                            | 22 |
|   |                          | 6.2        | Estructura del menú de DO                                | 22 |
|   |                          | 63         | Configuración de temperatura                             | 22 |
|   |                          | 6.4        | Configuración de la calibración de nH/ion                | 22 |
|   |                          | 6.5        | Configuración de medición de pH/ion                      | 22 |
|   |                          | 6.6        | Configuración de medición DO                             | 20 |
|   |                          | 661        | Recordatorio de calibración DO                           | 25 |
|   |                          | 6.7        | Formatos de punto final                                  | 25 |
|   |                          | 6.8        | Límites de medida                                        | 26 |
|   |                          | 6.9        | ID/SN Sensor                                             | 26 |
| 7 | Administración de datos  |            |                                                          | 27 |
|   |                          | 7.1        | Estructura del menú de datos                             | 27 |
|   |                          | 7.2        | Datos de medición                                        | 27 |
|   |                          | 7.3        | Datos de calibración                                     | 28 |
|   |                          | 7.4        | Datos ISM                                                | 29 |
|   |                          |            |                                                          |    |

| 8  | Mantenimiento          |            |                                                                | 30 |
|----|------------------------|------------|----------------------------------------------------------------|----|
|    |                        | 8.1        | Mantenimiento del medidor                                      | 30 |
|    |                        | 8.2        | Mantenimiento de electrodos                                    | 30 |
|    |                        | 8.3        | Eliminación de residuos                                        | 30 |
|    |                        | 8.4        | Mensajes de error                                              | 30 |
|    |                        | 8.5        | Límites de error                                               | 32 |
| 9  | Sensores, soluciones y | accesorios |                                                                | 34 |
| 10 | Especificaciones       |            |                                                                | 36 |
| 11 | Apéndice               |            |                                                                | 38 |
|    |                        | 11.1       | Tablas de los tampones                                         | 38 |
|    |                        | 11.1.1     | Grupo de tampones 1 (ref. 25 °C) METTLER TOLEDO US             | 38 |
|    |                        | 11.1.2     | Grupo de tampones 2 (ref. 25 °C) METTLER TOLEDO Europa         |    |
|    |                        |            | (tampón de fábrica)                                            | 38 |
|    |                        | 11.1.3     | Grupo de tampones 3 (ref. 20 °C) Tampones estándares Merck     | 38 |
|    |                        | 11.1.4     | Grupo de tampones4 (ref. 25 °C) JIS Z 8802 (japonés)           | 39 |
|    |                        | 11.1.5     | Grupo de tampones 5 (ref. 25 °C) DIN (19266)                   | 39 |
|    |                        | 11.1.6     | Grupo de tampones 6 (ref. 25 °C) DIN (19267)                   | 39 |
|    |                        | 11.1.7     | Grupo de tampones 7 (ref. 25 °C) JJG (chino)                   | 39 |
|    |                        | 11.2       | Algoritmo para medidas de concentración de oxígeno             | 40 |
|    |                        | 11.3       | Solubilidad de oxígeno en agua como una función de temperatura |    |
|    |                        |            | y salinidad                                                    | 41 |

# 1 Introducción

Gracias por adquirir este medidor de METTLER TOLEDO. SevenGo Duo pro™ no es sólo una serie de medidores portátiles de doble canal fácil de usar para realizar medidas precisas, sino que también cuenta con muchas características excepcionales:

- Nueva tecnología <sup>ISM</sup> (Intelligent Sensor Management): el medidor reconoce automáticamente el sensor y transfiere el último conjunto de datos de calibración desde el chip del sensor al medidor. Las últimas cinco calibraciones, así como también el certificado de calibración inicial, también se almacenan en el chip del sensor. Estas pueden ser revisadas, transferidas e impresas. ISM<sup>®</sup> brinda más seguridad y ayuda a eliminar errores.
- Interfaz gráfica de usuario multi-idioma en una pantalla con retroiluminación, con guía intuitiva del menú, lo cual hace de las instrucciones de uso una fuente fundamental de referencia.
- Fácil cambio entre los diferentes parámetros antes o después de medir.
- Clasificación IP67 totalmente a prueba de agua. La clasificación hace referencia al medidor, el sensor y las conexiones. El medidor está perfectamente adaptado para el uso en interiores y exteriores.

Además de las nuevas características, los medidores SevenGo Duo pro™ ofrecen los mismos altos estándares de calidad que los SevenGo™ y SevenGo pro™ de un canal, como así también los modelos SevenGo Duo™ de canal doble:

- Excelente ergonomía como si el medidor fuera parte de usted.
- Gran flexibilidad en el modo de funcionamiento y transporte, gracias a una amplia colección de accesorios, como clip para electrodo, funda de goma, maletín de campo o una cómoda bolsa de transporte y Ergo<sup>™</sup> la última en asistencia para medidas en la planta y en el campo.

# 2 Medidas de seguridad

#### Medidas para su protección

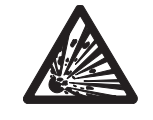

¡Nunca trabaje en un ambiente sujeto a riesgos de explosión! La carcasa del instrumento no es hermética a la penetración de gases (riesgo de explosión debido a la formación de chispas, corrosión causada por la penetración de gases).

Riesgo de explosión

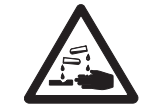

¡Cuando se trabaja con sustancias químicas y disolventes deben atenderse las instrucciones del fabricante de dichas sustancias y las normas generales de seguridad en el laboratorio!

Riesgo de corrosión

#### Medidas para la seguridad del funcionamiento

**^** :

Precaución

### la segunada dei funcionamiento

- No desatornille nunca las dos mitades de la carcasa.
- ¡Realice mantenimientos del medidor únicamente con el Servicio Técnico de METTLER TOLEDO!
- Si se derrama alguno de estos productos, limpie inmediatamente. Algunos solventes pueden causar corrosión en la carcasa.
  - Evite las siguientes influencias externas:
    - Vibraciones fuertes,
    - Radiación solar
    - Humedad atmosférica superior al 80%
    - Atmósfera con gases corrosivos
    - Temperaturas por debajo de 5 °C y por encima de 40 °C
    - Campos eléctricos o magnéticos intensos

# 3 Instalación

Desembale el medidor con cuidado. Guarde el certificado de calibración en un lugar seguro.

### 3.1 Colocación de las pilas

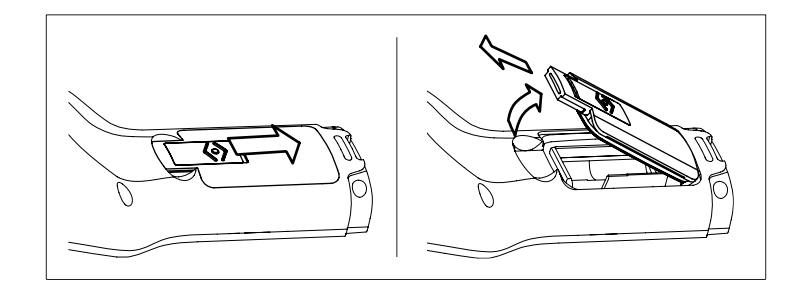

- a) Deslice el botón de liberación de la tapa de las pilas en el sentido de la flecha.
- b) Sostener la tapa con dos dedos y quitarla.
- c) Introducir las pilas en el compartimento como ndican las flechas del interior.
- d) Vuelva a colocar la tapa y suba el botón para encajarla en su posición.

#### Nota

la clasificación IP67 requiere un buen sellado del compartimento de pilas. Reemplace el anillo de sellado alrededor de la tapa del compartimeento de pilas, si ésta se ha dañado de alguna manera.

### 3.2 Conexión del sensor

#### Sensores IP67

Para conectar los sensores IP67, asegúrese de que los conectores están correctamente insertados. Enrosque el conector RCA (Cinch) para facilitar la conexión del sensor.

#### Sensor ISM ®

Al conectar un sensor ISM<sup>®</sup> al medidor, se debe cumplir una de las siguiente condiciones para que los datos de calibración sean transferidos automáticamente desde el chip del sensor al medidor y utilizarse para otras medidas. Después de conectar el sensor ISM<sup>®</sup> ...

- Encienda el medidor.
- (Si el medidor ya está encendido) Pulse la tecla READ.
- (Si el medidor ya está encendido) Pulse la tecla CAL.

Recomendamos especialmente apagar el medidor al desconectar el sensor ISM. De esta manera, se asegura de que el sensor no se elimina mientras el instrumento está leyendo datos del mismo o de escribir datos en el chip ISM del sensor.

El **icono** ISM **ism** aparece en la pantalla y la ID sensor del chip del sensor queda registrada y aparece en la pantalla.

Se pueden revisar e imprimir en la memoria de datos el historial de calibración, el certificado inicial y la temperatura máxima.

### 3.3 Ajuste de la correa muñequera

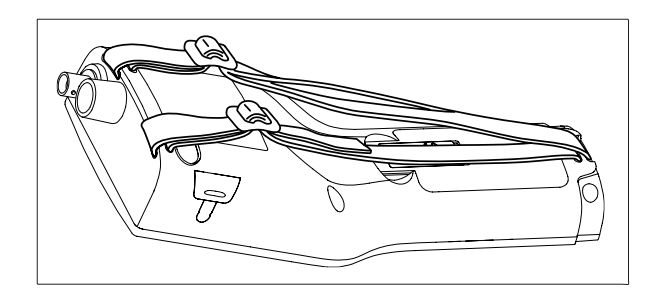

Ajuste de la correa muñequera (ver figura)

### 3.4 Pinza SevenGo™

El porta electrodos SevenGo™ puede colocarse a nivel de la pantalla en ambos lados de la carcasa.

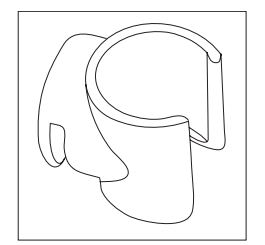

- a) Para montar el porta electrodos, quite la tapa que cubre el lugar de instalación con la uña del pulgar.
- b) Coloque la pinza presionando en la cavidad.
- c) Introduzca el cuerpo del sensor en el porta electrodos desde arriba.
- d) Rote el sensor alrededor del eje del porta electrodos para cambiar de la posición de almacenamiento a la de funcionamiento o viceversa.

### 3.5 Clip para dos electrodos SevenGo™

El clip para dos electrodos SevenGo™es el accesorio ideal para manipular dos electrodos en el campo. Es posible conectar dos clips para dos electrodos.

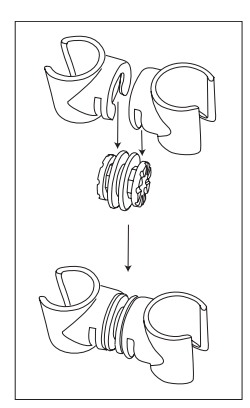

Conecte los dos clips presionándolos en las cavidades del enchufe del clip.

### 3.6 Conexión del ErGo™

El ErGo<sup>™</sup> protege el medidor de descargas y almacena el/los electrodo(s) de manera segura. Es el accesorio perfecto para transportar y medir tanto en planta como en campo, y para trabajar de manera cómoda si el medidor está colocado sobre una mesa o en el suelo.

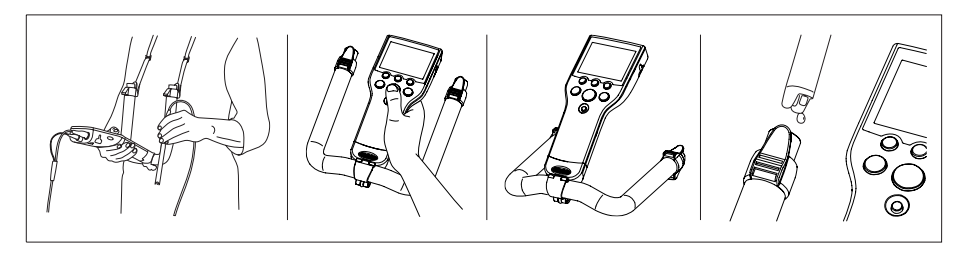

- a) Retire el capuchón protector inferior azul situado en la base del medidor.
- b) Atornille el adaptador ErGo™ al medidor.
- c) Monte el ErGo™ como se muestra en el diagrama.
- d) Ajuste la correa para cuello a los extremos del ErGo™.

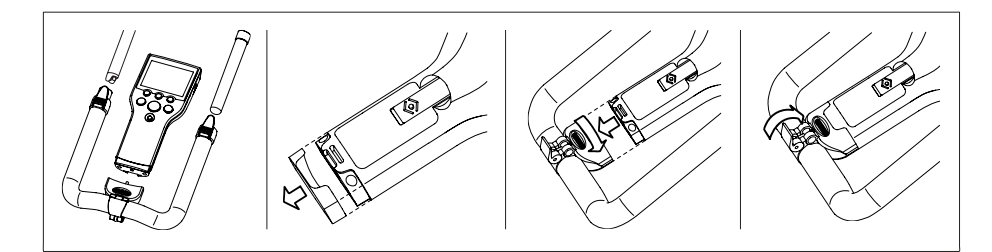

# 4 Funcionamiento del medidor de pH/ORP/Ion/DO SG68

### 4.1 Esquema del medidor

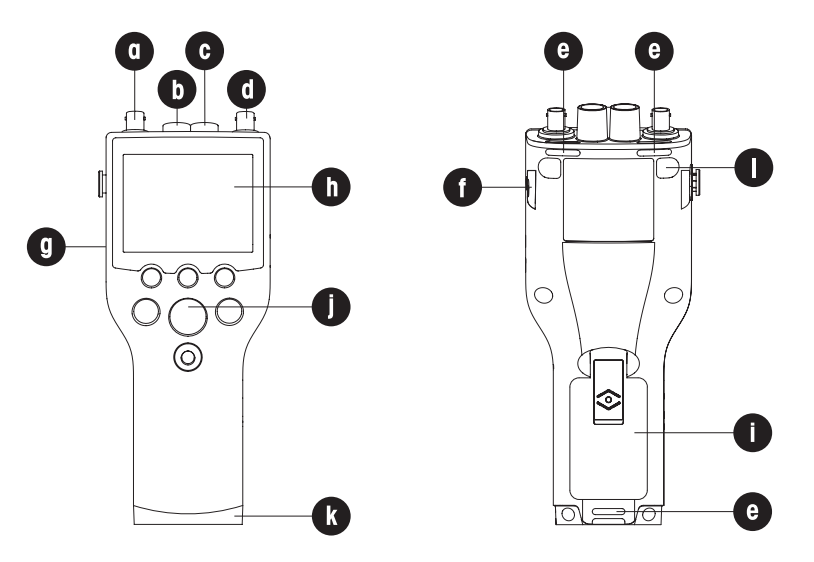

- A Conector BNC para entrada de señal mV/pH
- b Conector RCA (Cinch) para entrada de señal de temperatura de pH
- c Conector RCA (Cinch) para entrada de señal de temperatura de DO
- D Conector BNC para entrada de señal de DO
- e Ranuras para el montaje de la correa muñequera
- F Lugares de fijación para clip SevenGo™ (ambos lados)
- G Ventana (IrDA) infrarrojos
- h Pantalla
- i Cubierta del compartimiento de las pilas
- j Teclado de goma
- k Capuchón protector inferior (azul) sobre el lugar de fijación del soporte de campo
- Puntos de fijación de las patas de goma

### 4.2 La pantalla

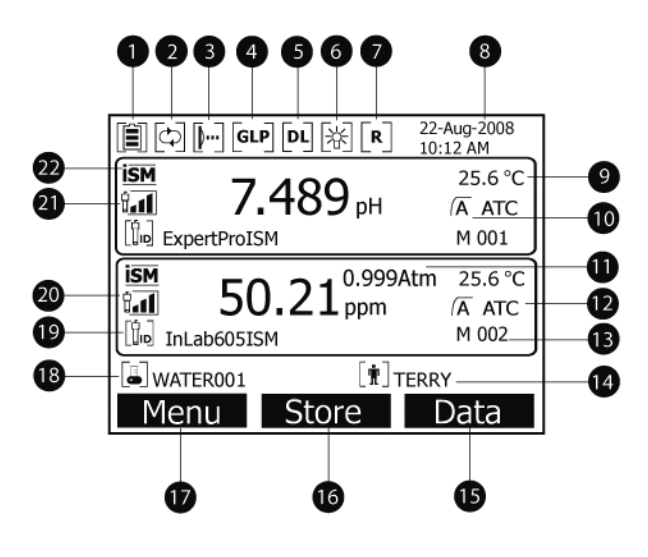

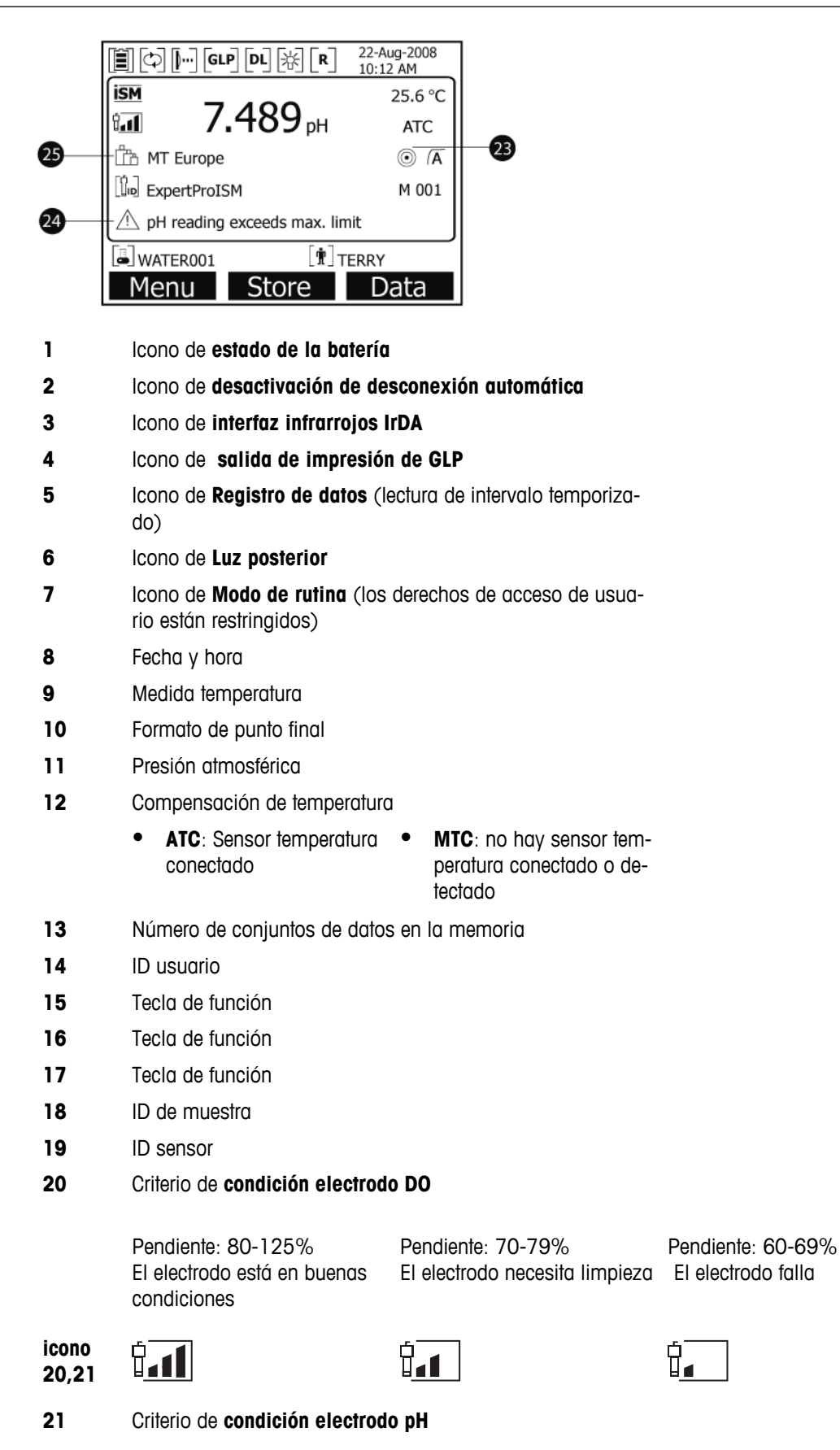

|    | Pendiente: 95–-105%<br>Offset: ±(0-15)mV<br>El electrodo está en buenas<br>condiciones | Pendiente: 94–-90%<br>Offset: ±(15-35)mV<br>El electrodo necesita lim-<br>pieza | Pendiente: 89–-85%<br>Offset: ±(>35)mV<br>El electrodo falla |
|----|----------------------------------------------------------------------------------------|---------------------------------------------------------------------------------|--------------------------------------------------------------|
| 22 | Sensor ISM <sup>®</sup> conectado                                                      |                                                                                 |                                                              |
| 23 | Criterio estabilidad                                                                   |                                                                                 |                                                              |
|    | Rigurosa                                                                               | Mediana                                                                         | Rápida                                                       |
|    |                                                                                        | $\bigcirc$                                                                      | 0                                                            |
|    | -                                                                                      | -                                                                               | -                                                            |

- 24 Mensajes alerta
- 25 Grupo tampones o estándares

### 4.3 Controles de las teclas

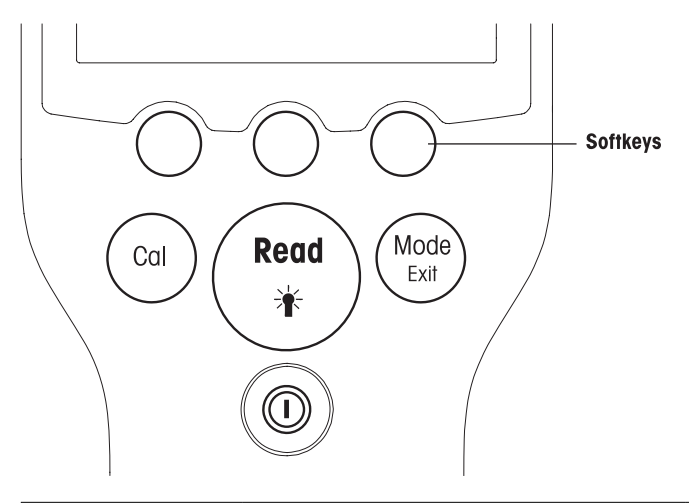

| Tecla          | Pulsar y soltar                                                                                                    | Pulsar y mantener pulsado durante 3 segundos                                                 |
|----------------|----------------------------------------------------------------------------------------------------|----------------------------------------------------------------------------------------------|
| ON/OFF         | Encender o apagar el medidor                                                                                                    | Encender o apagar el medidor                                                                 |
| READ/BACKLIGHT | Medida de inicio o de punto final (pan-<br>talla de medida)<br>Confirmar entrada o iniciar la edición de<br>la tabla                      | Encender o apagar retroiluminación                                                           |
|                | Salir de la configuración y volver a la<br>pantalla de medida                                                                             |                                                                                              |
| CAL            | Iniciar calibración                                                                                                    | Revisar datos de calibración más re-<br>cientes                                              |
| MODE o EXIT    | Cambiar el modo a canal único (panta-<br>lla de medida)<br>Eliminar la configuración y volver al me-<br>nú anterior (pantallas de medida) | Cambiar de visualización de canal in-<br>dividual a dual o viceversa (pantalla de<br>medida) |

#### Modos de medida

Seleccione, en primer lugar, un canal individual para cambiar el modo de medida.

• Pulse y suelte la tecla **MODE** en la visualización de canal individual para cambiar entre los diferentes modos de medida. • Pulse y mantenga pulsada la tecla **MODE** para cambiar entre la pantalla de medida de canal dual e individual.

La secuencia de los modos de medida alternos para la medida de pH/ion es:

- 1. pH
- 2. mV
- 3. rel. mV
- 4. ion

Para la medida DO, la secuencia es:

- 1. saturación (%)
- 2. ppm
- 3. mg/L

### 4.4 Utilización de las teclas de función

El medidor multi-parámetro SevenGo Duo pro<sup>™</sup> tiene tres teclas de función. Las funciones asignadas a las mismas cambian durante el funcionamiento según la aplicación. La asignación se muestra en la línea inferior de la pantalla.

En la pantalla de medida, las tres teclas de función se asignan como se indica a continuación:

| Menú                          | Almacenar                    | Datos                   |
|-------------------------------|------------------------------|-------------------------|
| Acceso a la configuración del | Salvar una medida finalizada | Acceso al menú de datos |
| medidor                       |                              |                         |

Las otras funciones de las teclas de función son:

| $\rightarrow$            | Mover una posición hacia la de-<br>recha                           | Editar      | Editar tabla o valor                                  |
|--------------------------|--------------------------------------------------------------------|-------------|-------------------------------------------------------|
| <b>←</b>                 | Mover una posición hacia la iz-<br>quierda                         | Fin         | Finalizar calibración                                 |
| $\uparrow$               | Desplazarse por el menú hacia<br>arriba                            | Sí          | Aceptar                                               |
| $\checkmark$             | Desplazarse por el menú hacia<br>abajo                             | No          | Rechazar                                              |
| +                        | Aumentar el valor                                                  | Revisar     | Revisar los datos seleccionados                       |
| -                        | Disminuir el valor                                                 | Salvar      | Salvar datos, configuración o valor                   |
| *                        | Desplazarse hasta el conjunto de<br>datos siguientes en la memoria | Seleccionar | Seleccionar la función o configura-<br>ción resaltada |
| $\langle \times \rangle$ | Borrar letras o números en el te-<br>clado alfanumérico            | Iniciar     | Comenzar la medida de referencia                      |
| Borrar                   | Borrar los datos seleccionados                                     | Trans       | Transferir los datos seleccionados                    |
|                          |                                                                    |             |                                                       |

### 4.5 Navegar por los menús

La pantalla del medidor cuenta con un sistema de referencia para mediciones, teclas de función, áreas para iconos para estado y áreas de menú subyacentes.

Para acceder a las áreas de menú y navegar entre ellas, utilice las diferentes teclas de función (véase "Utilización de las teclas de función").

a) Pulse **Menú**.

⇒ Aparece el menú Instalación y se resalta la ID de muestra.

- b) Pulse para resaltar la tabla Instalación.
- c) Pulse  $\rightarrow$  para resultar la tabla **pH/Ion**.
- d) Pulse → para resaltar la tabla **DO**.
- e) Pulse **MODE/EXIT** para volver a la pantalla de medida.

### 4.6 Navegar dentro del menú

Este ejemplo está basado en el menú **Instalación**, pero el procedimiento se aplica también a otros menús.

a) Pulse Menú.

— 0 –

- ⇒ Aparece el menú Instalación y se resalta la ID de muestra.
- b) Pulse 🔽 tantas veces como sea necesario para navegar hacia un ítem del menú.
- c) Pulse Seleccionar para profundizar en el menú de la operación elegida.
- d) Continúe navegando con 🗾 🗸 🗸 o Seleccionar hasta llegar al destino final dentro del menú.
- e) Pulse MODE/EXIT para volver al menú anterior.
- f) Pulse **READ** para volver directamente a la pantalla de medida.

### 4.7 Utilización del teclado alfanumérico

### 4.7.1 Entrada alfanumérica

El medidor tiene un teclado de pantalla para introducir ID, SN y PIN. Estas entradas admiten tanto números como letras.

#### Nota

Cuando se introduzca un PIN, cada carácter introducido se visualizará como (\*).

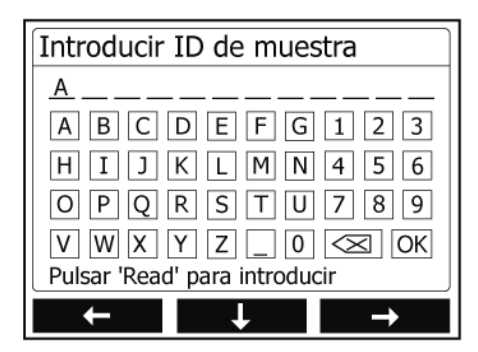

- a) Pulse ← para mover hacia la izquierda el número o la letra, use → para moverlo hacia al derecha y ↓ para moverlo hacia abajo.
- b) Pulse READ para confirmar la entrada.

⇒ La línea en la cual seintroduce la posición del carácter alfanumérico parpadea.

- c) Para finalizar y confirmar una entrada, utilice las teclas de función para resaltar la tecla de pantalla
   OK, y pulse READ para salvar la ID.
   o —
- d) Para borrar información, utilice las teclas de función para resaltar y pulse **READ** para borrar el carácter introducido anteriormente.
   -- 0 ---
- e) Pulse **MODE/EXIT** para volver al nivel superior del menú.
  - ⇒ Las entradas se han rechazado.

#### 4.7.2 introducir ID/PIN

Las tres teclas de función y la tecla READ se utilizan para navegar en el teclado e introducir el ID/PIN.

#### Ejemplo: AGUA

a) Si se resalta A, pulse 🔽 tres veces.

⇒ Se resalta **V**.

b) Pulse  $\rightarrow$  una vez.

⇒ Se resalta W

- c) Pulse **READ** para introducir W.
- d) Reposicione la barra resaltada en A, T, E y R, y pulse READ para introducir cada letra de la ID de muestra en la secuencia que se describe en los pasos a - c.
- e) Reposicione la barra resaltada en OK, y pulse READ para salvar la ID de muestra.

#### 4.7.3 Editar valores en una tabla

El medidor tiene una característica que le permite al usuario introducir, editar o eliminar valores de las tablas. (por ejemplo, los valores de temperatura y de memoria intermedia del grupo tampones personalizado). Esto se realiza utilizando las teclas de función de la pantalla para navegar de celda a celda.

- a) Pulse **READ** para comenzara a editar la celda de la tabla.
  - ⇒ Las teclas de función de la pantalla cambian.
- b) Pulse **E**+**B** y **B**-**B** para introducir el valor y pulse **READ** para confirmar.
  - 🖙 Las teclas de función vuelven a cambiar a 📉 y 🔽
- c) Navegue hacia una celda y pulse Borrar para eliminar un valor.
- d) Para finalizar la edición de la tabla, navegue con 🔨 y 🔽 para resaltar Salvar.
- e) Pulse **READ** para confirmar la acción y salir del menú.

### 4.8 Calibración

El medidor de pH/DO SevenGo Duo pro™ le permite realizar calibraciones de pH e ion a hasta 5 puntos y calibraciones de DO a hasta 2 puntos.

#### 4.8.1 Realización de una calibración de pH/ion a un punto

- a) Pulse y mantenga **MODE** durante 3 segundos para cambiar a la pantalla de medida de canal individual de pH o de ion cuando se encuentre en medición de canal dual.
- b) Coloque el electrodo en un tampón de calibración y pulse CAL.
  - ⇒ Aparece Cal 1 en la pantalla.
- c) El medidor el punto final de acuerdo con el modo de punto final preseleccionado, una vez que la señal se ha estabilizado o después de pulsar **READ**.
  - ⇒ El valor relevante de tampón se muestra en la pantalla.
- d) Para aceptar la calibración y volver a la medición de muestras, pulse END.
  - El resultado de la calibración (offset y pendiente para pH) se muestra en la pantalla. — o —
- e) Pulse Salvar para conservar la calibración.
- f) Para cancelar la calibración pulse EXIT.

#### Notas

 Con la calibración a un punto sólo se ajusta el offset. Si previamente se calibró el sensor con una calibración multipunto, se mantendrá la pendiente salvada con anterioridad. De lo contrario, se utilizará la pendiente teórica (-59,16 mV/pH).

#### 4.8.2 Realización de una calibración de pH/ion multipunto

Con este medidor, es posible realizar calibraciones de pH e ion a hasta 5 puntos.

- a) Realizar la calibración como se describe en "Realización de calibración de pH/ion a un punto o calibración de conductividad a un punto" (pasos a - c).
- b) Lave el electrodo con agua desionizada.
- c) Colocar el electrodo en el siguiente tampón de calibración.
- d) Pulse CAL.
  - Aparece Cal 2 en la pantalla. El medidor indica el punto final de acuerdo con el modo de punto final preseleccionado, una vez que la señal se ha estabilizado o después de pulsar READ. El valor relevante de tampón se muestra en la pantalla.
- e) Repita los pasos b d para todos los tampones de calibración.
- f) Pulse END para finalizar el procedimiento de calibración.
  - ➡ De lo contrario, el medidor finaliza la calibración automáticamente después de realizar 5 calibraciones. El valor offset y la pendiente se muestran en la pantalla.
- g) Pulse Salvar para conservar la calibración.
- h) Para cancelar la calibración pulse EXIT.

#### Nota

Se pueden salvar hasta 5 calibraciones para un ID del sensor específico. Los datos de calibración actuales se sobrescriben automáticamente en los datos de calibración más antiguos.

#### 4.8.3 Reconocimiento automático del estándar

El medidor detecta tampones de pH automáticos en los grupos de tampones predefinidos (véase "Apéndice"). Los tampones en un grupo de tampones son detectados automáticamente por el medidor y se visualizan durante la calibración.

Esta característica permite realizar la calibración en cualquier orden dentro de un grupo predefinido de tampones pH.

Los grupos tampones personalizados no detectan tampones automáticos de pH; en este caso, debe seguirse el orden definido de los tampones.

#### 4.8.4 Calibración del Oxígeno Disuelto (DO)

#### Preparación para la calibración

Antes de realizar una calibración:

- El sensor debe estar conectado al medidor durante al menos 6 horas (tiempo de polarización).
- Para los siguientes sensores digitales de DO (InPro6850i, InPro6950i), el medidor debe estar encendido para que el sensor se polarice.
- La función "Desactivación automático" debe estar activada.
- Verifique que la membrana no está dañada o contaminada. Si la membrana está sucia, límpiela cuidadosamente con un paño suave y húmedo.

#### Realización de una calibración a un punto

El primer punto de una calibración de DO siempre se realiza en aire saturado de vapor (100% O<sub>2</sub>).

- a) Asegúrese de que el sensor se ha limpiado y secado cuidadosamente. Elimine las gotas de agua de la membrana, ya que esto no permitiría calibrar correctamente el sensor.
- b) Pulse y mantenga **MODE** durante 3 segundos para cambiar a la pantalla de medida de canal individual cuando se encuentre en canal dual.

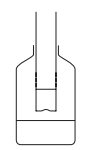

c) Coloque el electrodo en una botella 1 cm por encima de la superficie del agua como se muestra en el gráfico anterior y pulse **CAL**.

- ⇒ Aparece Cal 1 en la pantalla.
- El medidor indica el punto final de acuerdo con el modo de punto final preseleccionado, automáticamente después de que la señal se ha estabilizado o después de pulsar **READ**. El valor de tampón estándar se muestra en la pantalla.
- d) Para aceptar la calibración y volver a la medición de muestras, pulse END.
  - 🖻 El resultado de la calibración se muestra en la pantalla.
- e) Para cancelar la calibración pulse EXIT.

#### Realización de una calibración a dos puntos

El segundo punto de una calibración de DO se realiza con una solución de oxígeno cero.

- a) Siga los pasos a c para realizar el primer punto de calibración como se indica anteriormente.
- b) Lave el sensor con agua desionizada.
- c) Coloque el electrodo en la solución oxígeno cero y pulse CAL.
  - ⇒ Aparece Cal 2 en la pantalla.
  - El medidor indica punto final de acuerdo con el modo de punto final preseleccionado, automáticamente después de que la señal se ha estabilizado o después de pulsar **READ**. El valor relevante de tampón/estándar se muestra en la pantalla.
- d) Para aceptar la calibración y volver a la medición de muestras, pulse END.
  - 🖻 El resultado de la calibración se muestra en la pantalla.
- e) Para cancelar la calibración pulse EXIT.

#### Nota

Las calibraciones a punto cero, a menudo son fuente de error. Debido a la corriente cero tan baja de los sensores METTLER TOLEDO, es innecesaria la calibración a punto cero inclusive para las medidas en concentraciones bajas en oxígeno.

### 4.9 Transferencia de datos

Con este medidor, es posible transferir todos los datos o un conjunto de datos definido por el usuario desde la memoria a una impresora METTLER TOLEDO (por ejemplo, RS-P26) o a un PC. Los datos son transferidos con la interfaz IR en el lado izquierdo del medidor.

Instale el controlador (los controladores más recientes se pueden descargar de www.mt.com/pHLab). La siguiente sección describe cómo proceder con las diferentes configuraciones.

La transferencia de datos del SevenGo Duo pro™ a una impresora RS-P26 se realiza mediante un adaptador IR-RS232.

- a) Conecte el conector RS232 a la interfaz correspondiente en el lado posterior de la impresora.
- b) Apunte la ventana IR del instrumento hacia el receptor IR al otro extremo del cable del adaptador.
- c) Inicie la transferencia en el menú datos.

Realice los ajustes para la transferencia de datos de la siguiente manera:

- Velocidad de transm.: 1200
- Bits de datos: 8
- Paridad: ninguna
- Bits de parada: 1

La transferencia de datos desde el SevenGo Duo pro™ a un PC se pueden realizar de tres maneras diferentes:

- Directamente con una interfaz IrDA en el PC
- Transferir con un adaptador IR-RS232
- Transferir con un adaptador IR-USB

#### a) Abrir LabX direct pH, Hyperterminal o BalanceLink.

- b) Realice los ajustes para la transferencia de datos de la siguiente manera:
  - ⇒ Velocidad de transm.: 9600
  - ⇒ Bits de datos: 8
  - ⇒ Paridad: ninguna
  - ⇒ Bits de parada: 1
  - ➡ Handshake: ninguna
- c) Conecte el \*adaptador al PC y apunte la ventana IR del medidor hacia el receptor IR.
- d) Seleccione el ítem del menú de datos para iniciar la transferencia.
- \* Si el ordenador tiene una ventana IR incorporado, no se necesita el adaptador.

### 4.10 Medidas de muestra

Coloque el sensor en la muestra y pulse READ para iniciar la medida:

➡ La pantalla visualiza las lecturas de la muestra tanto en modo canal individual como canal dual.

**Nota**: para cambiar entre la pantalla de medida de canal individual y dual, pulse y mantenga **MODE** durante 3 segundos.

- ⇒ Si el formato de punto final parpadea, la medida está en progreso.
- ➡ En cuanto la medida está estable según el criterio de estabilidad seleccionado, aparece el icono Estabilidad.

#### Note

- Si se selecciona el formato "punto final automático", la medida se detiene automáticamente cuando aparece el icono Estabilidad.
- Si se selecciona el formato "punto final manual", pulse **READ** para detener manualmente la medida.
- Si se selecciona el formato "punto final temporizado", la medición se detiene cuando ha pasado el tiempo preestablecido.

### 4.11 Compensación de temperatura

Recomendamos utilizar una sonda de temperatura incorporada o separada. En caso de utilizarse una sonda de temperatura, en la pantalla aparecerán el símbolo ATC y la temperatura de la muestra. Si no se utiliza un sensor de temperatura, se visualiza MTC y se debe introducir manualmente la temperatura de la muestra. El medidor acepta solamente sensores de temperatura NTC 30 k $\Omega$  (pH) y NTC 22 k $\Omega$  (DO).

El medidor calcula la pendiente del electrodo regulada por temperatura utilizando esta temperatura y muestra el valor de pH/ion compensado por temperatura en la pantalla de medida.

# 5 Instalación

### 5.1 Estructura del menú de instalación

Los ítems individuales de la instalación del menú se describen en las páginas después de la lista siguiente.

| 1. | ID de la muestra                         | 4. | Configuración transferencia de<br>datos |
|----|------------------------------------------|----|-----------------------------------------|
|    | 1. introducir ID de muestra              |    | 1. Interfaz                             |
|    | 2. Seleccionar ID de muestra             |    | 2. Formato de impresión                 |
|    | 3. Borrar ID de muestra                  | 5. | Puesta a punto del sistema              |
| 2. | ID usuario                               |    | 1. Idioma                               |
|    | 1. introducir ID de usuario              |    | 2. Hora y fecha                         |
|    | 2. Seleccionar ID de usuario             |    | 3. Control de acceso                    |
|    | 3. Borrar ID de usuario                  |    | 4. Señal acústica                       |
| 3. | Registro de datos                        |    | 5. Modo rutina/experto                  |
|    | 1. Almacenamiento automático             |    | 6. Configuración de pantalla            |
|    | 2. Almacenamiento manual                 |    | 1. Contraste de la pantalla             |
|    | 3. Lecturas intervalos temporiza-<br>dos |    | 2. Apagado automático                   |
|    |                                          |    | 3. Retroiluminación apagada             |
|    | Proseguir al inicio de la tabla          | 6. | Autocomprobación del equipo             |

### 5.2 ID de la muestra

Se puede **introducir** una ID de muestra alfanumérico de hasta 12 caracteres. Sin embargo, se puede **seleccionar** de la lista una ID de muestraintroduceda anteriormente. Si se ha introducido una ID de muestra, el cual es sólo numérico (por ejemplo, 123) o finaliza con un número, por ejemplo, AGUA123), se encuentran disponibles las siguientes opciones:

- Secuencia automática> Encendida Mediante este ajuste, la ID de muestra aumentará en 1 automáticamente para cada lectura.
- 2. <Secuencia automática> Apagada La ID de muestra no aumenta automáticamente.

Se puede almacenar un máximo de 5 ID de muestra en la memoria y se colocan en una lista para su selección. Si el máximo de 5 ya se ha introducido, se puede borrar manualmente una ID de muestra o el ID más antiguo será automáticamente sobrescrito por la nueva ID.

### 5.3 ID usuario

Se puede **introducir** una ID usuario de hasta 8 caracteres. Sin embargo, se puede **seleccionar** de la lista una ID usuario introducido anteriormente.

Se puede almacenar un máximo de 5 de ID usuario en la memoria y se colocan en una lista para su selección. Si el máximo de 5 ya se ha introducido, se puede borrar manualmente una ID usuario o la ID más antigua será automáticamente sobrescrito por la nueva ID.

### 5.4 Registro de datos

El medidor almacena en la memoria hasta 500 conjuntos de datos de medición. El número de conjuntos de datos ya almacenados en la memoria se indican en la pantalla con MXXX. Cuando la memoria está llena, aparece un mensaje en la pantalla. Si la memoria está llena, borrar datos antes de salvar más medidas. Cuando se realiza la medición en modo de canal dual, se debe almacenar cada resultado por separado. Por lo tanto, en este caso, la memoria aumentará por 2. Puede seleccionar entre al El medidor almacena en la memoria hasta 500 conjuntos de datos de medición. El número de conjuntos de datos ya almacenados en la memoria se indican en la pantalla con MXXX. Cuando la memoria está llena, aparece un mensaje en la pantalla. Si la memoria está llena, borrar datos antes de salvar más medidas. Cuando se realiza la medición en modo de canal dual, se debe almacenar cada resultado por separado. Por lo tanto, en este caso, la memoria aumentará por 2. Puede seleccionar entre almacenamiento automático y manual o puede registrar sus datos en la memoria en un intervalo definido por el usuario:

#### 1. Almacenamiento automático

Almacena automáticamente todas las lecturas finalizadas en la memoria.

#### 2. Almacenamiento manual

Si se aplica el "Almacenamiento manual", aparece **Almacenar** en la pantalla. Pulse **Almacenar** para salvar las lecturas finalizadas.

La lectura finalizada sólo se puede almacenar una vez. Cuando los datos están almacenados, desaparece **Almacenar** de la pantalla de medida.

#### 3. Lecturas intervalos temporizados

Una lectura se almacena en la memoria cuando transcurre el intervalo (3 – 9999 seg.) definido en el menú. Al trabajar en el modo de lectura con intervalo temporizado, éste puede definirseintroducendo los segundos. La serie de medidas se detiene según el formato de punto final seleccionado o manualmente pulsando **READ**. Cuando la lectura con intervalo temporizado está "activada", aparece el icono **DL** [PL].

En el caso de lecturas con una duración superior a los 15 minutos, desactivar la función de apagado automático. El icono **Desactivación de desconexión automática** aparece en la pantalla.

### 5.5 Configuración transferencia de datos

#### 1. Interfaz

Seleccione para transferir los datos de la memoria a un PC o a una impresora. El medidor regula al tasa de baudios:

#### 1. Impresoras

Velocidad de transm.: 1200

Bits de datos: 8

Paridad: ninguna

Bits de parada: 1

Handshake: ninguna

#### 2. PC

Velocidad de transm.: 9600

Bits de datos: 8

Paridad: ninguna

Bits de parada: 1

Handshake: ninguna

#### 3. LabX direct\*

Velocidad de transm.: 9600 Bits de datos: 8 Paridad: ninguna Bits de parada: 1 Handshake: ninguna
#### 2. Formato de impresión

Se encuentran disponibles dos formatos de impresión diferentes: GLP y Abreviado.

\* Si se selecciona LabX direct, el formato es siempre GLP e Inglés. El software LabX PC direct traduce los datos recibidos al idioma seleccionado del PC según se ha definido en las opciones regionales y de idioma.

### Ejemplos: pH GLP impresión de pH

| GLP                   |
|-----------------------|
| 10-Feb-2009           |
| 10:40:11 PM           |
| Orange Juice          |
| 9.210 pH              |
| -120.5 mV             |
| 25.5 °C ATC           |
| Auto EP strict        |
| InLabRoutine          |
| 7124938450            |
| Last cal.: 5–Jan–2009 |
| Michael               |
| Signature:            |
| Outside limits!       |
| Calibration expired!  |
| 1                     |

#### Abreviado impresión pH

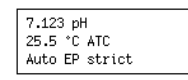

### Ejemplos: DO GLP impresión DO

| GLP                   |
|-----------------------|
| 10-Feb-2009           |
| 10:40:11 PM           |
| Orange Juice          |
| 300 ppm               |
| 25.5 °C ATC           |
| 971 mbar (A)          |
| Auto EP               |
| InLab605              |
| 7124938450            |
| Last cal.: 5-Jan-2009 |
| Michael               |
| Signature:            |
| Outside limits!       |
| Calibration expired!  |

### Abreviado de impresión DO

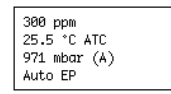

### 5.6 Puesta a punto del sistema

#### Nota

El menú de configuración del sistema está protegido por un PIN. En el momento de la entrega, el PIN se establece en 000000 y se activa. Cambie el PIN para evitar accesos no autorizados.

### 1. Idioma

Los siguientes idiomas se encuentran disponibles en el sistema: inglés, alemán, francés, español, italiano, portugués, chino, japonés, coreano y ruso.

### 2. Fecha y hora

• Hora

Se encuentran disponibles dos formatos de visualización de la hora: formato de 24 horas (por ejemplo, 06:56 y 18:56) formato de 12 horas (por ejemplo, 06:56 AM y 06:56 PM)

### • Fecha

Se encuentran disponibles cuatro formatos de visualización de la fecha: 28-11-2008 (día-mes-año) 28-Nov-2008 (día-mes-año) 28/11/2008(día-mes-año) 11-28-2008 (mes-día -año)

### 3. Control de acceso

### Configuración del sistema

La configuración del PIN está disponible para:

- 1. Configuración del sistema
- 2. Borrar datos
- 3. Acceso equipo
- a) Encender la protección de PIN para el control de acceso necesario. Aparece la ventana para introducir un PIN alfanumérico.
- b) introducir un PIN alfanumérico (máx. 6 caracteres).
  - $\Rightarrow$  Aparece la ventana de entrada para verificar el PIN.
- c) Aceptar PIN.

Se pueden introducir un máximo de 6 caracteres como PIN. En la configuración de fábrica, el PIN para la configuración del sistema y para borrar datos se establece en 000000 y se activa. No se establece ninguna contraseña para acceso al equipo.

### 4. Señal acústica

Una señal acústica se activará en los siguientes tres casos:

- 1. Se pulsa una tecla
- 2. Aparece un mensaje de alarma/alerta
- 3. La medida es estable y ha llegado al punto final (aparece la señal de estabilidad)

#### 5. Modos rutina/experto

El medidor tiene dos modos de funcionamiento:

- Modo experto: la configuración de fábrica habilita todas las funciones del medidor.
- Modo rutina: se bloquean algunos ajustes del menú.

El concepto de dos modos de funcionamiento es una característica GLP el cual garantiza que los ajustes y los datos almacenados no se puedan borrar ni cambiar involuntariamente en condiciones de funcionamiento de rutina.

En el modo rutina, el medidor sólo permite las siguientes funciones:

- Calibración y medición
- Edición de usuario, muestra e IDs del sensor
- Edición de la temperatura MTC
- Edición de la configuración transferencia de datos
- Editar ajustes del sistema (protegido por PIN)

- Almacenamiento, revisión e impresión de datos
- Realización de autocomprobación del equipo

### 6. Puesta a punto de la pantalla

### Contraste de la pantalla

El contraste de la pantalla puede establecerse en niveles de 1 a 6.

### Apagado automático

El medidor se apagará automáticamente si no se pulsa ninguna tecla durante un período preestablecido para ahorrar consumo de batería. Para el apagado automático del medidor, puede establecerse un período (5 min., 10 min., 30 min., 1 hora, 2 horas) o establecer "Nunca" para desactivar esta función. Si se selecciona "nunca", aparecerá el icono **Desconexión automática** [c] en la pantalla y deberá apagar el medidor automáticamente pulsando **ON/OFF**.

### Retroiluminación apagada

Si la función retroiluminación está activada (**icono** Retroiluminación  $\mathbb{R}$  en la pantalla), la retroiluminación se enciende al pulsar una tecla y se apaga nuevamente cuando no se pulsa ninguna tecla durante un período preestablecido para ahorrar consumo de batería. Se puede establecer el período después del cual se apaga la retroiluminación automáticamente (10 seg., 15 seg., 30 seg., 1 minuto) o establecer "Nunca" para que la retroiluminación permanezca encendida.

Pulse y mantenga la tecla Retroiluminación para desactivar la misma.

🖻 El **icono** Retroiluminación 🖗 desaparece de la pantalla.

### 5.7 Autocomprobación del equipo

La autocomprobación del equipo necesita interacción con el usuario.

- a) En el menú Instalación, seleccionar "6. Autocomprobación del equipo".
  - ⇒ La rutina de autocomprobación comienza seleccionando el ítem del menú.
- b) Pulse las teclas de función del teclado una por una en cualquier orden.
  - ⇒ El resultado de la autocomprobación se visualizará en algunos segundos.
  - ⇒ El medidor vuelve automáticamente al menú de configuración del sistema.

### Notas

- El usuario debe finalizar pulsando las siete teclas en dos minutos; de lo contrario, aparecerá "Ha fallado la autocomprobación" y deberá repetirse el procedimiento.
- Si aparecen mensajes de error repetidas veces, contacte el Servicio Técnico METTLER TOLEDO.

# 6 Menús y configuraciones

### 6.1 Estructura del menú de pH/ion

| 1. | Configuración de temperatura    |   | 3. | Configuración de medición    |
|----|---------------------------------|---|----|------------------------------|
|    | 1. Configurar temperatura MTC   |   |    | 1. Resolución de medición    |
|    | 2. Unidad de temperatura        |   |    | 2. Criterio estabilidad      |
| 2. | Configuración de la calibración |   |    | 3. Unidad de medida de iones |
|    | 1. Grupo de tampones/estándares |   |    | 4. Offset de mV rel.         |
|    | 2. Modo de calibración          | 4 | 4. | Formatos de punto final      |
|    | 3. Recordatorio de calibración  | ! | 5. | Límites de medida            |
|    | Proseguir al inicio de la tabla |   | 6. | ID/SN Sensor                 |

### 6.2 Estructura del menú de DO

| 1. | Configuración de temperatura    |    | 2. Compensación barométrica |
|----|---------------------------------|----|-----------------------------|
|    | 1. Configurar temperatura MTC   |    | 3. Unidad barométrica       |
|    | 2. Unidad de temperatura        | 4. | Formatos de punto final     |
| 2. | Recordatorio de calibración     | 5. | Límites de medida           |
| 3. | Configuración de medición       | 6. | ID/SN Sensor                |
|    | 1. Compensación de la salinidad |    |                             |
|    | Proseguir al inicio de la tabla |    |                             |

### 6.3 Configuración de temperatura

### 1. Configurar la temperatura MTC

Si el medidor no detecta una sonda de temperatura, aparecerá MTC en la pantalla. En este caso, la temperatura de muestra debe introducirse manualmente. Se puede introducir un valor MTC entre -30 °C y 130 °C.

### 2. Unidad temperatura

Seleccione la unidad temperatura: °C o °F. El valor de temperatura se convierte automáticamente a cualquiera de las dos unidades.

## 6.4 Configuración de la calibración de pH/ion

1. Grupo tampones/estándares

### 1. Grupos de tampones pH predefinidos

Es posible seleccionar uno de los siete grupos de tampones predefinidos:

| B1 | 1.68  | 4.01  | 7.00  | 10.01 |        | (a 25 °C) | Mettler US                 |
|----|-------|-------|-------|-------|--------|-----------|----------------------------|
| B2 | 2.00  | 4.01  | 9.00  | 9.21  | 11.00  | (a 25 °C) | Mettler Europa             |
| B3 | 2.00  | 4.00  | 7.00  | 9.00  | 12.00  | (a 20 °C) | Tampón Merck es-<br>tándar |
| B4 | 1.679 | 4.008 | 6.865 | 9.180 |        | (a 25 °C) | JIS Z 8802                 |
| B5 | 1.680 | 4.008 | 6.865 | 9.184 | 12.454 | (a 25 °C) | DIN19266                   |
| B6 | 1.09  | 4.65  | 6.79  | 9.23  | 12.75  | (a 25 °C) | DIN19267                   |
| B7 | 1.680 | 4.003 | 6.864 | 9.182 | 12.460 | (a 25 °C) | Chino                      |

Las tablas de temperatura para estos tampones se programan en el medidor y se pueden encontrar en el "Apéndice".

### 2. Grupo de tampones pH personalizado

Es posible crear un conjunto de tampones pH definido por el usuario con hasta 5 temperaturas diferentes para cada tampón. La diferencia de temperatura entre tampones pH debe ser de al menos 5 °C y la diferencia entre los valores pH debe ser de al menos 1.

Al cambiar de un grupo de tampones predefinido a un grupo de tampones personalizado, pulse **Salvar** en la tabla aunque no se haya cambiado ningún valor.

### 3. Estándares de ion

Se pueden definir concentraciones de hasta 5 estándares con una temperatura estándar (véase "configuración de medición pH/ion"). Hay cinco unidades de concentración disponibles:

- mmol/L
- mol/L
- ppm
- mg/L
- %

### 2. Modo de calibración

Ofrecemos dos modos de calibración:

- Segmentada: la curva de calibración está compuesta de segmentos lineales que unen los puntos individuales de calibración. Si se necesita mayor precisión, se recomienda el método por segmentos.
- Lineal: la curva de calibración se determina utilizando la regresión lineal. Este método se recomienda para muestras con valores que varían ampliamente.

### Nota

Esta configuración se aplica a la calibración de pH e lon.

### 3. Recordatorio de calibración

Cuando el recordatorio de calibración está en "ON", se recuerda al usuario que debe realizar una nueva calibración una vez transcurrido el intervalo definido por el usuario (máximo 9999 h).

Pulse **READ** para salvar el intervalo y otra pantalla aparecerá para seleccionar la fecha de caducidad de la calibración.

Es posible programar cuatro intervalos. En los cuatro casos, un mensaje de alerta aparecerá para indicar que el electrodo debe calibrarse.

• Inmediatamente

El medidor se bloquea inmediatamente para realizar medidas una vez transcurrido el intervalo predefinido.

• Recordatorio + 1h

El medidor se bloquea para medidas 1 hora después de haber transcurrido el intervalo predefinido.

Recordatorio + 2h

El medidor se bloquea para medidas 2 horas después de haber transcurrido el intervalo predefinido.

Continuar la lectura

El usuario puede continuar midiendo una vez que ha transcurrido el intervalo predefinido.

### 6.5 Configuración de medición de pH/ion

### 1. Resolución de la medida

Se debe configurar la resolución para pH y mV para la pantalla. Es posible seleccionar hasta 3 cifras decimales según la unidad de medida (véase tabla siguiente).

| En la pantalla | Descripción           | Opción |
|----------------|-----------------------|--------|
| X,XXX          | tres cifras decimales | рН     |
| X,XX           | dos cifras decimales  | рН     |
| Х,Х            | una cifra decimal     | pH, mV |
| х              | sin cifras decimales  | mV     |

En el modo ion, la resolución de la medida depende de la concentración y la unidad del ion medido.

### 2. Criterio estabilidad

Aparece el icono estabilidad según el siguiente criterio estabilidad:

### El criterio estabilidad para medidas de pH y mV

### Rigurosa

La señal medida no deberá cambiar más de 0,03 mV en 8 segundos o más de 0,1 mV en 30 segundos.

Mediana

 $\mathbf{O}$ 

La señal medida no deberá cambiar más de 0,1 mV en 6 segundos.

Rápida

La señal medida no deberá cambiar más de 0,6 mV en 4 segundos.

### Criterio de estabilidad para las mediciones de ion

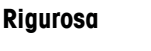

La señal medida no deberá cambiar más de 0,03 mV en 12 segundos o más de 0,08 mV en 26 segundos.

Mediana

La señal medida no deberá cambiar más de 0,08 mV en 8 segundos.

Rápida

La señal medida no deberá cambiar más de 0,3 mV en 4 segundos.

### 3. Unidades de mediciones de ion

Es posible definir la unidad (mmol/L, mol/L, ppm, mg/L o %) para mediciones y calibraciones.

#### Nota

En algunos casos, el usuario debe calibrar nuevamente las unidades que cambian antes de iniciar una medida; de lo contrario, aparecerá un mensaje de error.

Las unidades de medida se dividen en dos grupos: **1.** mmol/L, mol/L y **2.** ppm, mg/L, %. Los cambios dentro de un grupo no necesitan una nueva calibración, pero los cambios entre dos grupos sí la necesitan.

#### 4. Offset de mV rel.

En el modo rel. mV, el valor offset se resta del valor medido. Se puede introducir o determinar un valor offset midiendo los mV de una muestra de referencia.

#### 1) introducir valor offset

introduzca un valor offset en mV entre -1999,9 y +1999,9 mV.

#### 2) Test muestra de referencia

- a) Coloque un electrodo en muestra de referencia.
- b) Pulse **Start** para iniciar la medida de referencia y espere hasta que la pantalla de medida se congele.

— 0 —

- c) Pulse **READ** para finalizar la medida manualmente.
- d) Pulse Save para introducir el valor mV medido como offset en el medidor.

### 6.6 Configuración de medición DO

El criterio estabilidad para las medidas de oxígeno disuelto finaliza si los cambios de señal son inferiores a 0,052 nA en 30 segundos.

### 1. Compensación de la salinidad

En las medidas de concentración de oxígeno en muestras, la salinidad se debe corregir con un contenido de sal de más de 1 ppt. El medidor corrige automáticamente después de haber introducido la concentración de ion en este menú (rango de salinidad de 0,0 a 70,0 ppt = 70 g/L).

#### 2. Compensación barométrica

La compensación barométrica es necesaria para la medida y la calibración de la concentración de oxígeno.

- Auto: el medidor puede determinar automáticamente la presión actual mediante un sensor de presión integrado.
- Manual: el usuario puede introducir la presión atmosférica ambiente absoluta.

#### 3. Unidad barométrica

Hay cuatro unidades barométricas disponibles para la lectura barométrica:

mbar hPa Torr atm

Se puede calcular cada unidad desde la unidad estándar Pa utilizando las siguientes fórmulas: mbar = hPa = 100 Pa Torr = 133,322 Pa atm = 101325 Pa

### 6.6.1 Recordatorio de calibración DO

Para obtener detalles sobre **recordatorio de calibración de DO**, véase "configuración de la calibración de pH/ion".

### 6.7 Formatos de punto final

### Auto

Con el punto final automático, el criterio estabilidad seleccionado determina el final de una lectura individual según el comportamiento del sensor utilizado. De esta manera, se garantiza una medida fácil, rápida y precisa.

- a) Coloque un sensor en la muestra.
- b) Pulse READ.
  - ⇒ Aparece A en la pantalla.
  - 🗢 La medida finaliza automáticamente cuando el valor medido es estable. aparece 👧
  - Si se pulsa **READ** antes de que la señal sea estable, el formato de punto final cambia a manual. M.

#### Manual

A diferencia de **Auto**, la interacción con el usuario es necesaria para detener la lectura de la medida en modo manual.

- a) Coloque un sensor en la muestra.
- b) Pulse READ.
  - ⇒ Aparece M en la pantalla.
  - ⇒ aparece / en la pantalla para señalar la estabilidad de la medida.
- c) Pulse **READ** para finalizar la medida. aparece 1/16.

#### Temporizado

La medida se detiene después del tiempo establecido, el cual puede determinarse entre 5 s y 3600 s.

- a) Coloque un sensor en la muestra.
- b) Pulse READ.
  - ⇒ Aparece **T** en la pantalla.
  - ⇒ aparece / en la pantalla para señalar la estabilidad de la medida.

- La medida finaliza automáticamente cuando el período de tiempo establecido caduca. aparece /Ţ.
- Si se pulsa **READ** antes de que la señal sea estable, el formato de punto final cambia a manual.

### Información en la pantalla

Los siguientes símbolos aparecen en la pantalla, según la configuración del punto final.

| Formato preseleccionado | Inicio de medición | Estabilida | ıd de señal       | Medición con punto<br>final 1 |
|-------------------------|--------------------|------------|-------------------|-------------------------------|
| Punto final automático  | A                  | /Ā         |                   | ΓĀ                            |
|                         | A                  | Read       | $\implies$        | /M                            |
| Punto final manual      | М                  | $\Gamma$   | Read ⇒            | /M                            |
|                         | M                  | Read       | $\Longrightarrow$ | /M                            |
| Punto final temporizado | T                  | Γ.         | <□ (1)            | ٦.<br>آر                      |
|                         | Т                  | Read       | $\implies$        | /M                            |

<sup>1</sup> Con los datos, se almacena el formato de punto final real (última columna) y no el preseleccionado.

### 6.8 Límites de medida

Es posible definir los límites superiores e inferiores para los datos de la medida. Si un límite no se ha alcanzado o se ha superado (en otras palabras, es inferior o superior al valor específico), se visualizará una alerta en la pantalla y puede estar acompañado con una señal acústica. El mensaje "fuera de los límites" aparecerá también en la impresión GLP.

### 6.9 ID/SN Sensor

### 1. introducir ID/SN del Sensor

Se puede introducir una ID alfanumérica del sensor de hasta 12 caracteres. La ID del sensor se asignará a cada valor de calibración y medida. Esto es muy importante para hacer un seguimiento de los datos. Se pueden introducir hasta 5 ID de sensores para cada tipo sensor.

Si seintroduce una nueva ID del sensor, se cargará el offset y pendiente de calibración teórica para este tipo de electrodos. El sensor se debe calibrar nuevamente.

Si seintroduce una ID del sensor que ya está en la memoria del medidor y ha sido calibrado anteriormente, se cargará el dato de calibración específico para esta ID sensor.

Es posible seleccionar el tipo de electrodo al introducir una nueva ID del sensor de ion.

Al conectar un **sensor** ISM (**B**) al medidor, éste:

- Reconocerá automáticamente el sensor al encenderse (otra alternativa, es pulsar READ o CAL)
- Cargue el ID del sensor, el SN sensor y el tipo de sensor almacenados, como así también los datos de calibración más recientes de este sensor
- Utilice esta calibración para medidas posteriores

Se puede cambiar la ID del sensor para sensores ISM<sup>®</sup> analógicos. No obstante, esto no es posible para sensores ISM<sup>®</sup> digitales. La entrada de SN del sensor y tipo de sensor está bloqueda.

### 2. Seleccionar ID del sensor

Las ID de los sensores ya introducidos, se pueden seleccionar de una lista.

Si se selecciona una ID del sensor que ya está en la memoria del medidor y ha sido calibrado anteriormente, se cargará el dato de calibración específico para esta ID sensor.

### Nota

Es posible borrar una ID de sensor con sus calibraciones del menú de datos de calibración.

## 7 Administración de datos

### 7.1 Estructura del menú de datos

| 1. | Datos de medición               |    | 3. DO                            |
|----|---------------------------------|----|----------------------------------|
|    | 1. Revisar                      |    | 1. Revisar                       |
|    | 2. Transferencia                |    | 2. Transferencia                 |
|    | 3. Borrar                       |    | 3. Borrar                        |
| 2. | Datos de calibración            | 3. | Datos ISM                        |
|    | 1. pH                           |    | 1. pH                            |
|    | 1. Revisar                      |    | 1. Datos calibraciones iniciales |
|    | 2. Transferencia                |    | 2. Historial de calibraciones    |
|    | 3. Borrar                       |    | 3. Máx. temperatura              |
|    | 2. lon                          |    | 4. Reiniciar ISM                 |
|    | 1. Revisar                      |    | 2. DO                            |
|    | 2. Transferencia                |    | 1. Datos calibraciones iniciales |
|    | 3. Borrar                       |    | 2. Historial de calibraciones    |
|    |                                 |    | 3. Máx. temperatura              |
|    |                                 |    | 4. Membrana de oxígeno           |
|    | Proseguir al inicio de la tabla |    | 5. Reiniciar ISM                 |

### 7.2 Datos de medición

### 1. Revisar

### Todos

Es posible revisar todos los datos de medición almacenados; los datos salvados más recientemente aparecen en la pantalla.

Pulse **Trans** para enviar los datos de medición (conjunto individual actual) por la interfaz IR a la impresora o PC.

### Parcial

Los datos de medición se pueden filtrar según 3 criterios.

- Número de memoria (MXXX)
- ID de la muestra
- Modo de medición

### Número de memoria

- a) introducir el número de memoria de los datos pulse Revisar.
  - ⇒ Se visualizan los datos de medición.
- b) Pulse **Trans** para enviar los datos de medición (conjunto individual actual) por la interfaz IR a la impresora o PC.

### ID de la muestra

- a) introduzca la ID de muestra y pulse Revisar.
  - $\Rightarrow$  El medidor busca todas las mediciones almacenadas con esta ID de muestra.
- b) Desplácese por los datos de medición para revisar todas las mediciones con la ID de muestraintroduceda.
- c) Pulse **Trans** para enviar los datos de medición (conjunto individual actual) por la interfaz IR a la impresora o PC.

### Modo de medición

- a) Seleccione un modo de medición de la lista y pulse **Revisar**. El medidor busca todas las mediciones almacenadas del modo de medición seleccionado.
- b) Desplácese por los datos de medición del modo de medición seleccionado.

c) Pulse **Trans** para enviar los datos de medición (conjunto individual actual) por la interfaz IR a la impresora o PC.

### 2. Transferencia

Es posible transferir todos o parte de los datos de medición almacenados filtrando los datos de medición. El filtro funciona como se describe anteriormente en "1. Revisar".

Pulse Trans para enviar los datos de medición filtrados por la interfaz IR a la impresora o PC.

### 3. Borrar

Es posible borrar todos o parte de los datos de medición almacenados filtrando los datos de medición. El filtro funciona como se describe anteriormente en "1. Revisar".

### Nota

El borrado está protegido por un PIN. En el momento de la entrega, el PIN está establecido en 000000. Cambie el código PIN para evitar accesos no autorizados.

### 7.3 Datos de calibración

Los datos de calibración se pueden revisar, transferir y borrar. En la memoria, se almacenan hasta 5 calibraciones por ID de sensor.

#### Revisar

- a) Seleccione entre los tipos de sensor: pH, ion o DO.
- b) Pulse **Revisar**.
  - ⇒ Aparece una lista de ID de sensores calibrados.
- c) Seleccione una ID de sensor de la lista y pulse Revisar.
- d) Pulse y para navegar entre el conjunto de datos de calibración anterior y el siguiente.
   o —

Pulse y mantenga la tecla CAL durante 3 segundos en la pantalla de medida de canal individual.

- ⇒ Se visualiza la calibración actual.
- e) Pulse Trans para enviar la calibración visualizada por la interfaz IR a la impresora o PC.

#### Transferencia

- a) Seleccione entre los tipos de sensor: pH, ion o DO.
- b) Pulse Trans.
  - ⇒ Aparece una lista de ID de sensores calibrados.
- c) Seleccione una ID de sensor de la lista y pulse Trans.
- d) Pulse 🔨 y 🔽 para navegar entre el conjunto de datos de calibración anterior y el siguiente.
- e) Pulse **Trans** para enviar todas las calibraciones de la ID sensor seleccionada por interfaz IR a una impresora o PC.

#### Borrar

- a) Seleccione entre los tipos de sensor: pH, ion o DO.
- b) Pulse Borrar.
  - ⇒ Aparece una lista de ID de sensores.
- c) Seleccione una ID de sensor de la lista y pulse Borrar.
- d) Pulse Sí cuando aparece el mensaje "Esto borrará todos los datos seleccionados. Por favor, confirme."
   0 —

Pulse No para cancelar y salir.

⇒ Una vez borrado, la ID del sensor desaparece de la lista del menú de ID sensor.

#### Notas

- No se puede borrar una ID sensor activa.
- Este menú está protegido por un código PIN de borrado. En el momento de la entrega, el código PIN está establecido en 000000. Cambie el PIN para evitar accesos no autorizados.

### 7.4 Datos ISM

El medidor SevenGo Duo pro<sup>™</sup> incorpora tecnología Intelligent Sensor Management (ISM<sup>®</sup>). Esta ingeniosa funcionalidad brinda protección adicional, seguridad y elimina errores. Las características más importantes son:

### ¡Protección adicional!

- Una vez conectado, el sensor ISM<sup>®</sup> es reconocido automáticamente y la ID y el número de serie del sensor son transferidos desde el chip del sensor al medidor. Los datos también se imprimen en la impresión GLP.
- Después de calibrar el sensor ISM<sup>®</sup>, los datos de calibración se transfieren automáticamente desde el medidor al chip del sensor. Los datos más recientes siempre se almacenan donde debería: jen el chip del sensor!

#### ¡Seguridad adicional!

Después de conectar el sensor ISM<sup>®</sup>, las últimas cinco calibraciones se transfieren al medidor. Éstas se pueden revisar para observar el desarrollo del sensor en el tiempo. Esta información indica si se debe limpiar o revisar el sensor.

#### ¡Elimina errores!

Después de conectar un sensor ISM<sup>®</sup>, el último conjunto de datos de calibración se utiliza automáticamente para mediciones.

A continuación, se describen características adicionales.

#### Datos calibración iniciales

Cuando se conecta un sensor ISM<sup>®</sup>, es posible revisar o transferir los datos calibración iniciales del sensor. Se incluyen los siguientes datos:

- Tiempo de respuesta
- Tolerancia de temperatura
- Resistencia de la membrana
- Pendiente (a pH 7) y offset
- Tipo (y nombre) del electrodo (por ejemplo, InLab Expert Pro ISM®)
- Número de serie (SN) y número de pedido (ME)
- Fecha de producción

#### Historial de calibración

Es posible revisar o transferir los datos de las últimas 5 calibraciones almacenadas en el sensor ISM<sup>®</sup>, incluyendo la calibración actual.

#### Máxima temperatura

La máxima temperatura a la cual se ha expuesto el sensor ISM<sup>®</sup> durante la medición es monitoreada automáticamente y puede ser revisada para evaluar la vida útil del electrodo.

#### Membrana de oxígeno

Si se ha cambiado la membrana del sensor de oxígeno ISM, se puede introducir la fecha del intercambio de membrana en el chip ISM.

#### **Reiniciar ISM®**

Es posible borrar el historial de calibración de este menú. Este menú está protegido por un PIN para el borrado. En el momento de la entrega, el PIN para el borrado está establecido en 000000. Cambie el PIN para evitar accesos no autorizados.

# 8 Mantenimiento

### 8.1 Mantenimiento del medidor

No desatornille nunca las dos mitades de la carcasa.

Los medidores no requieren mantenimiento, sólo alguna limpieza ocasional con un paño húmedo y la sustitución de las pilas gastadas. La caja está fabricada con acrilonitrilo butadieno-estireno/policarbonato (ABS/PC). Este material es sensible a algunos disolventes orgánicos, como el tolueno, el xileno y el metilo etilo cetona (MEK).

Si se derrama alguno de estos productos, hay que limpiarlo inmediatamente.

### 8.2 Mantenimiento de electrodos

Asegúrese de que el electrodo de pH está siempre lleno de la solución adecuada de llenado.

Para una precisión máxima, debe limpiarse con agua desionizada cualquier resto de solución de llenado que pueda haberse derramado e incrustado fuera del electrodo.

Guarde siempre el electrodo siguiendo las instrucciones del fabricante y no deje que se seque.

Si la pendiente del electrodo cae rápidamente o si la respuesta se vuelve lenta, los siguientes procesos pueden ayudar. Pruebe con uno de los siguientes dependiendo de su muestra.

| Problema                                                    | Acción                                                                        |
|-------------------------------------------------------------|-------------------------------------------------------------------------------|
| Acumulación de grasa o aceite                               | Desengrase la membrana con algodón humedeci-                                  |
|                                                             | do con acefona o solución jabonosa.                                           |
| La membrana del sensor de pH se ha resecado                 | Deje en remojo la punta del electrodo durante una noche en 0,1M HCI           |
| Acumulación de proteínas en el diafragma de un sensor de pH | Elimine los sedimentos remojando el electrodo en una solución de HCI/pepsina. |
| Contaminación del sensor de pH con sulfuro de               | Elimine los sedimentos remojando el electrodo con                             |
| plata                                                       | solución tiourea.                                                             |
| Realice una nueva calibración después del tratamiento.      |                                                                               |

### Nota

Las soluciones de limpieza y de relleno deben manipularse con el mismo cuidado con el que se manipulan las sustancias tóxicas o corrosivas.

### 8.3 Eliminación de residuos

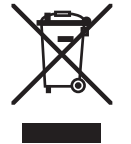

Conforme a las exigencias de la directiva europea 2002/96/CE sobre equipos eléctricos y electrónicos usados (WEEE), este aparato no debe eliminarse con la basura doméstica. Esto rige análogamente también para los países fuera de la UE como corresponda a las regulaciones nacionales en vigor.

Por favor, elimine este producto según las determinaciones locales en un lugar de recogida específico para aparatos eléctricos y electrónicos.

Si le surge alguna duda, diríjase a las autoridades competentes o al distribuidor donde haya adquirido este aparato.

Si se transfiere este aparato (p.ej. para seguir usándolo con carácter privado / industrial), se deberá transferir también esta determinación.

Le agradecemos que contribuya a proteger el medio ambiente.

### 8.4 Mensajes de error

| Mensaje                                 | Descripción y resolución                                     |
|-----------------------------------------|--------------------------------------------------------------|
| La lectura pH/mV/ion/temperatura/oxíge- | Los límites de medida se activan en la configuración del me- |
| no disuelto supera el límite máx.       | nú el valor medido está fuera de estos límites.              |

| Mensaje                                                                  | Descripción y resolución                                                                                                    |
|--------------------------------------------------------------------------|----------------------------------------------------------------------------------------------------|
| La lectura pH/mV/ion/temperatura/oxíge-                                  | Controle la muestra.                                                                                                    |
| no disuelto menor al<br>límite mín                                       | Controle la temperatura de la muestra.                                                                                                    |
|                                                                          | <ul> <li>Cerciórese de que el capuchón de humectación del elec-<br/>trodo de pH ha sido retirado y de que el electrodo está<br/>correctamente conectado e introducido en la solución de<br/>muestra.</li> </ul> |
| Memoria Ilena                                                            | Se puede almacenar un máximo de 500 datos de medición en la memoria.                                                                                                    |
|                                                                          | <ul> <li>Borre todos o parte de los datos de la memoria; de lo<br/>contrario, no podrá almacenar nuevos datos de medi-<br/>ción.</li> </ul>                                                                     |
| Por favor, calibre el electrodo                                          | El recordatorio de calibración se ha encendido en la configu-<br>ración del menú y la última calibración ha caducado.                                                                                           |
| El sensor activo no se puede borrar                                      | No es posible borrar los datos de calibración de la ID sensor<br>seleccionado porque es la ID sensor del medidor actualmente<br>activa que se muestra en la pantalla.                                           |
|                                                                          | <ul> <li>introduzca la nueva ID del sensor en la configuración del<br/>menú.</li> </ul>                                                                                                    |
|                                                                          | <ul> <li>Seleccione otra ID sensor de la lista de la configuración<br/>del menú.</li> </ul>                                                                                                    |
| Tampón incorrecto                                                        | El medidor no puede reconocer el tampón o el estándar/tam-<br>pón se ha utilizado dos veces para calibrar/dos tampones di-<br>fieren en menos de 60 mV.                                                         |
|                                                                          | <ul> <li>Cerciórese de que tiene el tampón correcto y de que es<br/>nuevo.</li> </ul>                                                                                                    |
|                                                                          | <ul> <li>Compruebe que el tampón no se ha utilizado más de una<br/>vez durante la calibración.</li> </ul>                                                                                                    |
| Pendiente fuera de intervalo<br>Offset fuera de intervalo                | El resultado de la calibración está fuera de los siguientes límites: Pendiente < $85\%$ o > $105\%$ , Offset < $-35$ mV o > $+$ $35$ mV.                                                                        |
|                                                                          | <ul> <li>Cerciórese de que tiene el tampón correcto y de que es<br/>nuevo.</li> </ul>                                                                                                    |
|                                                                          | <ul> <li>Revise la señal de mV del electrodo. Limpie o sustituya el<br/>electrodo,</li> </ul>                                                                                                    |
| Temperatura tampón fuera de rango<br>Temperatura estándar fuera de rango | La temperatura medida ATC está fuera del rango del tampón de calibración de pH: 550 °C                                                                                                    |
|                                                                          | <ul> <li>Mantenga la temperatura del tampón/estándar dentro del<br/>rango.</li> </ul>                                                                                                    |
|                                                                          | Cambie la configuración de temperatura.                                                                                                    |
| La temperatura es diferente a la confi-<br>gurada                        | La temperatura medida ATC difiere en más de 0,5°C del valor definido por el usuario/rango de temperatura.                                                                                                    |
|                                                                          | <ul> <li>Mantenga la temperatura del tampón/estándar dentro del<br/>rango.</li> </ul>                                                                                                    |
|                                                                          | Cambie la configuración de temperatura.                                                                                                    |
| error de comunicación del sensor ISM®                                    | Los datos no se han transferido correctamente entre el sensor<br>ISM <sup>®</sup> y el medidor. Reconecte el sensor ISM <sup>®</sup> e intente nueva-<br>mente.                                                 |

| Mensaje                                                     | Descripción y resolución                                                                                                    |
|-------------------------------------------------------------|----------------------------------------------------------------------------------------------------|
| Fallo autocomprobación                                      | La autocomprobación no se ha completado en 2 minutos o el medidor está defectuoso.                                                                                                    |
|                                                             | • Reinicie la autocomprobación y finalícela en 2 minutos.                                                                                                    |
|                                                             | • Si el problema persiste, contacte el servicio técnico de METTLER TOLEDO.                                                                                                    |
| Configuración incorrecta                                    | El valor introducido difiere en menos de 1 unidad pH/5°C de los otros valores preestablecidos.                                                                                              |
|                                                             | <ul> <li>Introduzca un valor superior/inferior para obtener una di-<br/>ferencia más grande.</li> </ul>                                                                                     |
| Fuera de rango                                              | Alguno de los dos valores introducidos está fuera de rango.                                                                                                    |
|                                                             | <ul> <li>Introduzca un valor que se encuentre dentro del rango<br/>que se muestra en la pantalla.</li> </ul>                                                                                |
|                                                             | 0                                                                                                    |
|                                                             | Valor medido fuera de intervalo.                                                                                                    |
|                                                             | <ul> <li>Asegúrese de que ha retirado la cubierta humectante del<br/>electrodo y de que el electrodo está conectado y coloca-<br/>do correctamente en la solución de la muestra.</li> </ul> |
|                                                             | • Si no hay conectado ningún electrodo, introduzca el clip cortocircuitante en el enchufe hembra.                                                                                           |
| Contraseña incorrecta                                       | El PIN introducido no es correcto.                                                                                                    |
|                                                             | Vuelva a introducir el PIN.                                                                                                    |
|                                                             | <ul> <li>Restablezca la configuración de fábrica, se perderán to-<br/>dos los datos y los ajustes.</li> </ul>                                                                               |
| Las contraseñas no corresponden, vuel-                      | El PIN de confirmación no coincide con el PIN introducido.                                                                                                    |
| va a intentarlo                                             | • Vuelva a introducir el PIN.                                                                                                    |
| Error memoria programa                                      | El medidor reconoce un error interno durante el inicio.                                                                                                    |
|                                                             | • Apague el medidor y vuelva a encenderlo.                                                                                                    |
|                                                             | <ul> <li>Si el problema persiste, contacte el servicio técnico de<br/>METTLER TOLEDO.</li> </ul>                                                                                            |
| Error memoria datos                                         | Los datos no se pueden almacenar en la memoria.                                                                                                    |
|                                                             | Apague el medidor y vuelva a encenderlo.                                                                                                    |
|                                                             | <ul> <li>Si el problema persiste, contacte el servicio técnico de<br/>METTLER TOLEDO.</li> </ul>                                                                                            |
| Sin datos correspondientes en memoria                       | El criterio de filtro introducido no existe.                                                                                                    |
|                                                             | Introduzca un nuevo criterio de filtro.                                                                                                    |
| La ID sensor ya existe, el SN anterior se<br>sobrescribirá. | No se permiten dos sensores con la misma ID pero con dife-<br>rente SN. Si anteriormente se ha introducido un SN diferente<br>para esta ID sensor, se sobrescribirá el SN anterior.         |
|                                                             | <ul> <li>Introduzca una ID sensor diferente para conservar la ID y<br/>SN anteriores.</li> </ul>                                                                                            |

# 8.5 Límites de error

| Mensaje        | Intervalo no aceptado |                       |
|----------------|-----------------------|-----------------------|
| Fuera de rango | рН                    | < -2.000 o > 19.999   |
|                | mV                    | < -1999.9 0 > 1999.9  |
|                | [O <sub>2</sub> ]     | < 0,1% ó > 600 %      |
|                | [0 <sub>2</sub> ]     | <0,01 mg/L ó >99 mg/L |

| Mensaje                                                                    | Intervalo no aceptado   |                       |  |
|----------------------------------------------------------------------------|-------------------------|-----------------------|--|
|                                                                            | [0 <sub>2</sub> ]       | < 0,01 ppm ó > 99 ppm |  |
| Temp. estándar/tampón fuera de rango                                       | Т (рН)                  | < 5% 0 > 50 °C        |  |
|                                                                            | T (DO)                  | < 0 °C 0 > 60 °C      |  |
| Offset fuera de intervalo                                                  | Eref1-Eb   > 60 mV      |                       |  |
| Pendiente fuera de intervalo                                               | Eref1-Eb   > 60 mV      |                       |  |
| Tampón incorrecto                                                          | I ΔEref1I < 10 mV       |                       |  |
| pH no válido para el tampón utilizado                                      | I ΔpHI < 1 pH           |                       |  |
| La temperatura ATC medida es distinta<br>del valor definido por el usuario | I tATC-tbuffer I > 1 °C |                       |  |
| Cal. 1 fuera de rango                                                      | 1                       | < 40 nA o > 110 nA    |  |
| Cal. 2 fuera de rango                                                      | Т                       | < 0 nA o > 2 nA       |  |

# 9 Sensores, soluciones y accesorios

| Piezas                                                                                                    | Nº pedido |
|----------------------------------------------------------------------------------------------------|-----------|
| Sensores IP67 con cable fijo                                                                                         |           |
| InLab® 413 SG, sensor de pH 3-en-1 resistente, IP67, eje PEEK, ATC                                                   | 51340288  |
| InLab® 413 SG-10m, sensor de pH 3-en-1 resistente, IP67, eje PEEK, ATC                                               | 51340289  |
| InLab® 605, sensor de DO robusto con membrana de DO intercambiable                                                   | 51340291  |
| InLab®605-5m, sensor de DO robusto con membrana de DO intercambiable                                                 | 51340298  |
| InLab®605-10m, sensor de DO robusto con membrana de DO intercambiable                                                | 51340292  |
| Piezas                                                                                                    | Nº pedido |
| ISM®sensores IP67 con cable fiio                                                                                     |           |
| InLab®Expert Pro-ISM, sensor de pH 3-en-1 resistente, IP67, eie PEEK, ATC                                            | 51344102  |
| InLab®Expert Pro ISM-5m, sensor de pH 3-en-1 resistente, eie PEEK, ATC                                               | 51344103  |
| InLab®Expert Pro ISM-10m, sensor de pH 3-en-1 resistente, IP67, eie PEEK, ATC                                        | 51344104  |
| InLab®605 ISM-2m, sensor de oxígeno                                                                                  | 51344611  |
| InLab®605 ISM-5m, sensor de oxígeno                                                                                  | 51344612  |
| InLab®605 ISM-10m, sensor de oxígeno                                                                                 | 51344613  |
| Piezas                                                                                                    | N° pedido |
| Sensores IP67 ISM®con cabeza de múltiples clavijas                                                                   |           |
| Inl ab®Micro Pro ISM sensor de nH 3-en-1, cueros de vidrio de 5 mm de diáme-                                         | 51344163  |
| tro, ATC, rellenable                                                                                                 | 51544105  |
| InLab®Power Pro ISM, sensor de pH 3-en-1, cuerpo de vidrio, ATC, sistema de re-<br>ferencia presurizado SteadyForce™ | 51344112  |
| InLab®Pure Pro ISM, sensor de pH 3-en-1, cuerpo de vidrio, ATC, sistema de refe-                                     | 51344172  |
| InLab®Routine Pro ISM, sensor de pH 3-en-1, IP67, cuerpo de vidrio, ATC rellena-                                     | 51344055  |
| Die<br>Inligh®Science Dre ISM concer de pH 3 en 1 euerne de vidrie, manquite de vidrie.                              | 51244072  |
| móvil, ATC, rellenable                                                                                               | 51544072  |
| InLab®Solids Pro ISM, sensor de pH 3-en-1, cuerpo de vidrio, conexión abierta, membrana afilada. ATC                 | 51344155  |
| Cable de 2 m ISM®                                                                                                    | 51344291  |
| Cable de -5 m ISM®                                                                                                   | 51344292  |
| Piezas                                                                                                    | N° pedido |
| Soluciones                                                                                                    |           |
| Poleitas da tamponos nH 4.01, 20 x 20 ml                                                                             | 51202060  |
|                                                                                                    | 51302009  |
| Bolsitas de tampones pH 7 00, 30 x 20 ml                                                                             | 51302047  |
| Solución tampón pH 7 00, 6 x 250 ml                                                                                  | 51340060  |
| Bolsitas de tampones pH 9 21 30 x 20 ml                                                                              | 51302070  |
| Solución tampón pH 9 21 6 x 250 ml                                                                                   | 51340058  |
| Bolsitas de tampones pH 10.01, 30 x 20 ml                                                                            | 51302079  |
| Solución tampón pH 10.01, 6 x 250 ml                                                                                 | 51340231  |
| HOl/colución de pensing (eliming la contamingción de proteíng)                                                       | 51340251  |
| Solución de regetivación para electrodos de pH                                                                       | 51340000  |
| Solución de tigurea (elimina la contaminación de culturo de plata)                                                   | 51340073  |
| Comprimidos estándares de ovígeno cero. 20 piezas                                                                    | 51300140  |
|                                                                                                    |           |
|                                                                                                    | it healan |
|                                                                                                    | 51000000  |
|                                                                                                    | 51302333  |
| Adaptador USB-RS232                                                                                                  | 51302332  |
|                                                                                                    | 11124300  |
|                                                                                                    | 11124303  |
| Impresora KS-P28                                                                                                    | 11124304  |

| Piezas                                                                            | N° pedido |
|-----------------------------------------------------------------------------------|-----------|
| Software para PC LabX <sup>®</sup> direct pH                                      | 51302876  |
| Piezas                                                                            | N° pedido |
| Accesorios                                                                        |           |
| Cubierta del compartimiento de las pilas                                          | 51302328  |
| Botellas                                                                          | 51300240  |
| Capuchón protector (azul)                                                         | 51302324  |
| Bolsa de transporte                                                               | 51302361  |
| Tapa clip                                                                         | 51302327  |
| Peso del electrodo                                                                | 51303019  |
| ErGo™                                                                             | 51302320  |
| Adaptador ErGo™                                                                   | 51302337  |
| Tubo de electrodos ErGo™                                                          | 51302323  |
| Maletín de campo (vacío)                                                          | 51302330  |
| Kit de accesorios del maletín de campo (brazo porta electrodos, clip, 4 botellas) | 51302360  |
| Maletín de campo compacto                                                         | 51302359  |
| Brazo porta electrodos de campo                                                   | 51302334  |
| Botella de calibración InLab®605                                                  | 51340296  |
| Electrolito InLab®605 (25 mL)                                                     | 51340294  |
| Kit membrana InLab®605t (3 pzs. y electrolito)                                    | 51340293  |
| Kit de sellado InLab®605                                                          | 51340295  |
| Adaptador LTW-MiniDin (sensor de conductividad)                                   | 51302329  |
| Correa para cuello                                                                | 51302321  |
| Pies de goma (2 pzs.)                                                             | 51302335  |
| Funda de goma                                                                     | 51302321  |
| Pinza SevenGo™                                                                    | 51302325  |
| Kit de sellado SevenGo™                                                           | 51302336  |
| Clip para dos electrodos SevenGo™                                                 | 51302319  |
| Correa para la muñeca                                                             | 51302331  |
| Piezas                                                                            | N° pedido |
| Guías                                                                             |           |
| Guía sobre conductividad y oxígeno disuelto                                       | 51724716  |
| Guía sobre mediciones selectivas de ion                                           | 51300075  |
| Guía de medición de pH                                                            | 51300047  |

# **10 Especificaciones**

|                                | Medidor de pH/ORP/Ion/conductividad SevenGo Duo     |                                                     |  |
|--------------------------------|-----------------------------------------------------|-----------------------------------------------------|--|
| Intervalo de medición          | pH -2 000 19 999                                    |                                                     |  |
|                                | mV                                                  | -1999 9 1999 9 m\/                                  |  |
|                                | nH ATC                                              | -5 130°C                                            |  |
|                                | nH MTC                                              | -30_130°C                                           |  |
|                                | lon                                                 | 0.000 999 9%                                        |  |
|                                |                                                     | 0,000, 9999 ppm                                     |  |
|                                |                                                     |                                                     |  |
|                                |                                                     | 1,00E-99,99E+9 mg/L                                 |  |
|                                | <b>D</b> 0                                          | 1,00E-99,99E+9 mmol/L                               |  |
|                                | DO                                                  | 0,00 mg/L99,99 mg/L                                 |  |
|                                |                                                     | 0,0099,99 ppm                                       |  |
|                                |                                                     | 0,0600,0 %                                          |  |
|                                | Presión                                             | 1100 mbar                                           |  |
|                                | Temperatura                                         | 0…60 °C                                             |  |
| Resolución                     | 0,1/0,01/0,001pH                                    |                                                     |  |
|                                | 1/0,1 mV                                            |                                                     |  |
|                                | Temperatura pH                                      | 0,1° C                                              |  |
|                                | lon                                                 | 3 dígitos                                           |  |
|                                | DO                                                  | 0,01 mg/L                                           |  |
|                                |                                                     | 0,01 ppm                                            |  |
|                                |                                                     | 0,1%                                                |  |
|                                | Presión                                             | 1 mbar                                              |  |
|                                | Temperatura DO                                      | 0,1 °C                                              |  |
| Límites de error pH            | ± 0,002 pH                                          |                                                     |  |
|                                | ± 0,2 mV                                            |                                                     |  |
|                                | ± 0,1 °C                                            |                                                     |  |
| Límites de error ion           | ± 0,5% (este límite sólo se aplica para el medidor) |                                                     |  |
| Límites de error DO            | DO                                                  | ±0,5 % del valor medido                             |  |
|                                | Presión                                             | $\pm$ 2 % del valor medido                          |  |
|                                | Temperatura                                         | ±0,1 °C                                             |  |
| Calibración de pH              | Hasta 5 puntos                                      |                                                     |  |
| Punto isopotencial             | рН 7,00                                             |                                                     |  |
| Tampón de calibración<br>de pH | 7 grupos predefinidos                               | 1 grupo de 5 tampones defini-<br>dos por el usuario |  |
| Estándar de calibración        | Hasta 2 puntos                                      | Aire saturado de vapor                              |  |
| de DO                          |                                                     | Solución de oxígeno cero                            |  |
| Salidas                        | IrDA                                                |                                                     |  |
| Requisitos de potencia         | Régimen                                             | 6 V CC, 70 mA                                       |  |
|                                | Pilas                                               | 4 x AA/LR6 1,5 V o NiMH 1,2                         |  |
| Tamaño/neso                    | 220 x 90x 45 mm                                     |                                                     |  |
|                                | 368 g                                               |                                                     |  |
| Pantalla                       | Cristal líquido                                     |                                                     |  |

| Entrada de pH           | BNC (IP67),<br>impedancia ><br>3 * 10e+12 Ω                                                             |                                                                                             |
|-------------------------|----------------------------------------------------------------------------------------------------|---------------------------------------------------------------------------------------------|
| Entrada de DO           | BNC (IP67), impedancia ><br>10e+12 Ω                                                                    |                                                                                             |
| Entrada T de pH         | Cinch (IP67), NTC 30 kΩ                                                                                 |                                                                                             |
| Entrada T de DO         | Cinch (IP67), NTC 30 kΩ                                                                                 |                                                                                             |
| Clasificación IP        | IP67 con y sin electrodo                                                                                |                                                                                             |
| Condiciones del entorno | Temperatura                                                                                             | 5 40°C                                                                                      |
|                         | romporatara                                                                                             |                                                                                             |
|                         | Humedad ambiental relativa                                                                              | 5%80% (sin condensa-<br>ción)                                                               |
|                         | Humedad ambiental relativa<br>Categoría de instalación                                                  | 5%80% (sin condensa-<br>ción)                                                               |
|                         | Humedad ambiental relativa<br>Categoría de instalación<br>Grado de contaminación                        | 5%80% (sin condensa-<br>ción)<br>II<br>2                                                    |
| Materiales              | Humedad ambiental relativa<br>Categoría de instalación<br>Grado de contaminación<br>Carcasa             | 5%80% (sin condensa-<br>ción)<br>II<br>2<br>ABS/PC reforzado                                |
| Materiales              | Humedad ambiental relativa<br>Categoría de instalación<br>Grado de contaminación<br>Carcasa<br>Ventana: | 5%80% (sin condensa-<br>ción)<br>II<br>2<br>ABS/PC reforzado<br>PolimetiImetacrilato (PMMA) |

# 11 Apéndice

### 11.1 Tablas de los tampones

Los medidores de pH SevenGo<sup>™</sup> corrigen automáticamente la dependencia de temperatura del tampón de pH mediante los valores indicados en las siguientes tablas.

### 11.1.1 Grupo de tampones 1 (ref. 25 °C) METTLER TOLEDO US

| 5     | 7.09 | 4.00 | 10.25 | 1.67 |
|-------|------|------|-------|------|
| 10    | 7.06 | 4.00 | 10.18 | 1.67 |
| de 15 | 7.04 | 4.00 | 10.12 | 1.67 |
| de 20 | 7.02 | 4.00 | 10.06 | 1.68 |
| 25    | 7.00 | 4.00 | 10.01 | 1.68 |
| 30    | 6.99 | 4.01 | 9.97  | 1.68 |
| 35    | 6.98 | 4.02 | 9.93  | 1.69 |
| 40    | 6.97 | 4.03 | 9.89  | 1.69 |
| 45    | 6.97 | 4.04 | 9.86  | 1.70 |
| 50    | 6.97 | 4.06 | 9.83  | 1.71 |

# 11.1.2 Grupo de tampones 2 (ref. 25 °C) METTLER TOLEDO Europa (tampón de fábrica)

| 5     | 7.09 | 4.01 | 9.45 | 2.02 | 11.72 |
|-------|------|------|------|------|-------|
| 10    | 7.06 | 4.00 | 9.38 | 2.01 | 11.54 |
| de 15 | 7.04 | 4.00 | 9.32 | 2.00 | 11.36 |
| de 20 | 7.02 | 4.00 | 9.26 | 2.00 | 11.18 |
| 25    | 7.00 | 4.01 | 9.21 | 2.00 | 11.00 |
| 30    | 6.99 | 4.01 | 9.16 | 1.99 | 10.82 |
| 35    | 6.98 | 4.02 | 9.11 | 1.99 | 10.64 |
| 40    | 6.97 | 4.03 | 9.06 | 1.98 | 10.46 |
| 45    | 6.97 | 4.04 | 9.03 | 1.98 | 10.28 |
| 50    | 6.97 | 4.06 | 8.99 | 1.98 | 10.10 |

### 11.1.3 Grupo de tampones 3 (ref. 20 °C) Tampones estándares Merck

| 5     | 7.07 | 4.04 | 9.16 | 2.01 | 12.41 |
|-------|------|------|------|------|-------|
| 10    | 7.05 | 4.02 | 9.11 | 2.01 | 12.26 |
| de 15 | 7.02 | 4.01 | 9.05 | 2.00 | 12.10 |
| 20    | 7.00 | 4.00 | 9.00 | 2.00 | 12.00 |
| 25    | 6.98 | 4.01 | 8.95 | 2.00 | 11.88 |
| 30    | 6.98 | 4.01 | 8.91 | 2.00 | 11.72 |
| 35    | 6.96 | 4.01 | 8.88 | 2.00 | 11.67 |
| 40    | 6.95 | 4.01 | 8.85 | 2.00 | 11.54 |
| 45    | 6.95 | 4.01 | 8.82 | 2.00 | 11.44 |
| 50    | 6.95 | 4.00 | 8.79 | 2.00 | 11.33 |
|       |      |      |      |      |       |

| 11.1.4 Gru | po de tampone | es4 (ref. 25 ° | C) JIS Z 88( | 02 (japonés) |        |
|------------|---------------|----------------|--------------|--------------|--------|
| 5          | 1.668         | 3.99           | 9            | 6.951        | 9.395  |
| 10         | 1.670         | 3.99           | 98           | 6.923        | 9.332  |
| de 15      | 1.672         | 3.99           | 9            | 6.900        | 9.276  |
| de 20      | 1.675         | 4.00           | 2            | 6.881        | 9.225  |
| 25         | 1.679         | 4.00           | 8            | 6.865        | 9.180  |
| 30         | 1.683         | 4.01           | 5            | 6.853        | 9.139  |
| 35         | 1.688         | 4.02           | 4            | 6.844        | 9.102  |
| 40         | 1.694         | 4.03           | 5            | 6.838        | 9.068  |
| 45         | 1.700         | 4.04           | 7            | 6.834        | 9.038  |
| 50         | 1.704         | 4.06           | 0            | 6.833        | 9.011  |
| 11.1.5 Gru | po de tampone | es 5 (ref. 25  | °C) DIN (19  | 266)         |        |
| 5          | 6.95          | 4.00           |              | 9.40         | 1.67   |
| 10         | 6.92          | 4.00           |              | 9.33         | 1.67   |
| de 15      | 6.90          | 4.00           |              | 9.28         | 1.67   |
| de 20      | 6.88          | 4.00           |              | 9.22         | 1.68   |
| 25         | 6.86          | 4.01           |              | 9.18         | 1.68   |
| 30         | 6.85          | 4.02           |              | 9.14         | 1.68   |
| 35         | 6.84          | 4.02           |              | 9.10         | 1.69   |
| 40         | 6.84          | 4.04           |              | 9.07         | 1.69   |
| 45         | 6.83          | 4.05           |              | 9.04         | 1.70   |
| 50         | 6.83          | 4.06           |              | 9.01         | 1.71   |
| 11.1.6 Gru | po de tampone | es 6 (ref. 25  | °C) DIN (19  | 267)         |        |
| 5          | 1.08          | 4.67           | 6.87         | 9.43         | 13.63  |
| 10         | 1.09          | 4.67           | 6.84         | 9.37         | 13.37  |
| de 15      | 1.09          | 4.66           | 6.82         | 9.32         | 13.16  |
| de 20      | 1.09          | 4.66           | 6.80         | 9.27         | 12.96  |
| 25         | 1.09          | 4.65           | 6.79         | 9.23         | 12.75  |
| 30         | 1.10          | 4.65           | 6.78         | 9.18         | 12.61  |
| 35         | 1.10          | 4.65           | 6.77         | 9.13         | 12.45  |
| 40         | 1.10          | 4.66           | 6.76         | 9.09         | 12.29  |
| 45         | 1.10          | 4.67           | 6.76         | 9.04         | 12.09  |
| 50         | 1.11          | 4.68           | 6.76         | 9.00         | 11.98  |
| 11.1.7 Gru | po de tampone | es 7 (ref. 25  | °C) JJG (chi | ino)         |        |
| 5          | 1.669         | 3.999          | 6.949        | 9.391        | 13.210 |
| 10         | 1.671         | 3.996          | 6.921        | 9.330        | 13.011 |
| de 15      | 1.673         | 3.996          | 6.898        | 9.276        | 12.820 |
| de 20      | 1.676         | 3.998          | 6.879        | 9.226        | 12.637 |
|            |               |                |              |              |        |

| 25 | 1.680 | 4.003 | 6.864 | 9.182 | 12.460 |
|----|-------|-------|-------|-------|--------|
| 30 | 1.684 | 4.010 | 6.852 | 9.142 | 12.292 |
| 35 | 1.688 | 4.019 | 6.844 | 9.105 | 12.130 |
| 40 | 1.694 | 4.029 | 6.838 | 9.072 | 11.975 |
| 45 | 1.700 | 4.042 | 6.834 | 9.042 | 11.828 |
| 50 | 1.706 | 4.055 | 6.833 | 9.015 | 11.697 |

### 11.2 Algoritmo para medidas de concentración de oxígeno

La (lectura en ppm o mg/L) se obtiene con la siguiente ecuación:

$$c = \frac{I - I_{0}}{S_{L}} \cdot \frac{\left[c_{s}(p_{n}) - (SaI \cdot F(T))\right]}{X_{0_{2}} \cdot (p_{n} - p_{w})}$$

I Corriente del sensor transformada durante la medición

I<sub>0</sub> Corriente residual del sensor (se asume que es cero)

c Concentración de  $O_2$  (ppm o mg/L)

 $c_s$  Solubilidad de  $O_2$  en agua (mg/L) a  $p_{n'}$  (ver sección 8.3)

p<sub>n</sub> Presión estándar (1013 mbar)

p<sub>w</sub> Presión de vapor de agua a temp. de calibración (mbar)

 $X_{02}$  Fracción molar de  $O_2$  con gas de calibrado (con aire equivale a 0,2095)

S<sub>L</sub> Pendiente del sensor (pA/mbar)

Sal Salinidad de la solución para medir (g/kg)

F(T) Factor de corrección de la salinidad dependiente de la temperatura (ver "Solubilidad del oxígeno en agua como una función de temperatura y salinidad")

Para calcular la saturación [%], el término

$$\left[c_{s}(p_{n})-(Sal \cdot F(T))\right]$$

se reemplaza por 100%

 ${\rm S}_{\!_{\rm L}}$  la pendiente del sensor se determina en la calibración con la siguiente ecuación:

$$S_{L} = \frac{(I_{col} - I_{o})}{X_{o_{2}} \cdot [p_{col} - (rH \cdot p_{w})]}$$

S<sub>1</sub> Pendiente del sensor (pA/mbar)

 $I_{cal}$  Corriente del sensor transformada durante la calibración

I<sub>0</sub> Corriente residual del sensor (se asume que es cero)

X<sub>02</sub> Fracción molar de O2 con gas de calibrado (con aire equivale a 0,2095)

p<sub>cal</sub> Presión del gas de calibrado (presión del aire, en mbar)

rH Humedad ambiental relativa del gas de calibrado (0.0É1.0)

p<sub>w</sub> Presión de vapor de agua a temp. de calibración (mbar)

# 11.3 Solubilidad de oxígeno en agua como una función de temperatura y salinidad

| Temperatura | Solubilidad de O 2 | Factor de corrección de la salinidad F(T) |
|-------------|--------------------|-------------------------------------------|
| (°C)        | (mg/L)             | (mg/L)                                    |
| 0           | 14.62              | 0.0875                                    |
| 1           | 14.22              | 0.0843                                    |
| 2           | 13.83              | 0.0818                                    |
| 3           | 13.46              | 0.0789                                    |
| 4           | 13.11              | 0.0760                                    |
| 5           | 12.77              | 0.0739                                    |
| 6           | 12.45              | 0.0714                                    |
| 7           | 12.14              | 0.0693                                    |
| 8           | 11.84              | 0.0671                                    |
| 9           | 11.56              | 0.0650                                    |
| 10          | 11.29              | 0.0632                                    |
| 11          | 11.03              | 0.0614                                    |
| de 12       | 10.78              | 0.0593                                    |
| 13          | 10.54              | 0.0582                                    |
| 14          | 10.31              | 0.0561                                    |
| de 15       | 10.08              | 0.0545                                    |
| 16          | 9.87               | 0.0532                                    |
| 17          | 9.66               | 0.0514                                    |
| 18          | 9.47               | 0.0500                                    |
| 19          | 9.28               | 0.0489                                    |
| de 20       | 9.09               | 0.0475                                    |
| 21          | 8.91               | 0.0464                                    |
| 22          | 8.74               | 0.0453                                    |
| 23          | 8.58               | 0.0443                                    |
| 24          | 8.42               | 0.0432                                    |
| 25          | 8.26               | 0.0421                                    |
| 26          | 8.11               | 0.0407                                    |
| 27          | 7.97               | 0.0400                                    |
| 28          | 7.83               | 0.0389                                    |
| 29          | 7.69               | 0.0382                                    |
| 30          | 7.56               | 0.0371                                    |
| 31          | 7.43               | 0.0365                                    |
| 32          | 7.30               | 0.0353                                    |
| 33          | 7.18               | 0.0345                                    |
| 34          | 7.06               | 0.0339                                    |
| 35          | 6.95               | 0.0331                                    |
| 36          | 6.83               | 0.0323                                    |
| 37          | 6.72               | 0.0316                                    |
| 38          | 6.61               | 0.0309                                    |
| 39          | 6.51               | 0.0302                                    |
| 40          | 6.41               | 0.0296                                    |
| 41          | 6.32               | 0.0289                                    |
| 42          | 6.23               | 0.0283                                    |
| 43          | 6.14               | 0.0277                                    |
| 44          | 6.05               | 0.0272                                    |
| 45          | 5.96               | 0.0266                                    |
| 46          | 5.88               | 0.0261                                    |
| 47          | 5.79               | 0.0256                                    |
|             | I                  | ·                                         |

| 48    | 5.71 | 0.0251 |  |
|-------|------|--------|--|
| 49    | 5.63 | 0.0247 |  |
| 50    | 5.55 | 0.0242 |  |
| 51    | 5.47 | 0.0238 |  |
| 52    | 5.39 | 0.0234 |  |
| 53    | 5.31 | 0.0231 |  |
| 54    | 5.24 | 0.0228 |  |
| 55    | 5.16 | 0.0225 |  |
| 56    | 5.08 | 0.0222 |  |
| 57    | 5.00 | 0.0220 |  |
| 58    | 4.91 | 0.0218 |  |
| 59    | 4.83 | 0.0216 |  |
| de 60 | 4.74 | 0.0215 |  |

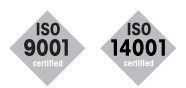

**Quality certificate.** Research, development, production and testing according to ISO 9001. Environmental management system according to ISO 14001.

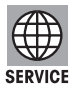

**Worldwide service.** Our comprehensive network of services – one of the best in the world – ensures maximum availability and service for the life of your product.

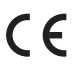

**«European Conformity».** This symbol guarantees that our products conform to the most current directives.

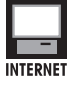

**On the Internet:** Obtain important information about our products, services and company quickly and easily at http://www.mt.com.

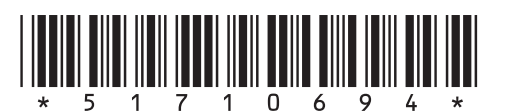

Subject to technical changes.

© Mettler-Toledo AG 2008 ME-51710694 Printed in Switzerland 0812/2.48

Mettler-Toledo AG, Analytical, Sonnenbergstrasse 74, CH-8603 Schwerzenbach, Switzerland Tel. ++41 (0)44 806 77 11, Fax ++41 (0)44 806 73 50, Internet: www.mt.com